# 政府采购项目电子交易管理操作指南-供应商

③ 2021-02-26 15:54:47
 ◎ 60950
 文档关键词:项目采购 电子招投标 项目电子交易 电子交易

欢迎使用项目采购!通过本文档您可以快速掌握供应商在政府采购项目电子交易的操作。本指南仅作为参考,操 作页面请以实际页面为准。

## 学习目标:

学习完本文档后,您将能够完成以下操作:

- 关联岗位权限: 在操作项目采购前, 先关联好项目采购相关的岗位权限。
- 项目采购管理:完成获取和下载采购文件、投标文件的制作和上传、解密投标文件等操作。
- 开评标管理: 参与远程视频评审, 回复询标函, 在线多轮报价, 查看商务技术得分等操作。
- 开标结果管理: 查看中标通知书。

#### 在项目采购一电子交易前,您需要先完成以下操作。

项目采购—使用前提:

- 您必须是政采云平台的正式供应商,请点击查看您的"入驻状态"是否为"已入驻"。如果您还不是政 采云平台的正式供应商,请点击查看《注册入驻操作指南》先入驻。
- 您必须提前申领好CA锁,否则在项目投标时,您无法对投标文件进行签章。请点击查看《CA证书 办理操作指南》申领CA(注:新疆区划请通过线下申领CA)。
- 您必须先关联好项目采购相关的岗位权限。如果您还未关联,请查看本文档的"1、关联岗位权限"章节。
- 为了避免页面存在兼容性问题,您必须先下载好谷歌Chrome浏览器,使用谷歌Chrome浏览器操作 项目采购。

## 1. 关联岗位权限

在进行政府采购项目电子交易前,供应商需完成关联政府采购项目相关的岗位权限。

| 岗位  |           | 主要权限菜单 |  |
|-----|-----------|--------|--|
| 经办岗 | 项目采购 (全选) |        |  |

菜单路径: 用户中心一系统管理一员工管理

1) 在员工列表中,选择对应的员工,点击【更多--设置岗位】。

| 😧 政府采购云平台     | ■ 系統管理 - ◎ 培训省本级    | 前台大厅             | - 预警 イ | <del>影</del> 消 <mark>1</mark> |                      |
|---------------|---------------------|------------------|--------|-------------------------------|----------------------|
| 回 账户管理        | 账号管理                |                  |        |                               | 新增批量新增               |
| A 部门管理 ③ 流程管理 | 姓名: 请输入             | <b>绑定手机:</b> 请输入 |        |                               | 重置 搜索 履开 ▼           |
| 図 机构职务管理      | 全部 已删除              |                  |        |                               |                      |
| ■ CA管理 ▼      | 已选中0项 批量启用 批量停用 批量设 | 置岗位              |        |                               |                      |
|               | 员工基本信息              | 账号 所属部门          | 所属职务   | 账号状态                          | 操作项                  |
|               | 姓名: <b>建</b><br>    | wn49 -           | -      | •已启用                          | 详情 编辑 更多 。<br>设置岗位   |
|               |                     |                  |        | 共有1条 <                        | 1 > 10 条/i 复制功能到员工 , |
|               |                     |                  |        |                               | 停用                   |
|               |                     |                  |        |                               | 删除                   |

## 2) 在详情页面点击【编辑】按钮。

| 🛱 政府采购云平台                                               | 業系統管理▼ ⑨ 培训省本级                                                                                                    | 前台大厅 预警 待 <mark>务 消息</mark> CA管理 | 0     |
|---------------------------------------------------------|----------------------------------------------------------------------------------------------------|----------------------------------|-------|
| 回 账户管理<br>圣 部门管理                                        | 员工管理 / <b>关联岗位 ③重着使用步</b> 囊                                                                                                    |                                  | 返回 编辑 |
| <ul> <li>         流程管理         図 机构职务管理     </li> </ul> | 功能                                                                                                    |                                  |       |
| 民 CA管理 ·                                                | <ul> <li>○</li> <li>○</li></ul> |                                  | *     |

3) 按下图编号顺序,先按应用和按职位进行筛选,再勾选对应的业务模块,完成后点击右上角【保存修改】。

| 😧 政府采购云平台         | 〓 系統管理 ▼ 💿 培训省本级                                    | 前台大厅       | i答 待 新 消 CA管理 👤                       |        |
|-------------------|-----------------------------------------------------|------------|---------------------------------------|--------|
| 図 账户管理<br>品 部门管理  | 员工管理 / <b>关联岗位</b> ③ 查看使用步骤                         |            | 取満                                    | 保存修改   |
| ◎ 流程管理            | 功能                                                  |            |                                       | 已选功能查看 |
| 図 机构职务管理 區 CA管理 * | 按应用: 全部                                             | → 按职能: 全部  | · · · · · · · · · · · · · · · · · · · | 全部关联   |
| 民员工管理             |                                                     |            |                                       |        |
|                   | <ul> <li>▼  全部     <li>▶ ▼ 大宗商品</li> </li></ul>     |            |                                       |        |
|                   | <ul> <li>▶ ■ 电子实场</li> <li>▶ ■ 项目采购</li> </ul>      |            |                                       |        |
|                   | <ul> <li>         ・          ・          ・</li></ul> |            |                                       |        |
|                   |                                                     |            |                                       |        |
|                   |                                                     |            |                                       |        |
| . 181             |                                                     | . 1        | . 81                                  | . 8    |
|                   | 现在、您可以开                                             | 始项目采购一电子交易 | 了。                                    | · k    |

## 2. 政府采购项目电子交易管理

政府采购项目电子交易流程:

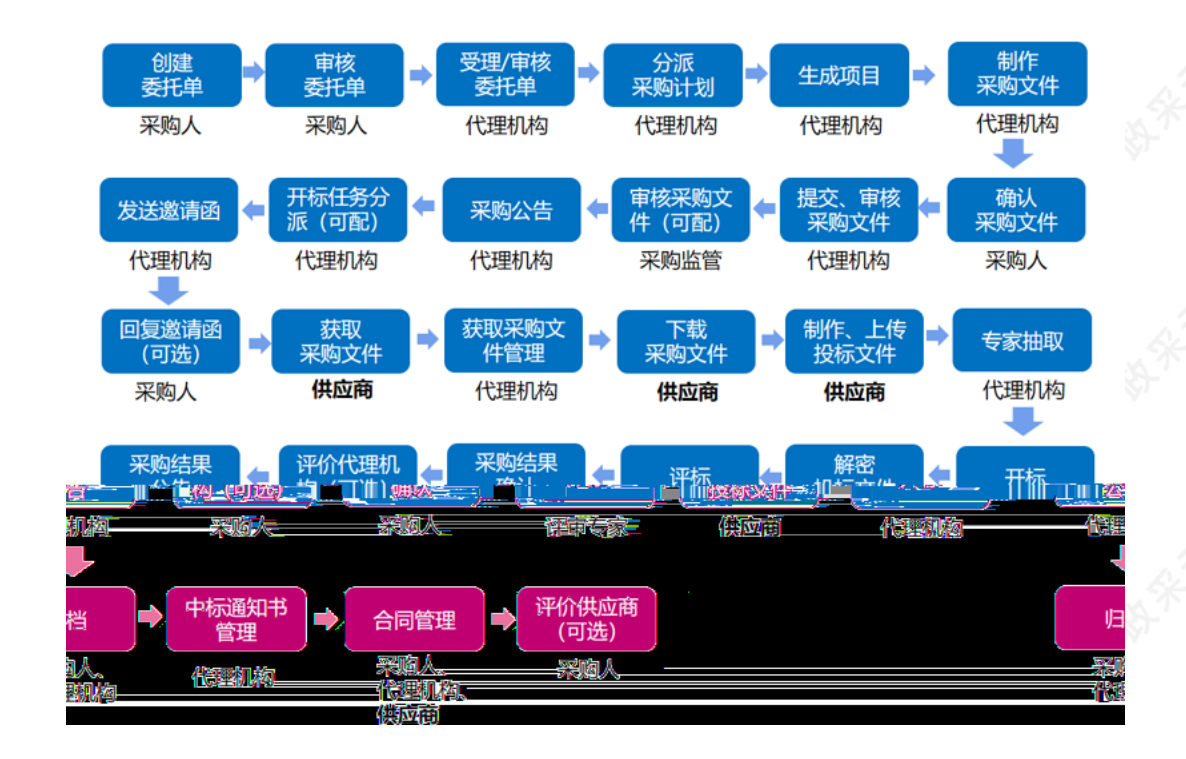

# 2.1 获取采购 件

采购组织机构发布采购公告后,已注册政采云平台的供应商可登陆平台,申请获取采购文件,待采购组织机构审核(是否审核具体看项目配置)通过后,供应商可下载采购文件。

菜单路径:应用中心一项目采购一获取采购文件管理

1) 在"获取采购文件"页面,选择需要获取采购文件的项目,点击操作栏"申请获取采购文件",进入"获取采购文 件详情"页面。

|             | A A                                                     | A A                                          |                                      | 1.2 /                          |
|-------------|---------------------------------------------------------|----------------------------------------------|--------------------------------------|--------------------------------|
| 😨 政府采购云平台 👳 | # 项目采购 ▼ ◎浙江省杭州市滨江区                                     | 前台大厅                                         | 预警 待分 消息 CA管理                        | ● <b>5供应商</b><br>杭州经济贸易有限公司… 🔹 |
| ○ 急览        | 获取采购文件                                                  |                                              |                                      | \$ <b>7</b>                    |
| ◎ 询标澄清      |                                                         |                                              |                                      |                                |
| 蒙取采购文件      | 项目区划: 请选择 •                                             | <b>项目编号:</b> 请输入                             |                                      | 重置 搜索 展开 ▼                     |
| 👌 投标文件上传    |                                                         |                                              |                                      |                                |
| 🐻 开标评标      |                                                         |                                              |                                      |                                |
| 🗟 在线多轮报价    | 项目区划 项目编号 项目名称                                          | 采购组织采购组织                                     | 只 采购 预算金額<br>方式 (万元) 开标时间            | 状态 操作                          |
| 101 项目结果    |                                                         | 6-10 C                                       | ()))) ())                            |                                |
| e 中标通知书     | 浙江省杭<br>州市演江 kaixin-0309-采购便携 kaixin-甲子<br>风 式计算机 购便携式计 | 县机关幼儿园采 yycgdw002(温 演江区<br>算机-0309项目 位) 购人单( | 系 公开 2020-04-10<br>立 招标 2.5 12:00:00 | 待申请 申请获取采购文件<br>查看项目           |
| □□ 更正公告     |                                                         |                                              |                                      | N*'                            |
|             |                                                         |                                              |                                      |                                |

2) 在"获取采购文件详情"页面,填写供应商信 ,勾选意向标项,完成后点击右上角"提交"。

| 😨 政府采购云平台 🛛 🖂 | ■ 项目采购 • ◎ 浙江省杭州市                                                                                                    | 演江区                  | 前台大厅 預警           | 後 <mark>分 消息 CA管理 ① 5供应商</mark><br>杭州经济贸易系 | 月限公 🎽 |
|---------------|----------------------------------------------------------------------------------------------------|----------------------|-------------------|--------------------------------------------|-------|
| O 总宽          | 获取采购文件 / 详情                                                                                                    |                      |                   | 1 Kei                                      | 提交    |
| ☆ 词际登清        |                                                                                                    |                      |                   |                                            |       |
| 12 获取采购文件     | 当前项目为电子投标项目, 请提供                                                                                                    | 前了解相关操作。去了解 >>       |                   |                                            |       |
| ⊘ 投标文件上传      | 基本信息                                                                                                    |                      |                   |                                            |       |
| 🖫 开标评标        | 项目编号:                                                                                                    | kaixin-0309-采购便携式计算机 | 项目名称:             | kaixin-甲子县机关幼儿园采购便携式计算机-0309项目             |       |
| 38 在线多轮报价     | 获取截止时间:                                                                                                    | 2020-03-27 12:00:00  | 投标截止时间:           | 2020-04-10 12:00:00                        |       |
| ☑ 项目结果        |                                                                                                    |                      | Z=1/1/            | 有它项目负害人的联系中迁。                              |       |
| 1299 中标通知书    | 供应商信息 (请填写正确的联系)                                                                                                    | (信息,以便接收项目的最新情况)     | 建议                | 與⇒坝日贝贝八叫砍尔屯伯 ↔                             |       |
| 28 更正公告       | 单位名称:                                                                                                    | 杭州经济贸易有限公司exc        | 法定代表人:            | ©=                                         |       |
|               | * 联系人姓名:                                                                                                    | 一冊心                  | * 手机号:            | 15912345678                                |       |
|               | * 邮箱:                                                                                                    | 3752@qq.com          | * 地址:             | 鲤鱼山街18号                                    |       |
|               | 传真:                                                                                                    | 请输入传真                | 附件:               | 上传文件                                       |       |
| 勾选要参与投标       | 的标项 -                                                                                                    |                      |                   |                                            |       |
|               | 意向标项 (已选: 1)                                                                                                    |                      |                   |                                            |       |
|               | <ul> <li> </li> <li> </li> <li> </li> <li> </li> <li> </li> <li> </li> <li> </li> <li> </li> <li> </li> <li> </li> <li>                                                                                                    &lt;</li></ul> | 路称 采                 | 购人                | 预算金额(万元)                                   |       |
|               | 🔽 1 kai                                                                                                    | in-甲子县机关幼儿园-0309     | cgdw002(温州洞头采购单位) | 2.5                                        |       |

【说明】

- 填写手机号:建议填写项目负责人的手机号码,用于接收发布更正公告等短信提醒。
- 意向标项: 勾选参与投标的标项。

3) 获取信 填写完成后,点击右上角"提交",获取采购文件提交完成。

| 😧 政府采购云平台 | 請目采购 ▼ ◎ 培训省本级    | Ĥ                     | 始大厅 月    | 乘警 待 <mark>51</mark> 消 | 2<br>CA管理            | 风里<br>培训省风屋科技有限公司 |  |
|-----------|-------------------|-----------------------|----------|------------------------|----------------------|-------------------|--|
| 〇总览       | 获取采购文件 / 详情       |                       |          |                        |                      | 返回 提交             |  |
| ₽ 获取采购文件  | 1 当前项目为电子投标项目 清提前 | 了般相关操作。主了解了。          |          |                        |                      |                   |  |
| ① 投标文件上传  | 2.不要随意相信任何以项目为由,诱 | 导您向第三方转账汇款等操作,请以政采云平台 | 账单消息为准,谨 | 防诈骗!                   |                      |                   |  |
| 59 开标评标   | 甘土广白              |                       |          |                        |                      |                   |  |
| 团 在线多轮报价  | <b>奉</b> 平 信忌     |                       |          |                        |                      |                   |  |
| 🔁 询标澄清    | 项目编号              | KX-20210126-01        |          | 项目名称                   | 【kaixin】政采云4<br>0126 | 加山园采购便携式计算机项目-    |  |
| 🖉 项目结果    | 获取截止时间            | 2021-02-26 17:04:06   |          | 投标截止时间                 | 2021-02-26 17:04:06  |                   |  |
| 💿 中标通知书   |                   |                       |          |                        |                      |                   |  |
| 🕑 更正公告    | 供应商信息 请填写正确的联系人信息 | ,以便接收项目的最新情况          |          |                        |                      |                   |  |

4) 获取采购文件提交后,如区划配置了供应商获取信 需要通过审核,项目在"已申请"标签页显示状态为"审核 中"(如获取信 审核通过,供应商可下载采购文件;如获取信 审核不通过,供应商可再次发起获取采购文件申 请);如区划配置了采购组织机构查看供应商获取信 ,供应商申请后,在"已申请"标签页直接可下载查看采购 文件。

| 😧 政府采购云平台                                                | 〓 项目采购 ▼   ◎ 培训省本级                                     | 前台大厅 预警 待别 消息 CA管理 👤 风盛 📲                                                     |
|----------------------------------------------------------|--------------------------------------------------------|-------------------------------------------------------------------------------|
| 〇总览                                                      | 获取采购文件                                                 | 请仔细查看采购文件要求,在线投标项目必须使用投标客户端编制采购文件 更多说明                                        |
| 民 获取采购文件<br>③ 投标文件上传                                     | 项目区划: 请选择 • 项目编号:                                      | 消输入 重置 提次 展开 ▼                                                                |
| 🕞 开标评标                                                   | 待申请 已申请                                                |                                                                               |
| 王 在线多轮报价                                                 | 项目区                                                    | 采购组织机 采购方 预算金额(万<br>构 式 元) 开标时间 状态 操作                                         |
| <ul> <li>· · · · · · · · · · · · · · · · · · ·</li></ul> | □ <sup>  </sup> 道作 <mark>画:16.7220/2.</mark><br>  本級:  | - 「道欲誦祭海」, ○ 公労雨a                                                             |
| ② 中标通知书                                                  | 测试省本级 CSZC2020-Y2-00000 邀请20200303测试1 测试省<br>区划 9-CSSB | 別試督本级采 邀请 11 2020-03-04<br>第一 14:25:22 第一 第一 第一 第一 第一 第一 第一 第一 第一 第一 第一 第一 第一 |
| [10] 更正公告。<br>【10月1日】                                    |                                                        | 6-11                                                                          |

• 撤回申请:如供应商的获取信 在"审核中"的状态下,响应修改申请信 或放弃申请,可点击操作栏"撤回 申请",填写撤回原因后撤回成功。

## 2.2 下载采购 件

采购文件的获取状态是"已获取"的状态下,供应商可下载查看采购文件。

菜单路径:应用中心一项目采购一获取采购文件管理

1) 在"获取采购文件管理–已申请"标签页,选择"已获取"状态的项目,点击操作栏"下载采购文件",进入"下载采购文件"弹框页面。

| 😧 政府采购云平台           | ## 项目采购 ▼ | ◎ 培训               | 体级                                |             |             | 前台大厅   | 预警 待分       | 清 <mark>은</mark> CA管理  | 1 1 1 1 1 1 1 1 1 1 1 1 1 1 1 1 1 1 1 | <b>風</b><br>训賞凤凰科技有限公司    |
|---------------------|-----------|--------------------|-----------------------------------|-------------|-------------|--------|-------------|------------------------|---------------------------------------|---------------------------|
| ○总览                 | 获取采购文件    |                    |                                   |             |             | 请仔细查看采 | 购文件要求, 在线投标 | 示项目必须使用投稿              | 露户湍编制采                                | 测文件 更多说明                  |
| <ul> <li></li></ul> | 项目        | 区划: 清选择            | ¥                                 | 项目编号:       | 请输入         |        |             |                        | 開                                     | 搜索 展开 ▼                   |
| DB 开标评标             | 待申请       | 已申请                |                                   |             |             |        |             |                        |                                       |                           |
| ▣ 在线多轮报价            | 项目区划      | 项目编号               | 项目名称                              | 采购人         | 采购组织机构      | 采购方式   | 预算金额(万元)    | 开标时间                   | 状态                                    | 操作                        |
| ○ 词标登清 ○ 项目结果       | 培训曾本<br>级 | KX-2021<br>0126-01 | 【kaixin】政采云幼儿园采购便携式计<br>算机项目-0126 | 政采云大<br>学01 | 培训僧采购中<br>心 | 公开招标   | 0.3333      | 2021-02-26<br>17:04:06 | ■已获取                                  | <u>查看项目</u><br>下载采购文<br>件 |
| 3 中标通知书             |           |                    |                                   |             |             |        | 共有          | 1条 < 1                 | > 10 祭/页                              | • Go                      |
| 12 更正公告             |           |                    |                                   |             |             |        |             |                        |                                       |                           |
|                     |           |                    |                                   |             |             |        |             |                        |                                       |                           |

2) 在"下载采购文件"弹框页面,点击"下载源文件",下载完成后,点击左下角的文件名,打开查看采购文件。

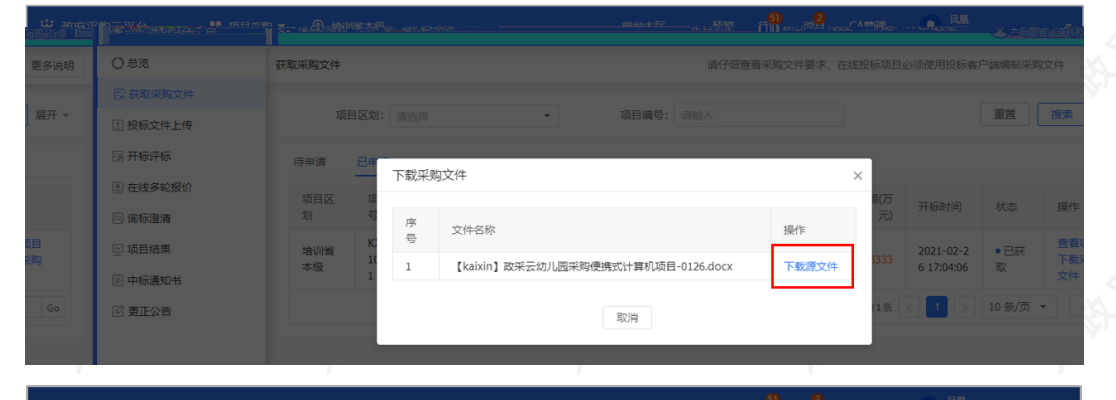

| 〇总观               | 获取采购文件           |                     |                   |                  | 请仔细查                | 看采购文件要求               |                 |                             | 客户端编制环    | 《购文件 更多说明          |
|-------------------|------------------|---------------------|-------------------|------------------|---------------------|-----------------------|-----------------|-----------------------------|-----------|--------------------|
|                   |                  |                     |                   |                  |                     |                       |                 |                             |           |                    |
| 团 投标文件上传          |                  | 目区划: 请选             | ×                 | 项目编号             | : 请输入               |                       |                 |                             | 重置        | 搜索 展开 ▼            |
| 开标评标              | 待申请              | 8≢ 下载               | 采购文件              |                  |                     |                       | ×               |                             |           |                    |
| 在线多轮报价     回 词标澄清 |                  | 项号                  | 文件名称              |                  |                     | 操作                    | (万<br>元)        |                             | 状态        | 操作                 |
| @ 项目结果<br>@ 中天通知书 | 培训省<br>本级        | К) 1<br>01          | 【kaixin】政采云幼儿园采购( | 更携式计算机项          | 页目-0126.docx        | 下較適力                  | <u>2件</u><br>33 | 2021-02-<br>26 17:04:<br>06 | • 已获<br>取 | 查看项目<br>下载采购<br>文件 |
|                   | 培训省<br>彩云市<br>本级 | 20<br>11<br>ZB-test | 备丫项目              | 取消员会             | ن                   | 标                     | .00             | 2021-01-<br>31 09:00:<br>00 | • 已获<br>取 | 查看项目<br>下载采购<br>文件 |
|                   | 培训省<br>彩云市<br>本级 | 2021011<br>0-HZ     | 彩云城管理委员会政务云采购项目   | 彩云城<br>管理委<br>员会 | 彩云市公共<br>资源交易中<br>心 | 公 <del>开</del> 招<br>标 |                 | 2021-01-<br>10 14:00:<br>00 | • 已获<br>取 | 查看项目               |
|                   | 培训省<br>彩云市<br>本级 | 1889009<br>0099-TJ  | 彩云城管理委员会11项目      | 彩云城<br>管理委<br>员会 | 彩云市公共<br>资源交易中<br>心 | 公开招<br>标              |                 | 2021-01-<br>09 17:00:<br>00 | • 已获<br>取 | 查書项目               |

# 2.3 投标 件制作、上传

### 2.3.1 登录客户端

供应商在制作投标文件之前,需先前往各地政府采购网下载政采云电子投标客户端并进行安装,下载安装完成 后,可通过账号密码或CA登录客户端制作投标文件。

## 【提示】

- 供应商先要申领CA,拿到CA后需要在政采云平台进行绑定,CA相关操作可参考《CA申领FAQ汇 总》(新疆区划为线下申领CA,无需参考线上CA申领FAQ汇总)和《CA登录与绑定操作指南》。
- 请供应商在使用政采云投标客户端时,使用WIN7及以上操作系统。

1)供应商将CA插入电脑,打开政采云客户端登录页面,点击"登录"按钮,直接登录客户端。

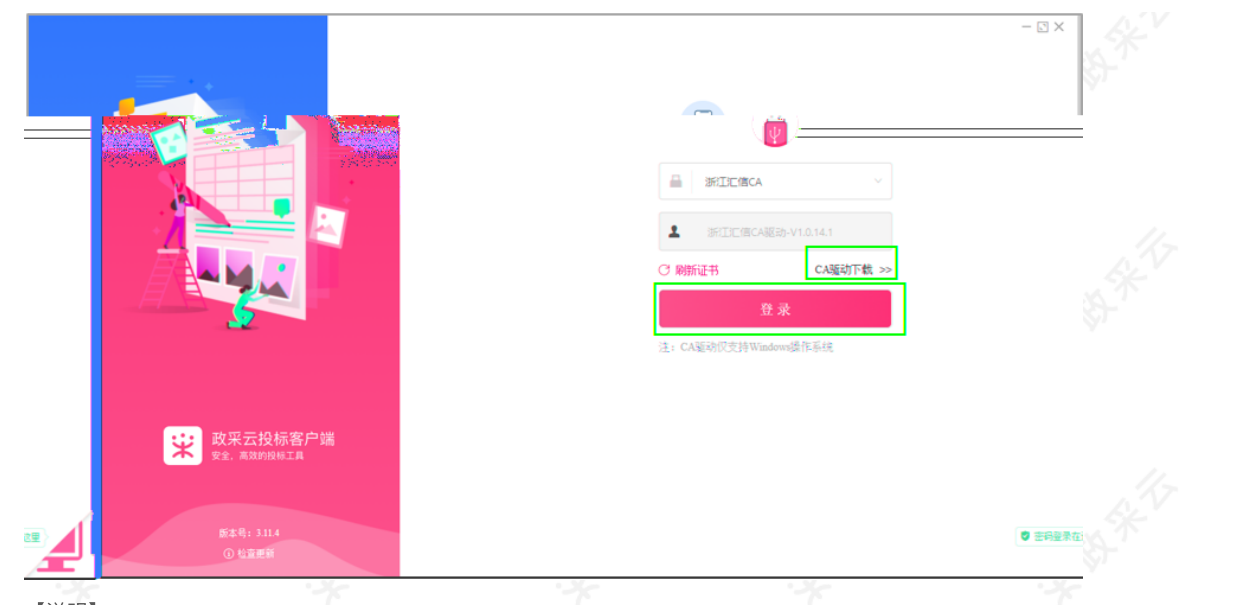

## 【说明】

• CA驱动下载:如未下载CA驱动,点击"CA驱动下载",先进行驱动下载。

<text><image><complex-block><complex-block>

|                                | - 🗆 ×                                                   |  |
|--------------------------------|---------------------------------------------------------|--|
|                                |                                                         |  |
|                                |                                                         |  |
|                                |                                                         |  |
|                                | <ul> <li>☑ 记住密码</li> <li>□ 自动整束</li> <li>登 录</li> </ul> |  |
| <b>政采云投标客户端</b><br>安全, 高效的目标工具 | 化精注册 宏记图码                                               |  |
| 新水号; 3114<br>① 住皇殿前            | □ CA登录更供报                                               |  |

#### 2.3.2 投标文件制作

供应商获取到采购文件后,可在投标客户端进行投标文件制作。

【提示】在投标过程中,需使用CA对投标文件进行签章,如不签章则无法完成投标,因此请供应先完成申领 CA,申领流程可参考《CA申领操作指南》(注:新疆区划请通过线下申领CA),拿到CA后,将CA 与政采云平 台的账号进行绑定。

菜单路径: 政采云投标客户端一投标响应文件编制

1) 在"政采云投标客户端"左侧菜单栏选择"投标响应文件编制",选择需要制作投标文件的项目,点击"编制",进入"选择参与标项"页面。

| 業政 | 采云投标客户端<br>I开文件- 📿 刷新                                | LEEK# (D) (D)                                                                                                    | * \$ |
|----|------------------------------------------------------|----------------------------------------------------------------------------------------------------|------|
| 业务 | 流程                                                   | 已般名项目 (2) 历史项目                                                                                                   |      |
|    | 获取采购文件<br>采购文件数42                                    | ▲ 【202101111624GKZB-test】 彩云城管理委员会各种体育设备丫项目                                                                      | 1    |
| B  | 投标响应文件编制<br>可编制 2                                    | 品 采购人:彩云編管理委员会 ○ 投終載止日期:2021-01-31 09:00:00                                                                      |      |
|    | 投标响应文件上传<br>待上传1                                     | 【KX-20210126-01】【kaixin】政釆云幼儿园采购便携式计算机项目-0126<br>品 確実人 資采元大学01 ○ 設存載止日期: 2021-02-26 1794-66 ◎已接名申項:1 □ 実際方式:公开協称 |      |
|    | 项目开标<br>最近待开标。彩云城管理委员会智<br>开标时间: 2021-01-31 09:00:00 |                                                                                                    | 5    |
| 4  | 中标通知书<br>中标项目 3                                      |                                                                                                    |      |

2) 在"选择参与标项"页面,选择需要制作投标文件的标项,点击右下角"确定",进入投标文件制作页面。

| 业务流 |                                                      |               |          |     | 史项目              |            |      |        |  |  |
|-----|------------------------------------------------------|---------------|----------|-----|------------------|------------|------|--------|--|--|
|     | 获取采购文件 》<br>采购文件数 42                                 | <b>X</b> 2021 | 选择参      | 与标项 |                  |            |      | ×      |  |  |
|     | 必结响应文件绘制                                             | 2. 采购         | <b>~</b> | 标项号 | 标项名称             | 采购人        | 预算金额 | (万元)   |  |  |
|     | 可编制 2                                                | 编制            |          | 1   | 【kaixin】政采云幼儿园采购 | 便… 政采云大学01 |      | 0.3333 |  |  |
|     | 投标响应文件上传 》<br>待上传1                                   | 【KX-<br>2 采购  |          | -   |                  |            |      |        |  |  |
|     | 项目开标<br>最近待开标:彩云城管理委员会名<br>开标时间: 2021-01-31 09:00:00 | 编制            |          |     |                  |            | 取消   | 确定     |  |  |
|     | 中标通知书 )<br>中标项目 3                                    |               |          |     |                  |            |      |        |  |  |

3) 进入投标文件制作页面, 左侧可查看整个投标文件制作流程以及当前环节。

| 返回首页             | 基本信息填写                                                         |                                                                  | · 变更标项 下一步 |
|------------------|----------------------------------------------------------------|------------------------------------------------------------------|------------|
| 基本信息             | 【KX-20210126-01】 【kaixin】政采云幼儿园<br>요 采购人: 政采云大学01 ① 开标时间: 2021 | <b>1采购便携式计算机项目-0126</b><br>02-26 17.04.06                        |            |
| 号入投标 (响<br>应) 文件 | 培训省凤凰科技有限公司                                                    | 标项1-【kaixin】政采云幼儿园采购便携式计算机项目-0126<br>采购人: 政乐云大学01 预算金额: 0.3333万元 |            |
| 3 标书关联           | 标项1(元件联合体) 非联合体                                                | 1 非联合体投标                                                         |            |
| 标书检查             |                                                                |                                                                  |            |
| 电子签名             |                                                                |                                                                  |            |
| 生成电子标书           |                                                                |                                                                  |            |

## 2.3.2.1基本信息

1) 在"基本信 "页面,如采购组织机构允许联合体投标,供应商可选择该标项是否是联合体投标,如是联合体投标, 开启"联合体投标",在长框内输入供应商名称,点击"√"图标,联合供应商在长框的下方展示,将联合供应商一一录入进来;如是非联合体投标,则关闭"联合体投标"。

| 🕻 政采云投标客户端<br>🗃 打开文件 📔 另 | <b>端</b><br>存至本地 检查标书                                              |                                                                  | - = ×<br>• • •   |
|--------------------------|--------------------------------------------------------------------|------------------------------------------------------------------|------------------|
| 返回首页                     | 基本信息填写                                                             |                                                                  | 变更标项 下一步         |
| 1 基本信息                   | 【KX-20210126-01】 【kaixin】政采云幼/<br><u>8</u> 采购人: 政采云大学01 ① 开标时间: 20 | L圆采购便携式计算机项目-0126<br>21-02-26 17.04-06 (国) 采购方式:公开招标             |                  |
| 2 导入投标 (响<br>应) 文件       | 培训省凤凰科技有限公司                                                        | 标项1-【kaixin】政采云幼儿园采购便携式计算机项目-0126<br>采购人: 政采云大学01 预算金额: 0.3333万元 |                  |
| 3 标书关联                   | 标项1(允许联合体) 联合体                                                     |                                                                  | ŝ                |
| 4 标书检查                   |                                                                    | 培训省扬天有限公司 🖉 📾                                                    |                  |
| 5 电子签名                   |                                                                    |                                                                  |                  |
| 6 生成电子标书                 |                                                                    |                                                                  |                  |
| 说明】                      |                                                                    |                                                                  | . <sup>(3)</sup> |

• 变更标项: 如选择标项有误, 可点击"变更标项", 更换标项重新制作投标文件。

| 返回首页               | 基本信息填写                                                  |                                           |                                         | 变更标项 下一 |                   |
|--------------------|---------------------------------------------------------|-------------------------------------------|-----------------------------------------|---------|-------------------|
| 1 基本信息             | 【KX-20210126-01】【kaixin】政<br><u>1</u> 采购人: 政采云大学01 ① 开标 | 系云幼儿园采购便携式计算机:<br>対间: 2021-02-26 17:04:06 | 项目-0126<br>采购方式:公开招标                    |         |                   |
| 2 导入投标 (响<br>应) 文件 | 培训省凤凰科技有限公司                                             | 标项1-【kaixin】政<br>采购人: 政采云大学0              | 採云幼儿园采购便携式计算机项目-0126<br>1 预算金额:0.3333万元 |         |                   |
| 3 标书关联             | 标项1(允许联合体)                                              | 联合体                                       |                                         |         | 1 de la           |
| 4<br>4<br>1        |                                                         | 给纵省杨天有限                                   |                                         |         | \$ <del>)</del> - |
| <b>4</b> 726       |                                                         |                                           |                                         |         |                   |
| 4 生成电子标书           |                                                         |                                           |                                         |         |                   |
|                    |                                                         | 4 NT                                      | St. V                                   | 1 K     | - Sk              |

## 2)确认基本信 无误后,点击右上角"下一步"进入"导入投标(响应)文件"页面。

#### 2.3.2.2导入投标(响应)文件

| 〒 政采云投标客户的<br>● 打开文件→ 目 另 | 端<br>存至本地 检查标书                                                              | × a -<br>• ①                                                                                    |    |
|---------------------------|-----------------------------------------------------------------------------|-------------------------------------------------------------------------------------------------|----|
| ✿ 返回首页                    | 导入投标 (响应)文件                                                                 | ि <b>म−#</b>                                                                                    |    |
| 1 基本信息                    | <ul> <li>标项1 0</li> <li>资格响应文件</li> <li>■ 基本资质</li> </ul>                   | . 具备的条件动明(要求)                                                                                   | 8  |
| 2 导入投标(响应)文件              | 公司经营年限         ●           ● 联合体投标联合协议         ●           ● 特安密西         ● |                                                                                                 |    |
| 3 标书关联                    | <ul> <li>供应商应为中小企业</li> <li>报价要求响应文件</li> </ul>                             |                                                                                                 |    |
| 4 标书检查                    | 高务技术响应文件                                                                    | 当前资格要求有1导资质响应信息,可选择引用或者本地上传                                                                     |    |
| 5 电子签名                    |                                                                             | 温馨提示:请先确认投标文件内容中是否有 <mark>除公量外的法定代表人员相关人员整字监章等</mark> 要求,如未办理对应CA的请提前办理或者提前签署并导入PDF,<br>通免后续反复。 | \$ |
| 6 生成电子标书                  |                                                                             | 引用波路 上佈本地文件                                                                                     |    |

1商务技术要求进行响应。

2) 在响应基本资质和特定资质时,选择具体的资质项进行响应,如资质库已有该资质,点击"引用资质"直接引用;如资质库中还未添加该资质,点击"上传本地文件"进行响应(上传的本地文件必须以PDF格式上传,文件大小不得超过100M)。

| ☆ 政采云投标<br>● 打开文件- | 客户端<br>另存至本地 检查标书                                  |                     |                                 |                      | - = = :<br>() | × |
|--------------------|----------------------------------------------------|---------------------|---------------------------------|----------------------|---------------|---|
| ▲ 返回首页             | 导入投标(响应)文件                                         |                     |                                 |                      | 下一步           |   |
| 1 基本信息             | 标项1<br>□ 淡格响应文件<br>□ 基本淡质                          | 具备的条件说明(要求)         | 牧起                              |                      |               |   |
| 2 导入投标<br>应) 文件    | (19) ○ 公司经营年限 ○ 特定资质 ○ 特应商应为中小企业                   | ]                   |                                 |                      |               |   |
| 3 标书关联             | <ul> <li>□ 报价要求响应文件</li> <li>□ 商务技术响应文件</li> </ul> | -                   |                                 |                      |               | 8 |
| 4 标书检查             |                                                    |                     | 当前资格要求有1条资质响应信息,可选择             | 引用或者本地上传             |               |   |
| 5 电子签名             |                                                    | 温馨提示:请先确认投标文件内容中是否有 | 除公童外的法定代表人及相关人员签字盖章等<br>避免后续反复。 | 要求,如未办理对应CA的请提前办理或者损 | (前签署并导入PDF,   |   |
| 6 生成电子             | 示书                                                 |                     | 引用波教                            | •                    |               |   |
| 【说明】               | T                                                  | . A                 |                                 |                      |               | 3 |

• 资质库的资质来源:供应商在注册时上传的营业执照,或在基本信 内维护的特定资质。

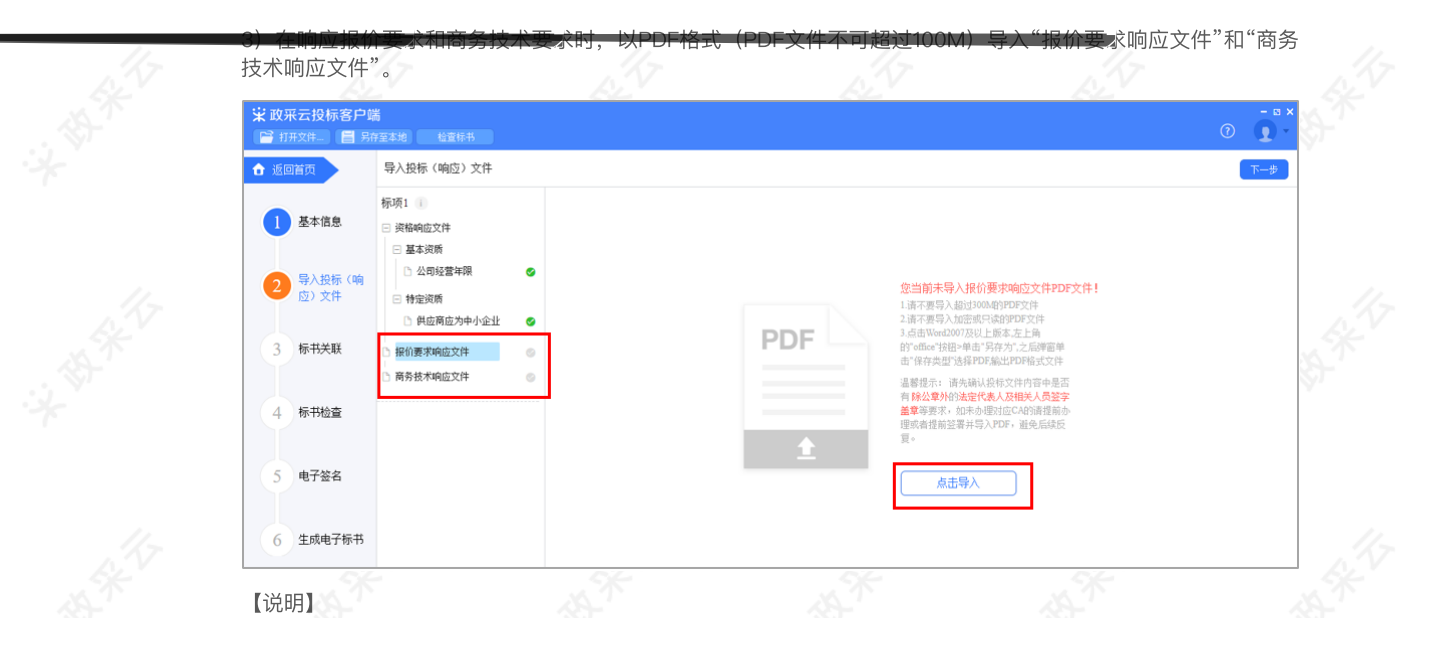

- 如是暗标评审的项目在编辑技术文件时,不得体现任何与投标人信 有关的内容、标识。
- 生成PDF文件:选择Word2007及以上版本,点击左上角的"office"按钮,点击"另存为",在弹窗单击"保存类型"选择PDF,输出PDF格式文件。
- 4) 导入投标(响应)文件完成后,对应的文件右边显示绿色图标"

",点击右上角"下一步",进入"标书关联"页面。

| 牧采云投标客户的<br>打开文件… 📲 另 | 端<br>存至本地 检查标书                                                    |        |                                                           | • • • • • • • • • • • • • • • • • • • |
|-----------------------|-------------------------------------------------------------------|--------|-----------------------------------------------------------|---------------------------------------|
| 返回首页                  | 导入投标(响应)文件                                                        |        |                                                           | 下一步                                   |
| 基本信息                  | 标项1 <b>1</b><br>-                                                 |        |                                                           |                                       |
| 2 导入投标 (响<br>应) 文件    | <ul> <li>□ 公司经营年限</li> <li>□ 特定资质</li> <li>□ 供应商应为中小企业</li> </ul> | 0      |                                                           |                                       |
| 3 标书关联                | <ul> <li>出版 表示的 运文件</li> <li>高务技术的 运文件</li> </ul>                 | 0<br>0 | <mark>寻入成功</mark><br>2件 <del>為称: 箭势技术响应</del> 文件<br>上佈时间: |                                       |
| 4 标书检查                |                                                                   |        | 重新导入                                                      |                                       |
| 5 电子签名                |                                                                   |        |                                                           |                                       |
| 6 生成电子标书              |                                                                   |        |                                                           |                                       |

## 【说明】

• 重新导入:如需重新导入投标文件,可点击"重新导入",导入正确的文件。

#### 2.3.2.3标书关联

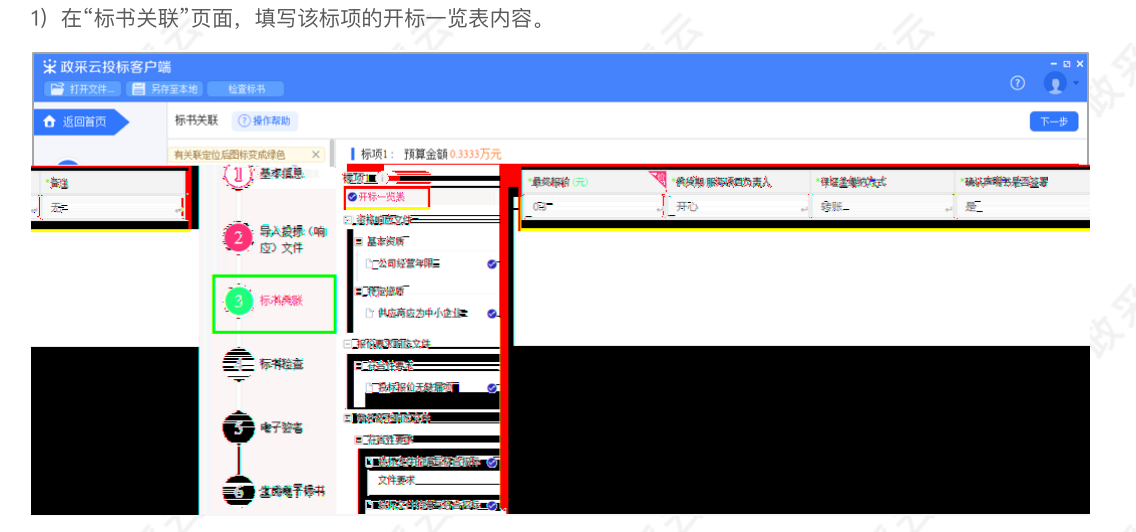

2)开标一览表填写完成后,选择需要定位的关联项,在右侧PDF文档里找到需要关联的页面,点击"关联定位", 关联项定位完成,专家在评标时,点击关联项,可直接定位到该关联项内容。

😧 政采云投标客户端 0 查看关联项定位操作流程。 对某项要求放弃关联↓ 🔓 返回首页 标书关联 ⑦ 操作帮助 有关联定位后图标变成绿色 × 基本信息 标项1 👔 員會的条件说明(要求) 无缺物语 收起 ◎ 开标一览表 送格响应文件 导入投标 (响 应) 文件 🖃 基本资质 公司经营年限 山西项目公开招标 甲子县机关幼儿园采购便携式计算机 100 台项目。 -回 特定资质 3 标书关联 🗅 供应商应为中小企业 0 . □ 报价要求响应文件 标书检查 4 □ 符合性要求 🗅 投标报价无缺漏项 🛛 🥝 -三 商务技术响应文件 5 电子签名 □ 符合性要求 🗅 投标文件的编写符合招标 🥩 ÷ 文件要求 6 生成电子标书 □ 投标文件的编写符合招标 ÷ 文件要求 可调整投标文件页面大小◀ -回 评分要求 □ 开标响应文件包装完好

#### 【说明】

- 如关联定位有误,可找到需要关联的页面,再次点击"关联定位"。
- 关联点:关联定位完成,显示关联点以及具体在第几页。

· 放弃关联:如对招标文件的某项要求未能提供相应的内容与其对应,可选择放弃关联。放弃关联后,专家在 · 评审时会提示供应商未对此项招标要求提供相应内容。

• 操作帮助: 点击"操作帮助", 可看查看关联项定位的操作流程。

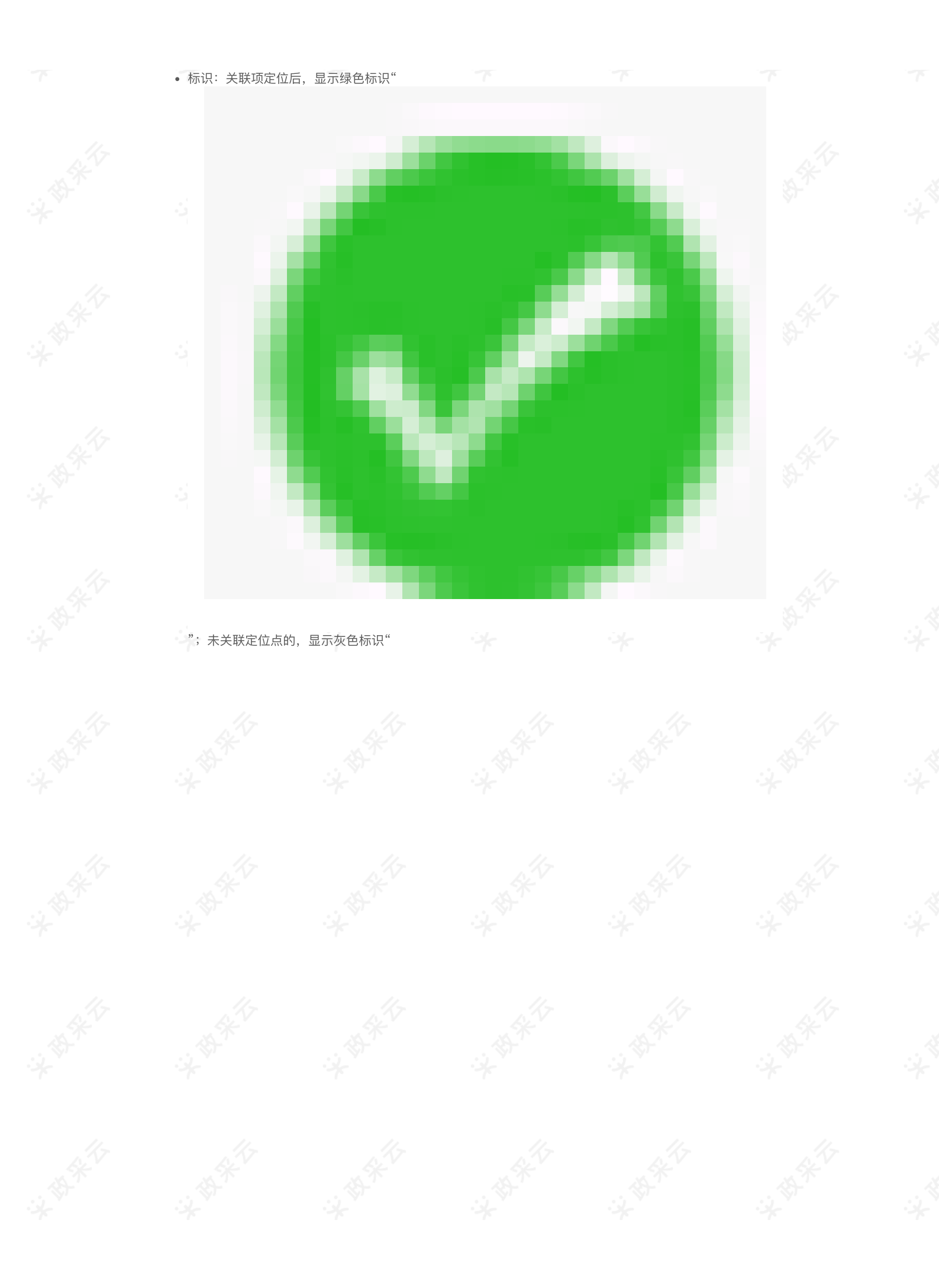

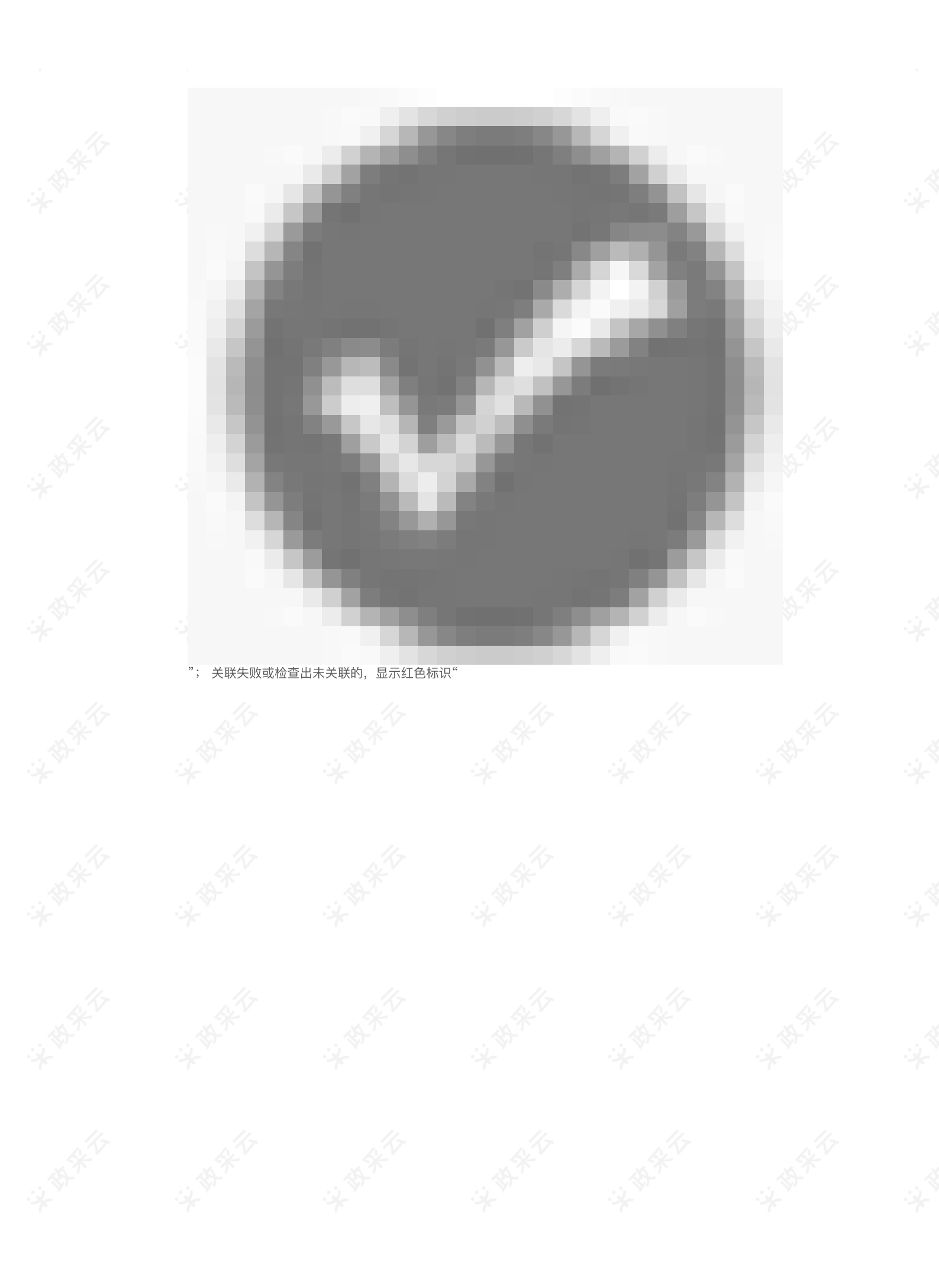

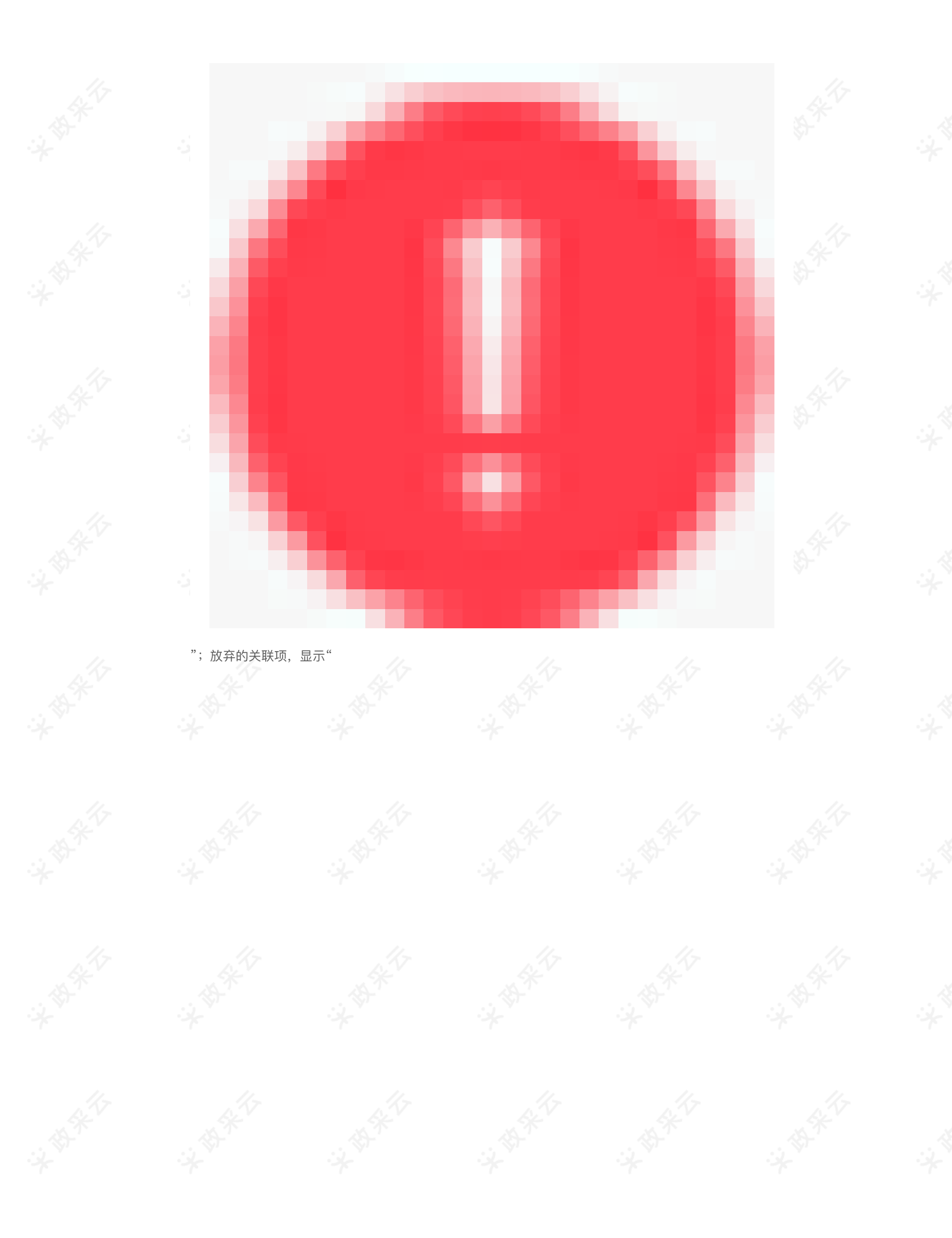

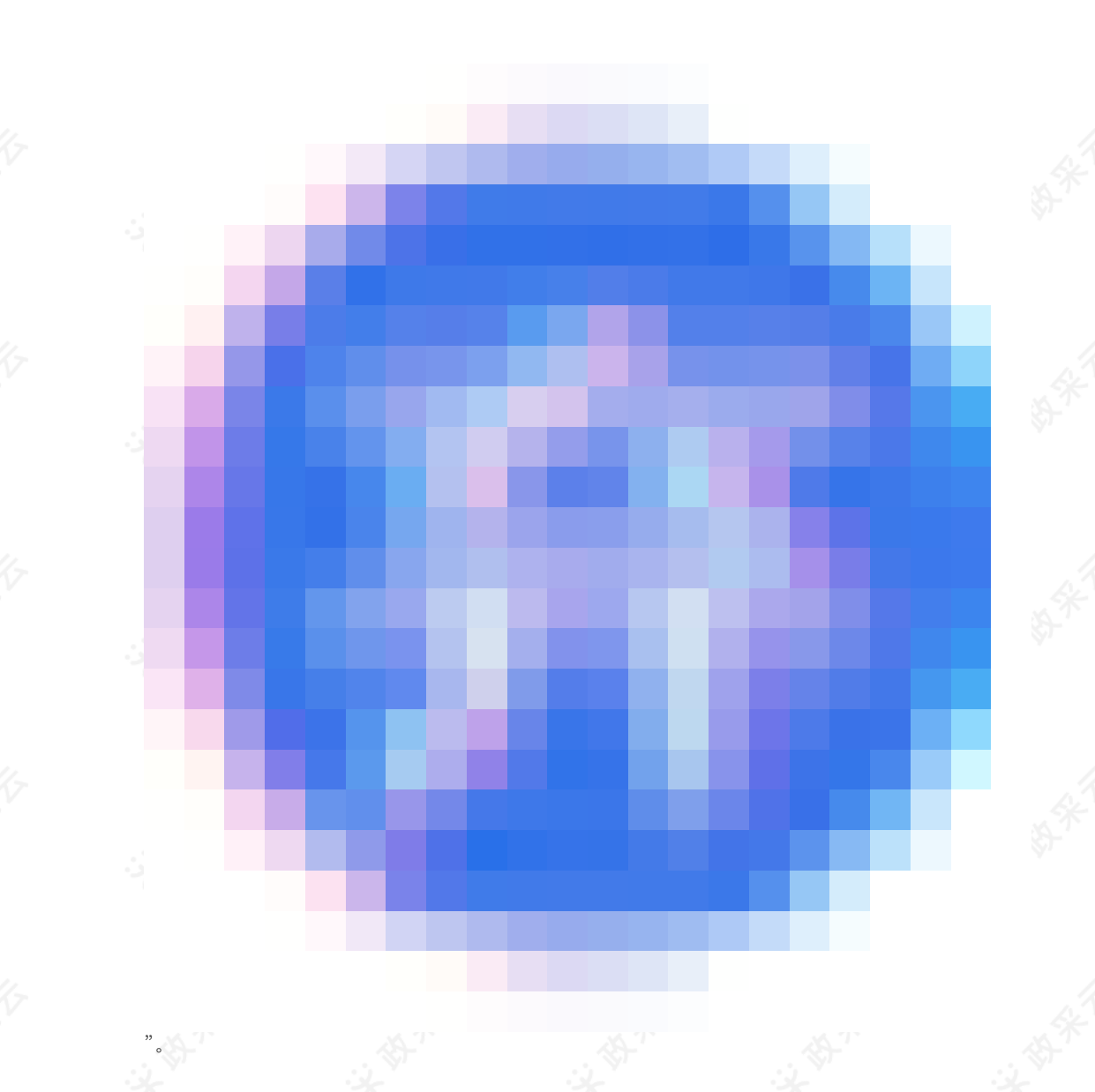

3)标书关联完成后,点击右上角"下一步",进入"标书检查"页面。

| 〒 政采云投标客户端<br>■ 打开文件_ 目 另れ | 着<br>1至本地 - 松茸称书                                                                                                    | • • • ×         |
|----------------------------|----------------------------------------------------------------------------------------------------|-----------------|
| ☆ 返回首页                     |                                                                                                    | <b>下-#</b>      |
| 1 基本信息                     | 中大地工业品は145,00/420         入         発展         第420         第4200         第4200         第4200         第4200         第4200         第4200         第4200         第4200         第4200         第4200         第4200         第4200         第4200         第4200         第4200         第4200         第4200         第4200         第4200         第4200         第4200                                                                                                    | · (*)- *        |
| 2 导入投标 (响<br>应) 文件         | <ul> <li>E 换稿响应文件     <li>□ 基本资质     <li>○ 公司经营车端     <li>○     <li>○      <li>○     <li>○      <li>○      <li>○     </li> <li>○      <li>○     </li> <li>○      </li> <li>○     </li> <li>○     </li> <li>○     </li> <li>○     </li> <li>○     </li> <li>○      </li> <li>○     </li> <li>○      </li> <li>○      </li></li></li></li></li></li></li></li></li></li></li></li></li></li></li></li></li></li></li></li></li></li></li></li></li></li></li></li></li></li></li></li></li></li></li></li></li></li></li></li></li></li></li></li></li></li></li></li></li></li></li></li></ul> |                 |
| 3 标书关联                     | □ 特定资则 山西项目公开招标<br>□ 特定资则 甲子真机关幼儿园采购使携式计算机 100 台项目。                                                                                                    |                 |
| 4 标书检查                     | <ul> <li>         ・</li></ul>                                                                                                    | 4               |
| 5 电子签名                     | <ul> <li>□ 商务技术响应文件</li> <li>□ 符合性要求</li> <li>① 投修文件的编写符合招标 ●</li> </ul>                                                                                                    | 8- <sup>-</sup> |
| 6 生成电子标书                   | 文件要求<br>○ 段标文件的编写符合招标                                                                                                    |                 |
|                            |                                                                                                    |                 |
| 2.3.2.4标书检                 |                                                                                                    |                 |
|                            |                                                                                                    |                 |

1) 在"标书检查"页面,系统对标书完整性进行检查,如系统检查到问题,根据页面提示的具体问题进行修改,修 改完成后,点击"检查"。

| 😨 政采云投标客户的         | 端<br>存至本地 检查标书    |                                         |  |
|--------------------|-------------------|-----------------------------------------|--|
| ✿ 返回首页             | 标书检查              |                                         |  |
| 1 基本信息             | 100%              |                                         |  |
| 2 导入投标 (响<br>应) 文件 |                   |                                         |  |
|                    | ▲ 检测项目            |                                         |  |
| 3 标书关联             | 投资人基本信息(共1项)      | 标项1(共4项)                                |  |
| 4 标书检查             | 基本信息         CA检測 | ● ○ ○ ○ ○ ○ ○ ○ ○ ○ ○ ○ ○ ○ ○ ○ ○ ○ ○ ○ |  |
| 5 电子签名             |                   |                                         |  |
|                    | 最新内容              |                                         |  |
| 6 生成电子标书           |                   |                                         |  |

2) 如系统检查未发现问题后,点击右上角"下一步",进入"电子签名"页面。

| ☆ 政采云投标客户端<br>留 打开文件 目 另 | 端<br>存至本地 🗹 恢夏编辑 档3  | 童标书         |
|--------------------------|----------------------|-------------|
| ✿ 返回首页                   | 标书检查                 |             |
| 1 基本信息                   | 100%                 |             |
| 2 导入投标 (响<br>应) 文件       | $\smile$             |             |
|                          | 检测项目                 |             |
| 3 标书关联                   | 投资人基本信息(共1项)         | 标项1(共4项)    |
| 4 标书检查                   | マンクロン (CA检測)<br>基本信息 | ○ 設備响应 報伯要求 |
| 5 电子签名                   |                      | 商务技术 开标——览表 |
|                          | 最新内容                 |             |
| 6 生成电子标书                 |                      |             |
|                          |                      | SK 11       |

## 【说明】

• 复编辑:标书检查完成后,之前关联的内容会被锁定,无法进行编辑,如需 复编辑,切换到对应的菜 单,进入页面后,点击左上方"复编辑"进行编辑。(点击"复编辑"按钮后,会清除之前签章的PDF文 件,需重新进行检查、签章。)

#### 2.3.2.5电子签名

目前云平台已对接汇信和天谷两家公司的CA数字证书,以下将汇信和天谷签章页面的操作,以"当前页签章"方式为例,分开进行讲解。

#### 【说明】

• 如是暗标评审的项目,技术响应文件无需签章。

## 2.3.2.5.1汇信CA签章

1) 在"电子签名"页面,投标文件显示灰色"未签章",选择对应的文件进行签章。

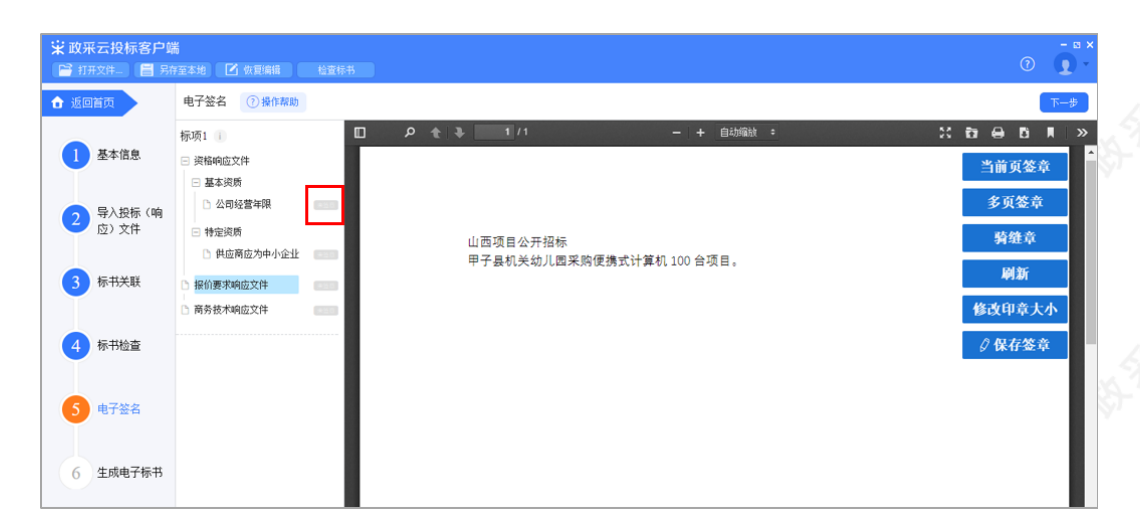

#### 2) 在右侧可选择需要签章的类型。

| 2) 仕石侧可边                                                                                                    | <u>译</u> 需要签草的类型。                                                                                                    |                                       |                              |                                       |                                                                                         |
|----------------------------------------------------------------------------------------------------|----------------------------------------------------------------------------------------------------|---------------------------------------|------------------------------|---------------------------------------|-----------------------------------------------------------------------------------------|
| 😨 政采云投标客户端<br>😭 打开文件_ 📒 另前                                                                                  | 着<br>穿至本地                                                                                                    |                                       |                              |                                       |                                                                                         |
| ☆ 返回首页                                                                                                    | 电子签名 ⑦操作帮助                                                                                                    |                                       |                              |                                       | 下一步                                                                                     |
| <ol> <li>基本信息</li> <li>录入投标(响<br/>应)文件</li> <li>标书关联</li> <li>标书检查</li> <li>电子签名</li> <li>生成电子标书</li> </ol> | <ul> <li>标项1</li> <li>资格响位文件</li> <li>基本资析</li> <li>公司尽管审讯</li> <li>外定规所</li> <li>供应商应为中小企业</li> <li>器价原列响应文件</li> <li>器务核术响应文件</li> </ul> | ○ P ★ ● ■ 1/1<br>山西项目公开招标<br>甲子县机关幼儿園 | - + 自动缩数 ○ 采购便携式计算机 100 合项目。 | ※ 日 @<br>当前<br>多页<br>第4<br>修改印<br>ク保存 | <ul> <li>□ ▼ ≫</li> <li>減差章</li> <li>並章</li> <li>新</li> <li>章大小</li> <li>7签章</li> </ul> |

3) 如选择"当前页签章",选择需要使用的印章,点击"确认",弹框提示"请拖动印章至盖章处",点击"确定"。

| 〒 取来去投标客户<br>● 打开文件- 目 另                   | 第<br>存至本地 ☑ 恢夏編編 检查标书                                                           |            |            | 0 🚺 ×                         |  |
|--------------------------------------------|---------------------------------------------------------------------------------|------------|------------|-------------------------------|--|
| ▲ 返回首页                                     | 电子签名 ⑦ 操作帮助                                                                     |            |            | 大                             |  |
| <ol> <li>基本信息</li> <li>导入投标(响)</li> </ol>  | <ul> <li>病项1</li> <li>資格响应文件</li> <li>基本资质</li> <li>公司经营年限</li> </ul>           | 3 2 全 4 11 | — + 自动赋载 : | : む ⊖ В ┃ ≫<br>× 前页签章<br>>页签章 |  |
| <ul> <li>应)文件</li> <li>3 标书关联</li> </ul>   | <ul> <li>特定與质</li> <li>供应商应为中小企业</li> <li>提伯要求响应文件</li> <li>商券技术响应文件</li> </ul> | ④公室        | 朝来云        | 骑缝章<br>刷新<br>女印章大小            |  |
| <ol> <li>4 标书检查</li> <li>5 电子签名</li> </ol> |                                                                                 |            |            | 保存签章                          |  |
| 6 生成电子标书                                   |                                                                                 |            | 确认         |                               |  |

| 打开文件 📒 另                                          | 存至本地 🗹 恢夏编辑                                                    | 检查标书 |                                           |         | 0                           |
|---------------------------------------------------|----------------------------------------------------------------|------|-------------------------------------------|---------|-----------------------------|
| 返回首页                                              | 电子签名 ⑦ 操作帮助                                                    |      |                                           |         | 下一步                         |
| <ol> <li>基本信息</li> <li>导入投标(响<br/>应)文件</li> </ol> | 标项1<br>〕 资格响应文件<br>② 基本资质<br>② 公司经营年限<br>③ 特定资质<br>④ 供应商应为中小企业 |      | 1 — + 自动<br>公开招标<br>关幼儿园采购便携式计算机 100 合项目。 | 923)) 3 | 二 日 日 日 三 当前页签章 多页签章 弱维章 刷新 |
| 5 10/10/241                                       | <ul> <li>B 报价要求响应文件</li> <li>C 商务技术响应文件</li> </ul>             |      | 提示                                        | ×       | 修改印章大小                      |
| <ol> <li>4 标书检查</li> <li>5 电子签名</li> </ol>        |                                                                |      | (!) 请拖动印章至盖班                              | 章处      | 0保存签章                       |
|                                                   |                                                                |      |                                           |         |                             |

## 【说明】

4 标书检查

5 电子签名

6 生成电子标书

- 修改印章大小: 可根据实际需要, 点击"修改印章大小"调整印章大小。
- 4) 将印章拖动至需要盖章的位置后,点击"保存盖章",弹框提示"在您标记的印章位签章",点击"确定"。

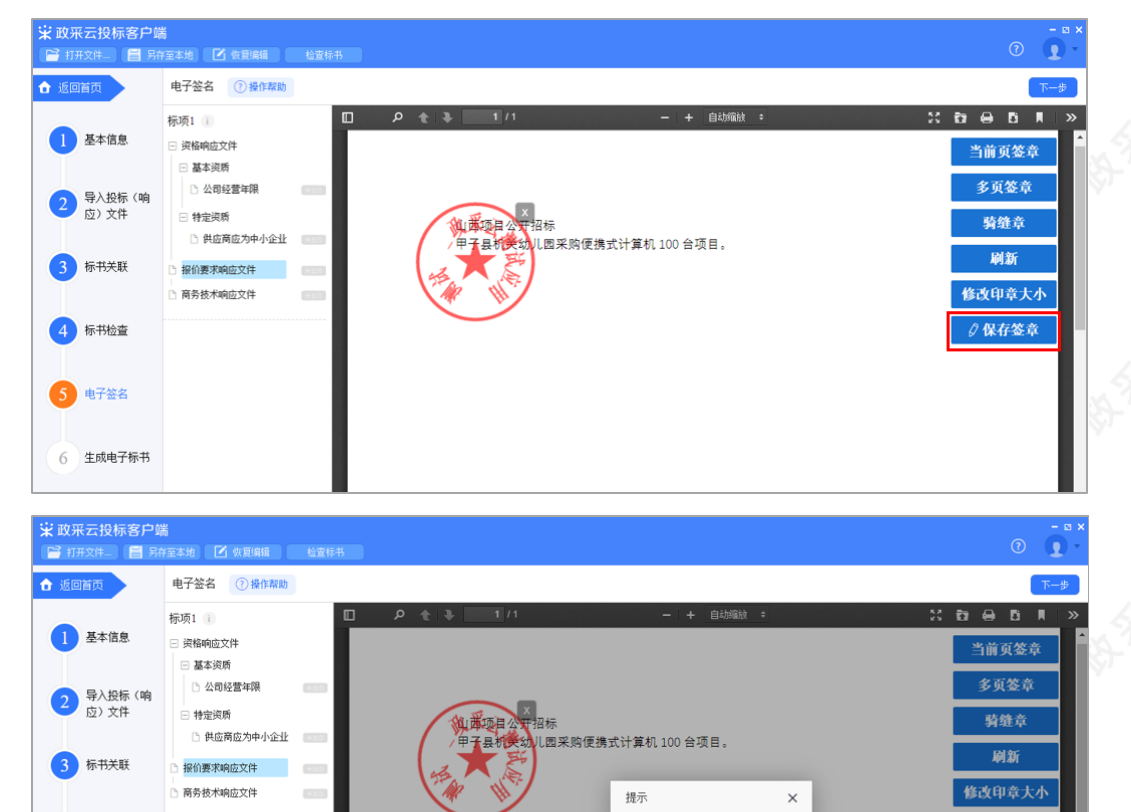

? 在您标记的印章位签章

确定 取消

5) 签章完成后,对应的文件右侧显示为"已签章"状态。

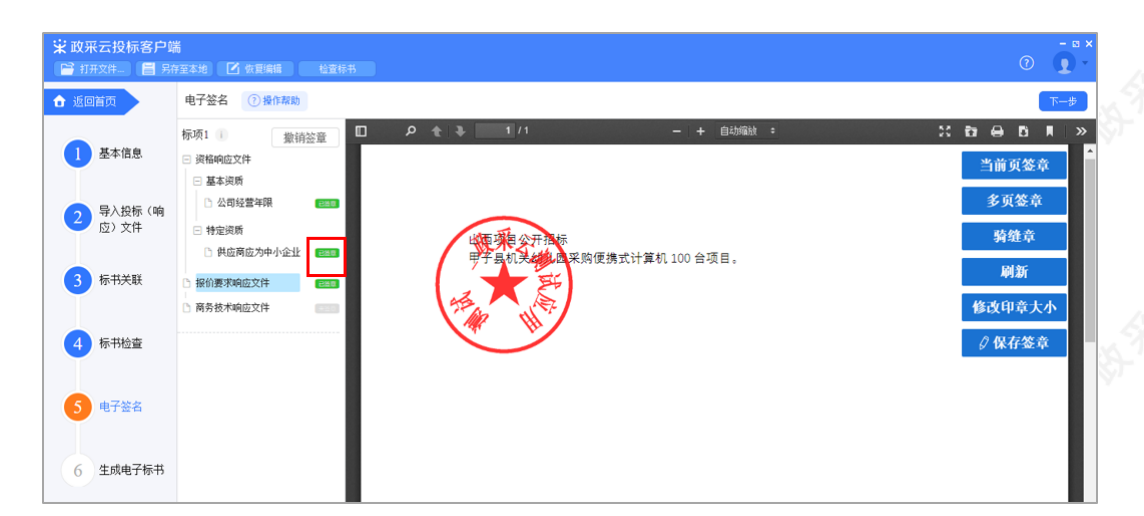

6)如需修改印章,切换到"已签章"的文件,点击"撤销签章",弹框提示"是否撤销签章",点击"确定",重新进 行签章。

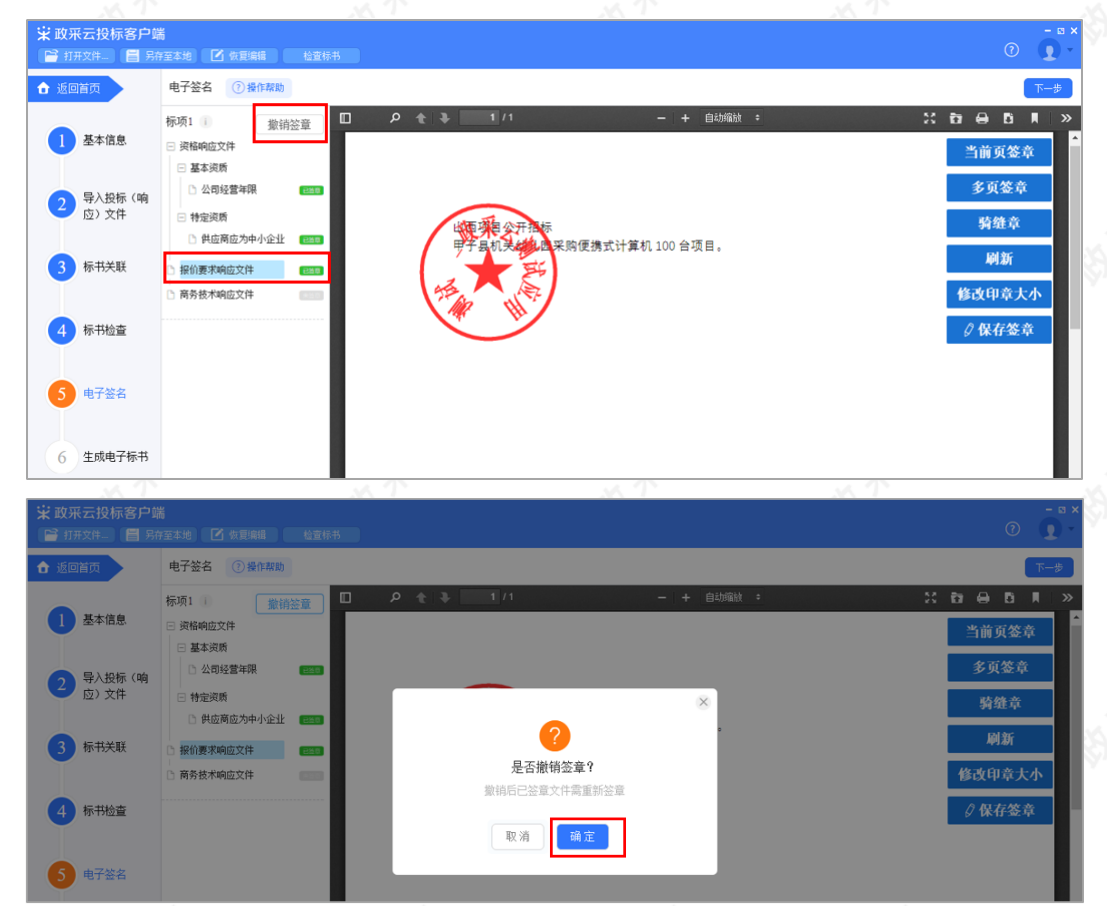

7)所有文件都签章后,对应的文件名右边显示"已签章",确认当前项目的电子投标文件签章效果符合采购文件的要求后,点击右上角"下一步",进入"生成电子标书"环节。

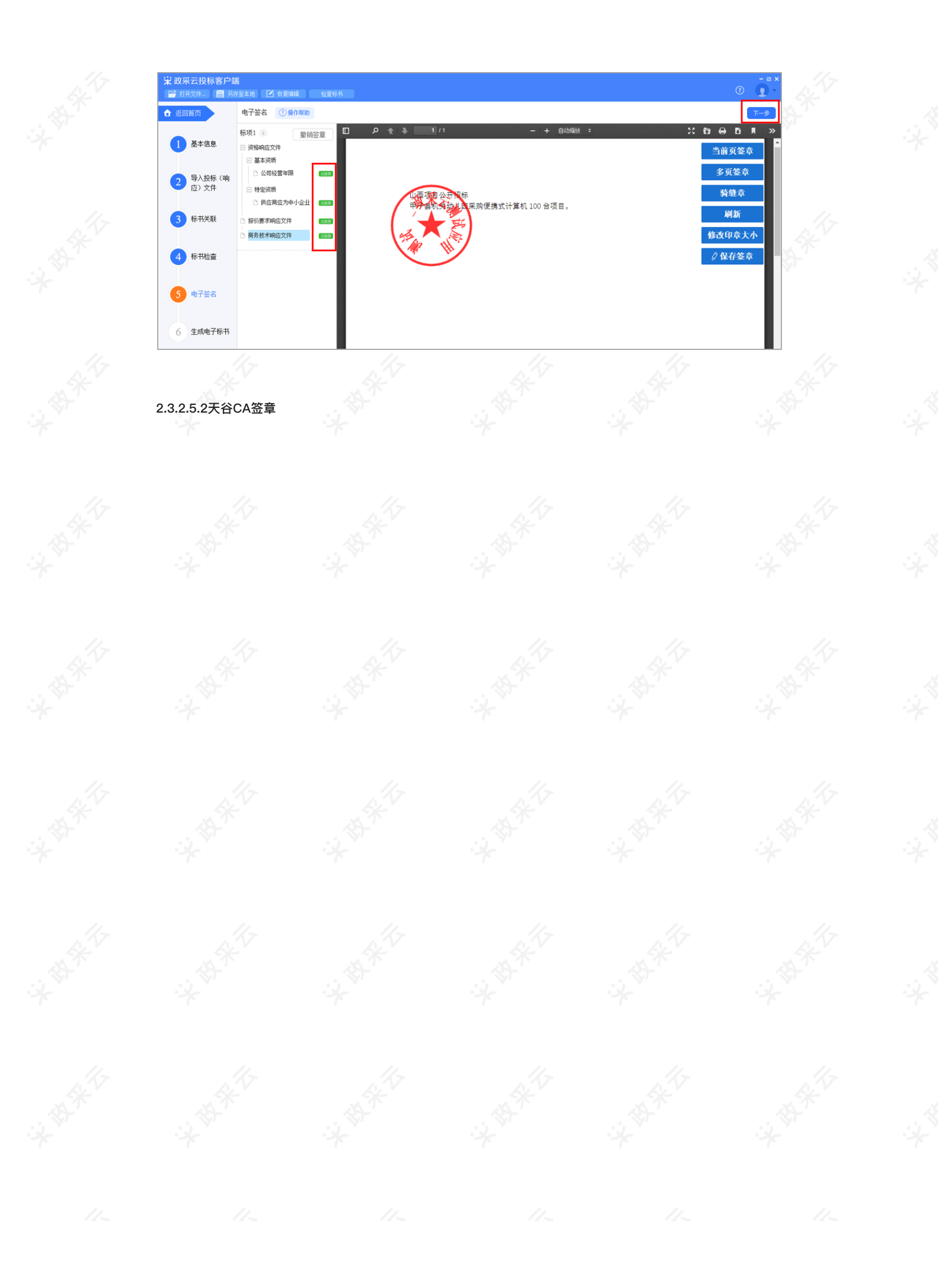

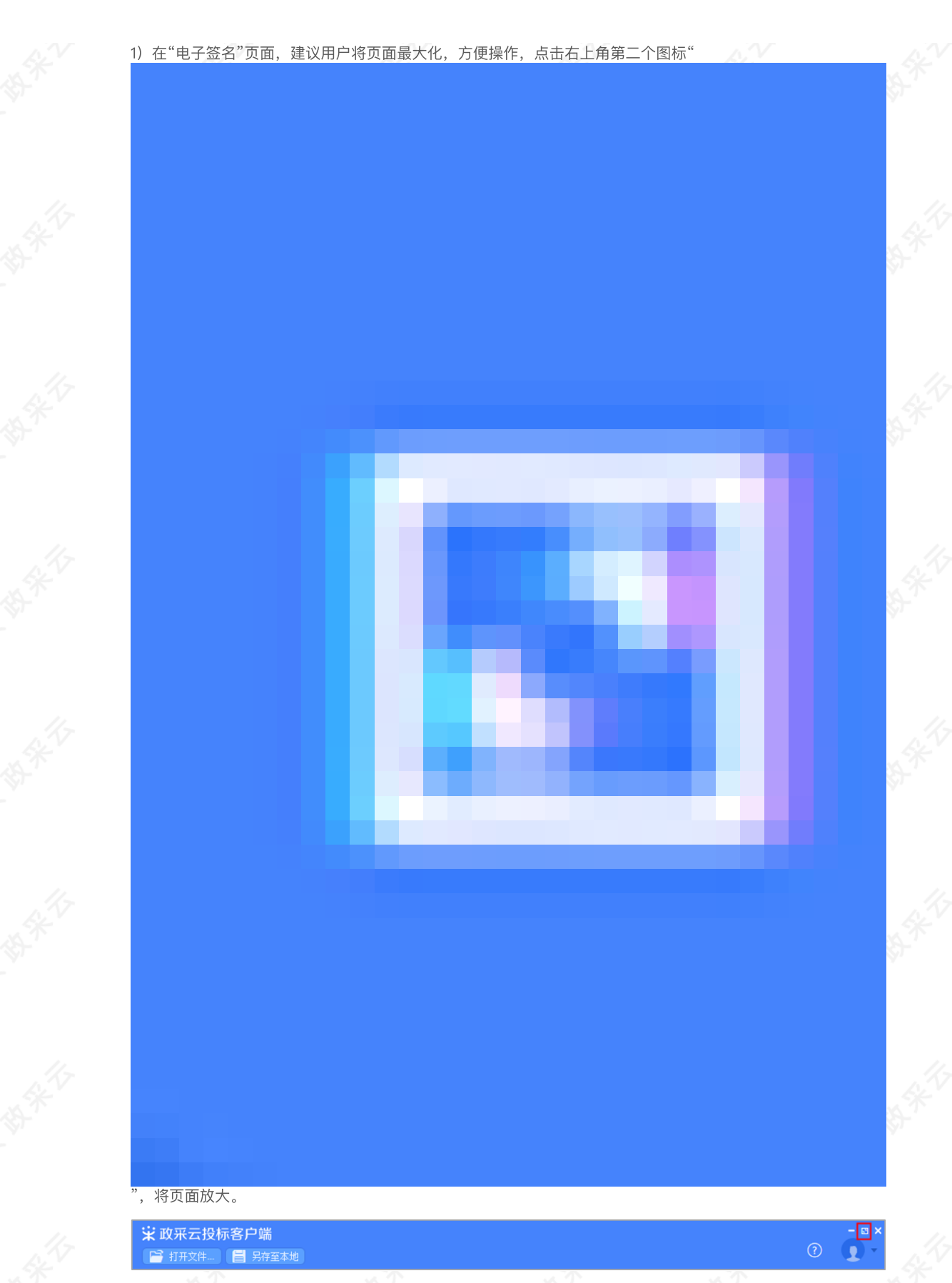

2) 在电子签名页面,投标文件显示灰色"未签章",选择需要签章的文件进行签章。

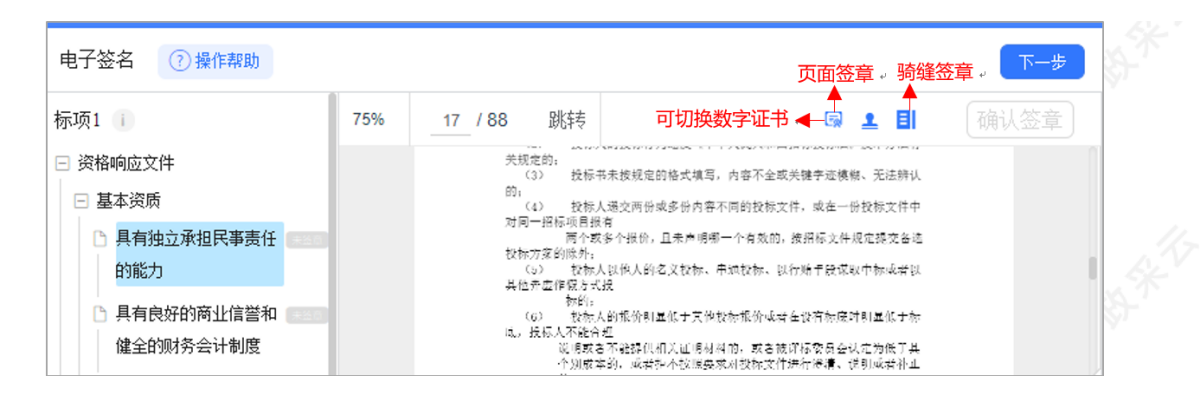

3)选择"页面签章"后,在右侧选择需要使用的印章,并点击拖动印章,移至需要盖章的位置。

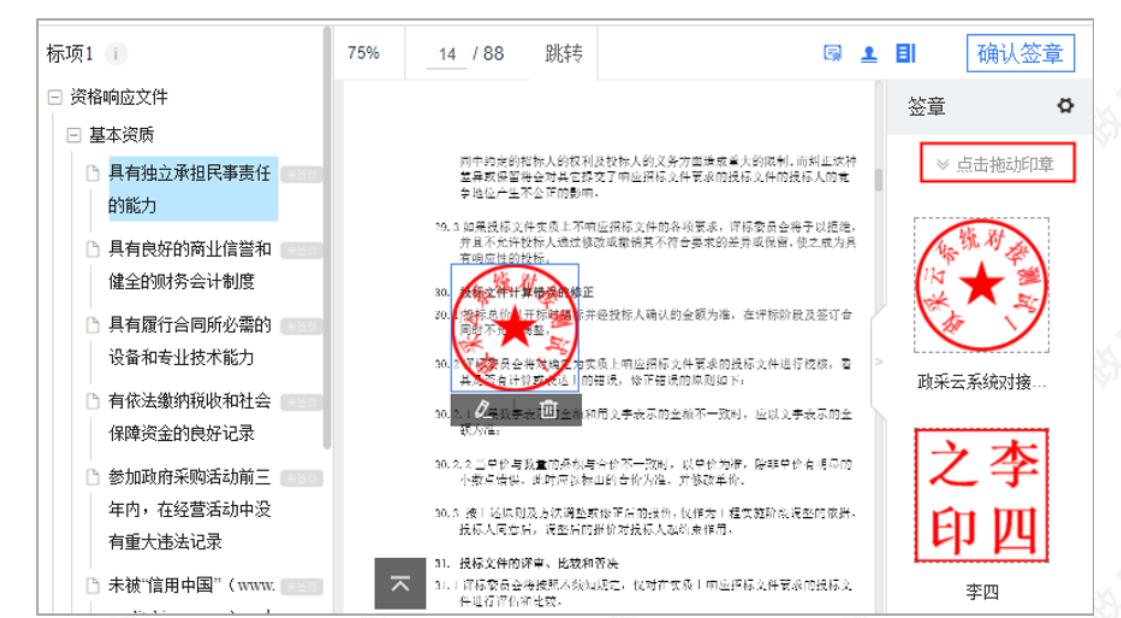

4) 印章拖动至页面上后,将鼠标停留在印章上,可设置盖章页"当前页"、"所有页"、"指定页"进行盖章和删除 印章。

\*\*\*\*

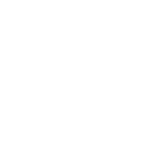

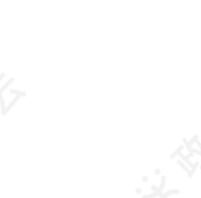

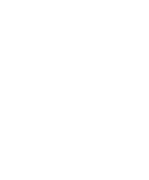

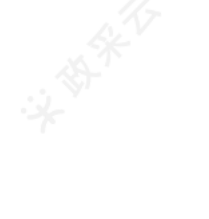

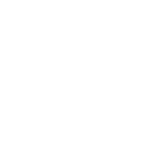

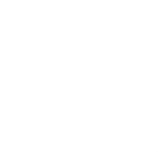

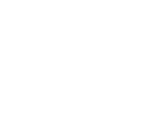

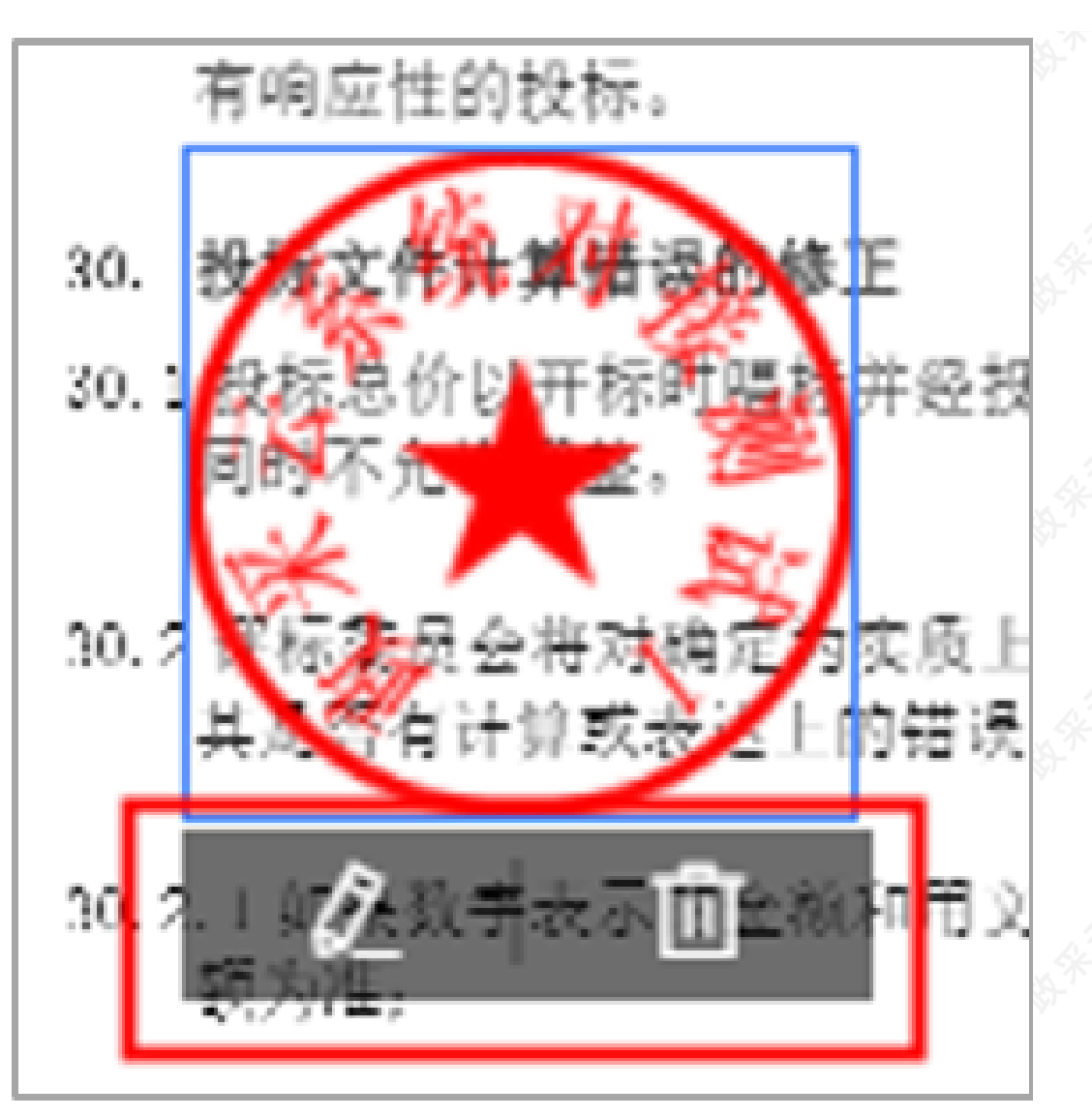

<sup>5)</sup>确定印章以及签章位置后,点击右上方"确认签章",在弹框里输入"Ukey"密码,点击"登录"。

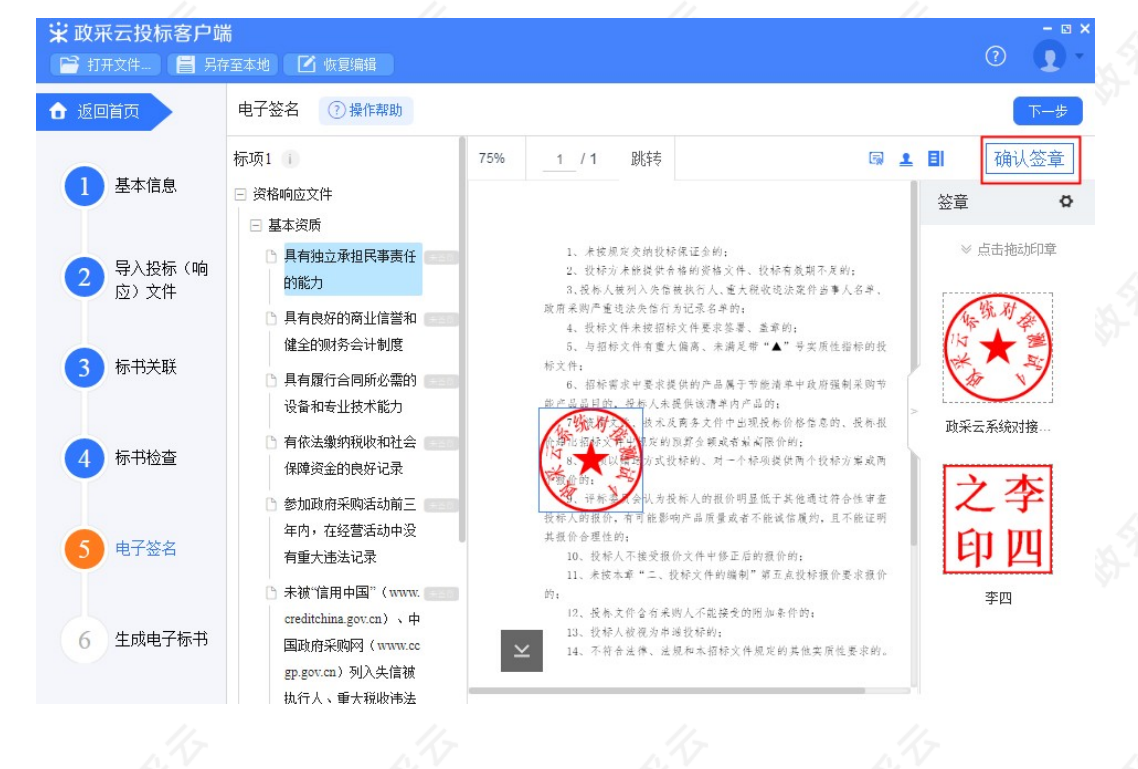

| 5 | 具有独立承担民事調              | 29. 投探 <mark>为件的初步<sup>设</sup>中</mark><br>29. 1日末 增合本本: 29. 4万字射点,有效的投标文件,才能提《 |  |
|---|------------------------|--------------------------------------------------------------------------------|--|
|   | 的能力                    | 验证UKey密码 X                                                                     |  |
| 2 | 具有良好的商业信誉<br>健全的财务会计制度 | [ZJCA ePass3003] UKey现在需要验证您的UKey<br>密码:     (你文件是音生关系上吗<br>品质型、学校的政策文件)       |  |
| 5 | 具有履行合同所必需<br>设备和专业技术能7 | UKey密码:       ******         「使用软键盘       **         修改密码       登录       取消    |  |
| 2 | 有依法缴纳税收和补<br>保障资金的良好记录 | ų.                                                                             |  |

6) 签章完成后,对应的文件右边显示"已签章"。

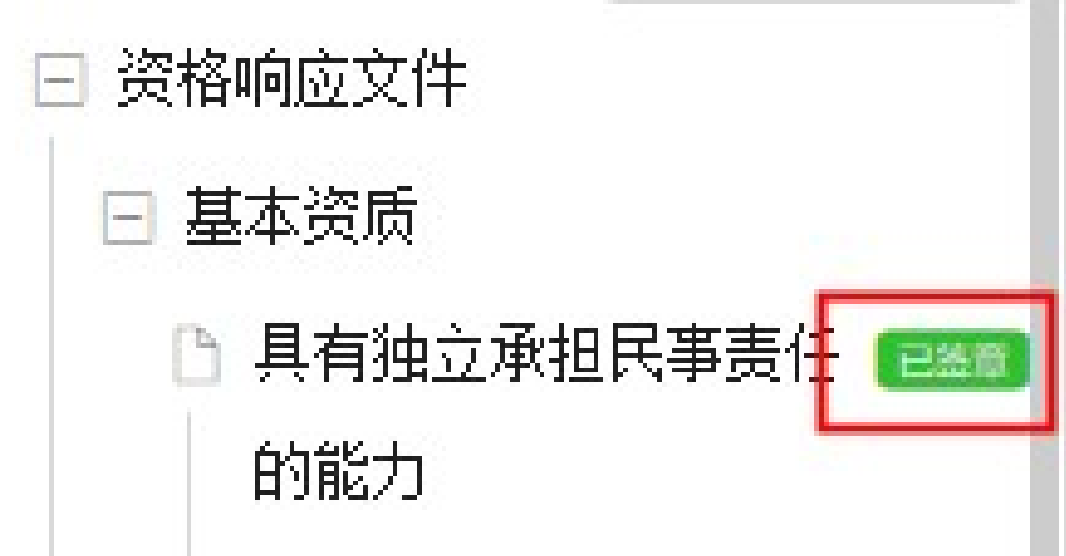

7) 如需修改印章, 切换到"已签章"的文件, 点击"撤销签章"重新进行签章。

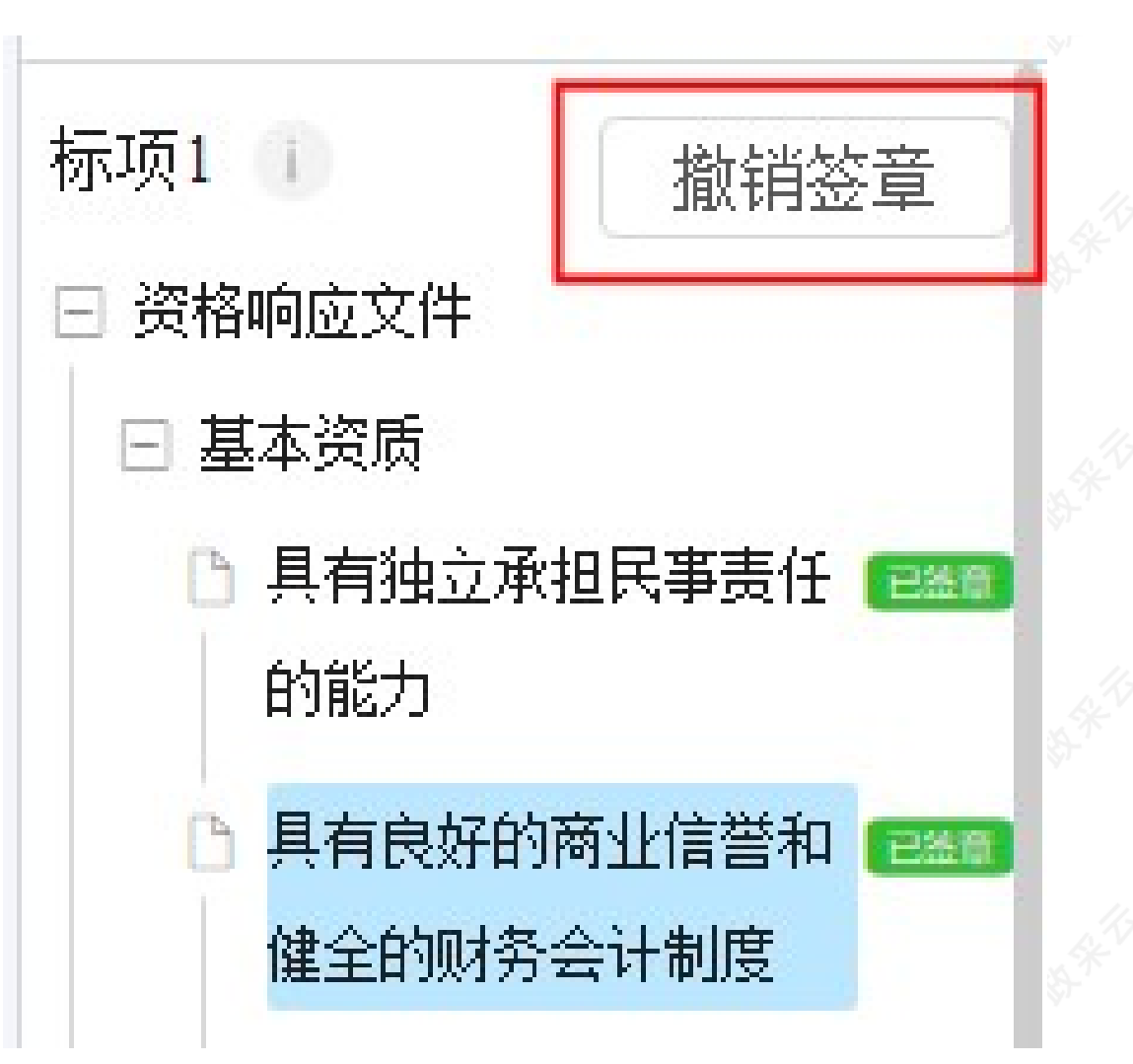

8) 所有文件都签章后,对应的文件名右边显示"已签章",点击右上角"下一步",进入"生成电子标书"环节。

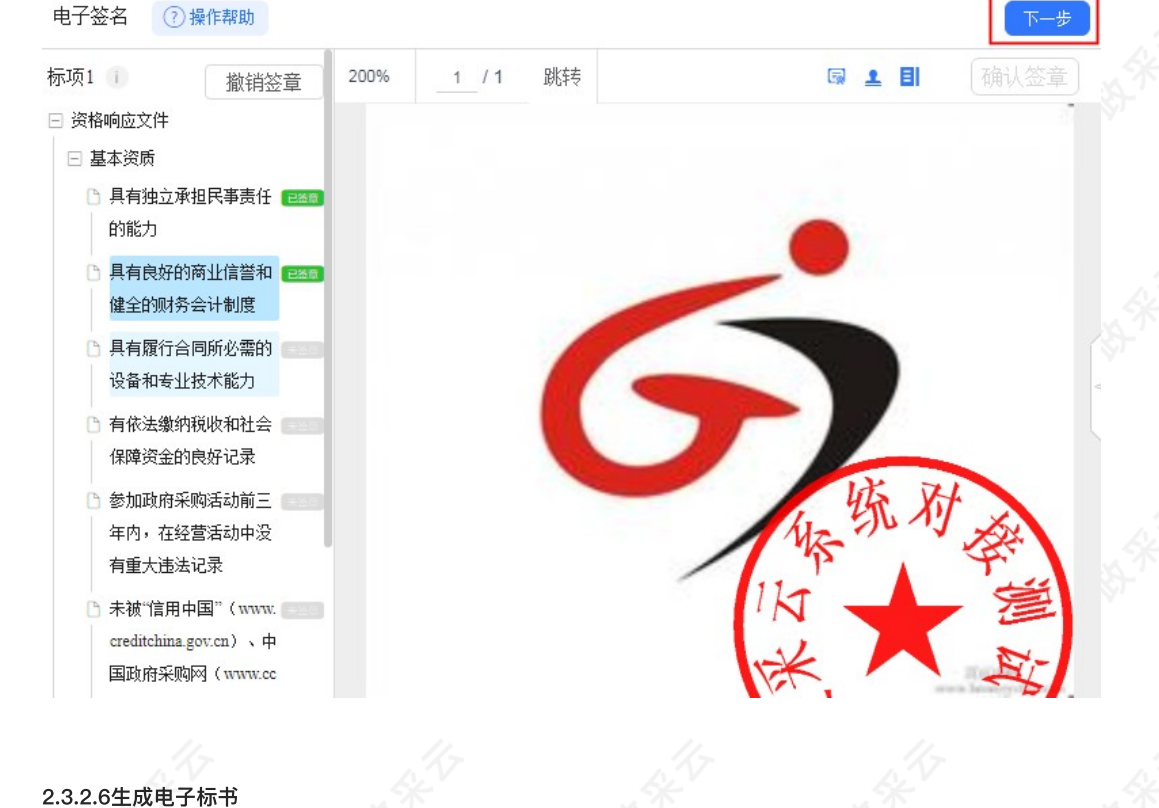

1)在"生成电子标书"页面,将投标文件进行加密,点击"生成电子加密标书"进入"生成电子加密标书"页面。

| 🕆 政采云投标客户端<br>📔 打开文件 📒 另 | \$<br>7至至333 【】 你是编辑 | - ¤ × |  |
|--------------------------|----------------------|-------|--|
| ▲ 返回首页                   | 生成电子标书               |       |  |
| 1 基本信息                   |                      |       |  |
| 2 导入投标 (响<br>应) 文件       |                      |       |  |
| 3 标书关联                   |                      |       |  |
| 4 标书检查                   |                      |       |  |
| 5 电子签名                   |                      |       |  |
| 6 生成电子标书                 | (生成电子加密标书)           |       |  |

2) 在"生成电子加密标书"页面,点击长方形框,选择加密标书放置的位置,点击"确认"按钮,标书生成后有两份,一份为加密标书(用于供应商投标上传),一份为备份标书(该标书未加密,用于供应商标书解密异常时应 急使用),按照招标文件的要求视情况使用。

| ☆ 政采云投标客户如<br>□ 打开文件… 目 另 | 第<br>存至本地 ☑ 恢夏编辑 检查标书   |                                         |                          |                 | • • • • • • • • • • • • • • • • • • • | 1  |
|---------------------------|-------------------------|-----------------------------------------|--------------------------|-----------------|---------------------------------------|----|
| 合 返回首页                    | 生成电子标书                  |                                         |                          |                 |                                       | 3  |
| 1 基本信息                    |                         |                                         |                          |                 |                                       |    |
| 2 导入投标 (响<br>应) 文件        |                         | 生成电子加密标书                                | ×                        |                 |                                       |    |
| 3 标书关联                    |                         | 生成到: E:\加密                              |                          |                 |                                       | .< |
| 4 标书检查                    |                         |                                         |                          |                 |                                       | 3  |
| 5 电子签名                    |                         | 取消                                      | 确认                       |                 |                                       |    |
| 6 生成电子标书                  |                         |                                         | 生成电子加密标书                 |                 |                                       |    |
|                           | 11_                     | 11-                                     |                          | 11-             |                                       | _  |
| 名称                        |                         | ~                                       |                          | 修改日期            | 类型                                    | 1  |
| 成都市武侯                     | 区食品开发有限公司Ika            | ixin-采购便携式计算机项                          | 目0620](备份标书).bfbs        | 2019/6/20 17:34 | BFBS 文件                               | 8  |
| 1 成都市老侯                   | 区食品开发有限公司にな             | ixin-妥购便携式计算机项                          | 目06201(加密标书).imbs        | 2019/6/20 17:34 | IMBS 文件                               | 1  |
|                           | CELERANY COUNTRY A PURC | 200 200 200 200 200 200 200 200 200 200 | Heerel (Marine 19) juins | 2010/0/2011/04  | ALLON XIT                             |    |

#### 【说明】

• 在生成加密电子标书过程中,花费时间较长,预计需要10-20分钟时间,请供应商耐心等待,不要关闭投标 客户端。

3) 投标文件保存到本地后,在开标前将电子加密标书上传至政采云平台,点击"前往平台上传",链接至政采云 平台进行上传。

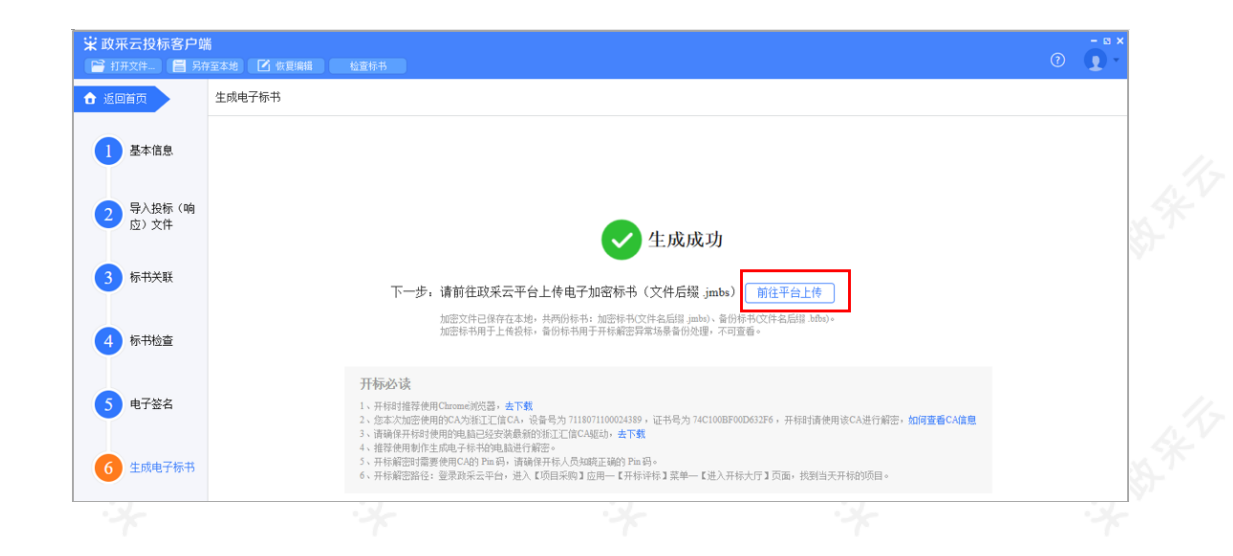

## 2.3.3投标文件上传

投标文件制作完成并生成加密标书后,供应商需在开标前将加密的投标文件上传至政采云平台。

菜单路径:应用中心一项目采购一投标文件上传

1) 在"投标文件上传"页面,选择需要上传投标文件的项目,点击操作栏"上传",进入"投标文件上传"页面。

| 😨 政府采购云平台           | 請用采购 ▼ ◎ 培训省本级                                     | 前台大厅 预       | 警 待 <mark>别 消息</mark> CA管理 | · · · · · · · · · · · · · · · · · · · |
|---------------------|----------------------------------------------------|--------------|----------------------------|---------------------------------------|
| 〇总览                 | 投标文件上传                                             |              |                            |                                       |
| 一 获取采购文件   日 投标文件上传 | 项目编号: 请输入                                          | 项目名称: 请输入    |                            | 重置 搜索 展开 🔻                            |
| 开标评标                | 进行中 已结束                                            |              |                            |                                       |
| 主 在线多轮报价            | 项目编号 项目名称                                          | 采购人 金额(万元)   | 采购方式 投标截止时间                | 状态 操作                                 |
| 2 词标登清              | KX-20210126 [kaixin] 改采云幼儿园采购便携式计算机项<br>-01 目-0126 | 政采云大学 0.3333 | 公开招标 2021-02-26 17:04:06   | •待上传 上传                               |
| 空                   |                                                    |              | 共有1条 < 1                   | > 10 条/页 ▼ Go                         |
| ② 更正公告              |                                                    |              |                            |                                       |

| 個 <sup>提交</sup><br>称书 |
|-----------------------|
| 禄书                    |
|                       |
|                       |
|                       |
|                       |
|                       |
|                       |
|                       |
|                       |
|                       |
|                       |
|                       |
|                       |
|                       |

【说明】

- 手机: 请填写参与开评标人员的手机号码, 当投标文件开始解密系统将发送短信至该联系人手机。
- 下载最新版:点击"下载最新版",可下载最新版政采云投标客户端。

• 上传文件:供应商先在客户端将标书进行加密后,再上传加密标书,文件名后缀是:.jmbs;如:

]浙江触角科技有限公司(加密标书.jmbs

• 完整教程: 点击"完整教程", 可查看CA申领、绑定的操作流程。

3) 投标文件上传,并确认内容无误后,点击右上角"提交",提交成功后,弹框提示"开标必读",供应商仔细阅读后点击"确定"。

| 😧 政府采购云平台 | 計 项目采购 ▼ ② 培训省本级 前台大厅 按整 得别 滑船 CA管理 👤 尾鹰 💌                                                                   |
|-----------|----------------------------------------------------------------------------------------------------|
| 〇总院       | 投标文件上传 / 上传 返回 第文                                                                                            |
| 🕞 获取采购文件  | ⑦ 投标截止时间: 2021-02-26 17:04:06                                                                                |
| 团 投标文件上传  | 三 流转日志 2021-01-28 17:25:03 凤凰 (培训省凤凰科技有限公司) 操作:撤回 备注:1 查看全部                                                  |
| 🕞 开标评标    |                                                                                                    |
| 主 在线多轮报价  | 基本信息                                                                                                    |
| 🕞 询标澄清    | •法定代表人或版权代表 开心 •身份证号码 330106199312211234                                                                     |
| 💬 项目结果    | *手机 15598765432 *邮编 310024                                                                                   |
| 🗊 中标通知书   | *地址 握鱼山街18号                                                                                                  |
| ☑ 更正公告    | 7/30                                                                                                    |
|           |                                                                                                    |
|           | 上传电子加密体                                                                                                    |
|           |                                                                                                    |
|           |                                                                                                    |
| 😧 政府采购云平台 | ■ 项目来的 ▼ ② 始初省本级 前台大厅 预器 稿 <mark>3</mark> 用品 CA管理 👥 R <u>R</u> **********************************            |
| 〇息第       | 現職文件 通問 成文                                                                                                   |
| 同 获取采购文件  |                                                                                                    |
|           | 国はは、「「「「」」を見ていた。「「」」を見ていた。「」「」「」」を見ていた。「」「」」を見ていた。「」」「」」を見ていた。「」」「」」を見ていた。「」」「」」を見ていた。「」」「」」を見ていた。「」」        |
| 一部 开标评标   |                                                                                                    |
| ■ 在线多轮报价  | 基本信 开标必读                                                                                                    |
| 12 词标澄清   | 开标前请确认以下内容:<br>1、开标时推荐使用 Chrome 浏览器, <b>去下载</b> 99312211234                                                  |
| 空 项目结果    | 2、您本次加密使用的 CA 为浙江汇信CA , 设备号为 7118071100024389 , 开标时请使用读 CA 进行解密, 如何<br>查看 CA 信息                              |
| 中标通知书     | <ol> <li>请确保开标时使用的电脑已经安装最新的活门工值CA驱动,去下载</li> <li>推荐使用制作生成电子标书的电脑进行解密。</li> </ol>                             |
| 12 更正公告   | 5、开标解密时需要使用 CA 的 Pin 码,请确开标人员已知晓正确的 Pin 码。<br>6、开标解密路径:登录波来云平台,进入【项目采购】应用一【开标评标】菜单一【进入开标大厅】页面,找到<br>当天开标的项目。 |
|           | 上传电     距离上传载止: 28天 23时 38分 20秒       ①     ・       文件大     ・       文件大     ・                                |

4) 投标文件上传成功后,在"投标文件上传"页面中显示状态为"已上传"。可在此处下载打印投标回执。

| 😧 政府采购云平台           | # 项目采购 ▼ 💿 培训省本级                                  | 前台大厅 茨             | 警 待 <mark>分 消息</mark> CA管理  | <b>员盟</b><br>培训省员图科技有限公司                                      |
|---------------------|---------------------------------------------------|--------------------|-----------------------------|---------------------------------------------------------------|
| 〇总宽                 | 投标文件上传                                            |                    |                             |                                                               |
| E 获取采购文件            | 項目编号: 游输入                                         | <b>页目名称:</b> 请输入   |                             | 重置 搜索 展开 ▼                                                    |
| 59 开标评标             | 进行中 已结束                                           |                    |                             |                                                               |
| 🖭 在线多轮报价            | 项目编号 项目名称                                         | 采购人 金額(万元)         | 采购方式 投标截止时间                 | 状态 操作                                                         |
| Eo 词标澄清<br>129 项目结果 | KX-20210126 【kaixin】政采云幼儿园采购便携式计算机项<br>-01 目-0126 | 政采云大学 0.3333<br>01 | 公开招标 2021-02-26<br>17:04:06 | <ul> <li>已上传</li> <li>         查看 撤回<br/>投标回执     </li> </ul> |
| 问 中标通知书             |                                                   |                    | 共有1条 < 1                    | > 10 条/页 ▼ Go                                                 |
| 🖸 更正公告              |                                                   |                    |                             |                                                               |

## 【说明】

• 撤回: 在投标截止时间前, 供应商可撤回投标文件, 修改文件内容。

2.4 开评标管理

#### 2.4.1进入开标大厅

供应商在开标前,提前登录政采云平台做好准备,并确保设备正常。项目到达开标时间,进入开标大厅,等待采 购代理机构开启解密标书后,可进行解密标书。

供应商在开评标过程中的相关操作讲解以"后唱标"的项目为例。

菜单路径:应用中心一项目采购一开标评标

1) 进入开标大厅:点击右上角"进入开标大厅"。

| 😧 政府采购云平台 🛛 🖂 | # 项目采购 ▼ (    | ③ 培训省本级                                       |                  |          | 前台大厅                 | 预警                      | 1 <mark>2</mark> CA管 | æ 👤    | 西子<br>培训省西子贸易集团 |
|---------------|---------------|-----------------------------------------------|------------------|----------|----------------------|-------------------------|----------------------|--------|-----------------|
| ○ 总览          | 开标评标          |                                               |                  |          |                      |                         |                      | [      | 进入开标大厅          |
| 🖓 获取采购文件      |               |                                               |                  |          |                      |                         |                      |        |                 |
|               | 项目编号:         | 请输入                                           |                  | 项目名称: 请辅 |                      |                         |                      | 重置     | 援索 展开 ▼         |
| <b>汤</b> 开标评标 | 全部 待办         | ₽                                             |                  |          |                      |                         |                      |        |                 |
| □ 在线多轮报价      | 而目编号          | 项目名称                                          | 采购人              | 平购方式     | 预管全频(万元)             | 开标时间                    | 投标标面                 | 指本     | 提作              |
| □ 词标澄清        |               | 【培训】北川政采云大学计算机采                               | 政采云              | 10131320 | 1×++ alc 8×(/ 3 / 0) | 2020-03-26 12:0         | 24.101101-94         | 10.000 | 200110          |
|               | BC-2020020601 | 购项目                                           | 大学               | 公开招标     | 10                   | 0:00                    | 1                    | • 待开标  | <u>查</u> 看      |
|               | KAI-XIN-03-16 | KAI-XIN-03-16甲子县机关幼儿园<br>开心采购便携式计算机项目项目       | 甲子县<br>机关幼<br>儿园 | 公开招标     | 20                   | 2020-03-16 14:1<br>0:00 | 1                    | • 已解密  | 查看              |
|               | KAIXIN-0316   | DAKAIXIN-甲子县机关幼儿园开<br>心-采购便携式计算机项目项目-03<br>16 | 甲子县<br>机关幼<br>儿园 | 公开招标     | 50                   | 2020-03-16 10:2<br>5:00 | 1                    | • 评标中  | 查看              |

2)供应商点击"进入大厅"。

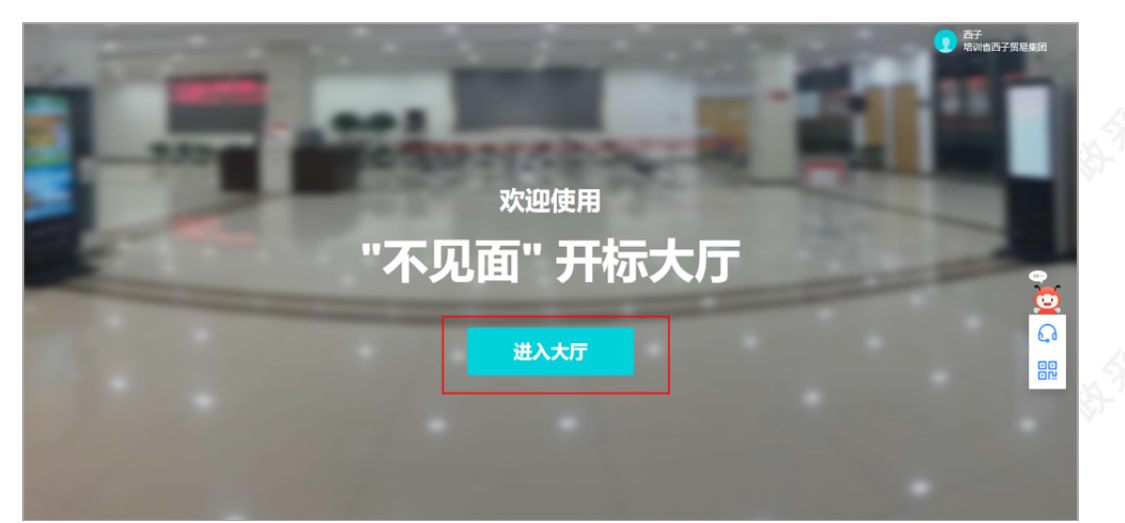

3)选择或搜索需要参与的项目点击进入。

| < 50                                               | 政采云远精                                      | 开标大厅            | 西子 培训省西子贸易集团   | X   |
|----------------------------------------------------|--------------------------------------------|-----------------|----------------|-----|
| 项目列表                                               |                                            |                 |                | ≫′  |
| 项目名称:【调输入                                          | 項目编号: 清給入                                  | <b>采购人:</b> 请输入 |                |     |
|                                                    | 项目当前状态 ·                                   |                 | ●              |     |
| KAI-XIN-03-16甲子县机关幼儿园开心采<br><del>购便找式计算机顶目顶目</del> | DAKAIXIN-甲子县机关幼儿园开心-采购<br>便携式计算机项目项目-0316  |                 |                | .4  |
| 项目编号: KAI-XIN-03-16                                | 项目编号: KAIXIN-0316                          |                 |                | 51- |
| 开标时间: 2020-03-16 14:10:00<br>采购人: 甲子县机关幼儿园         | 开标时间: 2020-03-16 10:25:00<br>采购人: 甲子县机关幼儿园 |                 |                |     |
|                                                    |                                            |                 | 8 • < 1 > 1 60 |     |
|                                                    |                                            |                 |                |     |
| · · ·                                              | 1. The                                     | . T             |                | - * |

• 查找项目: 通过条件搜索或在项目列表查看项目。

4) 在参与开标活动前,请仔细阅读《开标活动纪律》后,点击"同意并进入"进入开标大厅。

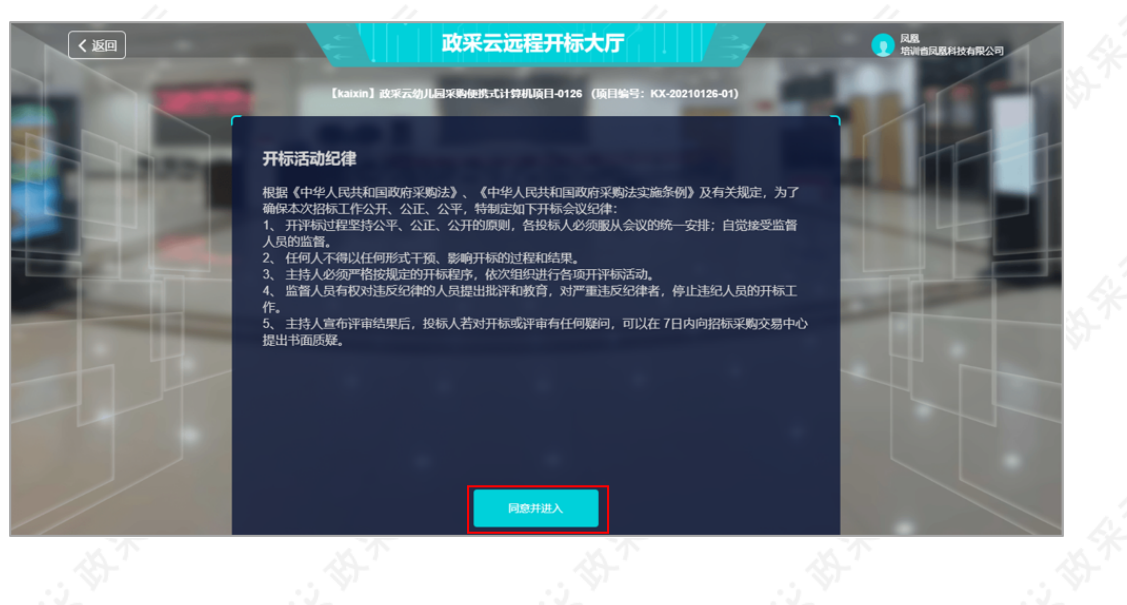

## 2.4.2解密投标文件

1)供应商选择项目,进入开标室后,系统自动签到,等待代理机构开启解密标书。

|   | < 返回     | 四月二日二日二日二日二日二日二日二日二日二日二日二日二日二日二日二日二日二日二日                     | 民間<br>培训者民間科技有限公司                    |
|---|----------|--------------------------------------------------------------|--------------------------------------|
|   |          | 网络短期中心标准图问 10:17:45                                          |                                      |
|   | 、 项目开标动态 | ▶ 【 [kaixin] 读乘云幼儿园来等睡眠式计算机项目-0126(项目编号: KX-20210126-01)<br> | → 现场监控 →                             |
|   | 2 签到     | →进入项目,系统自动签到。                                                | 暂无直播视频                               |
| ŧ |          |                                                              |                                      |
|   |          | <b>已签到</b><br>等待组织机构开启解密                                     | <b>项目开标时间</b><br>2021-01-29 10:47:00 |
|   |          |                                                              |                                      |
|   |          | ₩₩₩₩₩₩₩₩₩₩₩₩₩₩₩₩₩₩₩₩₩₩₩₩₩₩₩₩₩₩₩₩₩₩₩₩                         |                                      |

#### 【说明】

- 查看视频监控:如果是远程视频评审的项目,可查看开标现场的视频监控。若供应商无法看到视频监控,则 表示该代理机构未开通视频监控。
- CA解密环境检测:系统对浏览器、CA驱动和CA证书进行检测,如有检测不通过的,请按提示进行操作。

2) 采购组织机构开启解密标书后,供应商点击"CA解密"插入加密时的CA,进入"USBkey PIN码"弹框页面。

| < 返回         | 政采云远程开标大厅 1000000000000000000000000000000000000                           | 民屋<br>培训省风照科技有积公司                              |
|--------------|---------------------------------------------------------------------------|------------------------------------------------|
|              | 网络1584-0-6获用时间 10:28:17                                                   |                                                |
| + 项目开标动。     | 5 ) [ [kaixin] 被采云幼儿后来等他终示计特别项目-0126 (项目编号: KX-20210126-01) []            | く 現场监控 ト                                       |
| ○ 签到         | → 进入项目、系统自动答判。                                                            | 暂无直播视频                                         |
| <b>國</b> 商务技 | <b>白香</b> 开标时间、解惑动态等信息。<br>组织机构已开启解素,请解素等的投与文件<br><sub>剩余时间</sub> : 29:05 | ★ 系统动态<br>● <b>开启的能</b><br>2021-02-01 10:25 23 |
| ● 报价确注       | 指入 CA 锁, 解罄投标文件 ↔ ◀ - CA 新客                                               | 项目开标atin<br>2021-01-29 10:47:00                |
|              | CANK表环境检测通过 → 可点击查号 CA 解密环                                                | 境检测具体情况。                                       |

## 【说明】

- CA解密:开始解密后,供应商将CA锁插入电脑,解密投标文件。
- 查看解密常见问题: 如供应商在解密过程中遇到问题, 可参考解密常见问题进行处理。
- 查看系统动态: 查看项目开标时间, 解密动态等信 。
- 3) 在"USBkey PIN码"弹框页面,输入PIN码后,点击"确定"。

| < 返回          | 政采云远程开标大厅                                                         | 风度<br>瑞術會风風科技有限公司                                                                                         |
|---------------|-------------------------------------------------------------------|----------------------------------------------------------------------------------------------------|
|               | 国家授助中心标准时间 10:31:57                                               |                                                                                                    |
| ↓ 项目开标动态 >    | │ 【kaixin】政乐云幼儿扁来 <del>两使携</del> 式计算机项目-0126(项目给号:KX-20210126-01) |                                                                                                    |
| 중判            | USBKey PINA                                                       | 暂无直播视频                                                                                                    |
|               | [編編/1/20050ks/b)/Pinisy<br>[]<br>[确定取消                            | く系統动态                                                                                                    |
| 商务技术评审        | 剩余时间: 23 25<br>CA 解容                                              | <ul> <li> <b>升記時間</b><br/>2021-02-01 10.25-23<br/><b>項目升石封向</b><br/>2021-02-01 047.00         </li> </ul> |
| <b>2</b> 报价确认 | 请使用加密时的承订汇信CA进行解密,加密CA设备号:7118071100024389                        |                                                                                                    |
| ■ 评审结果        | ○ CA解始环境检测通过 ~                                                    |                                                                                                    |

4) 投标文件解密成功后,页面提示"解密成功"。

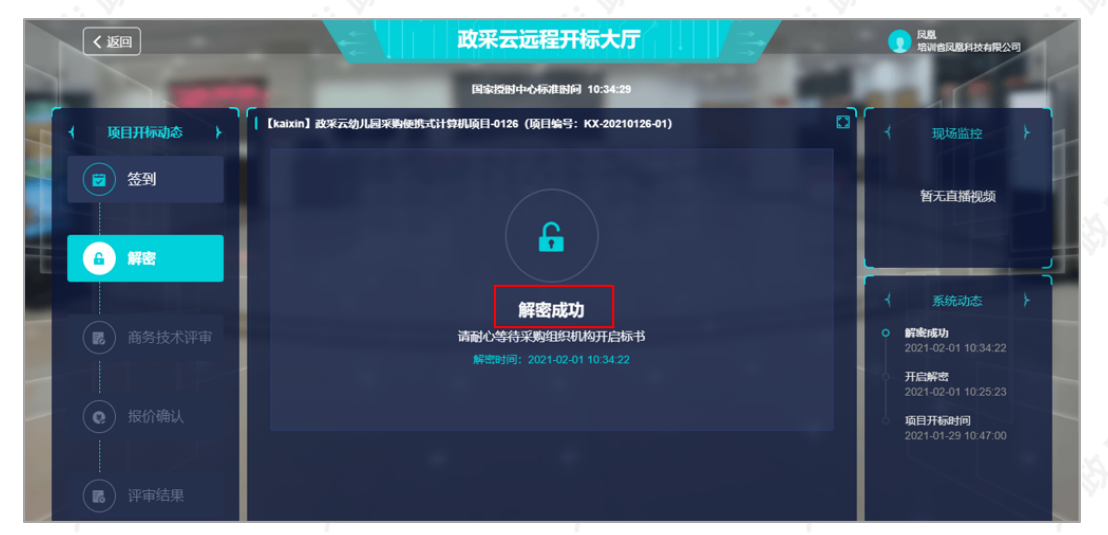

#### 2.4.3询标澄清(按需)

在开标过程中,如评审小组对评标文件有疑问,由评审组长将问题汇总后发起询标函,或由采购代理机构代替发起。供应商在截止时间前,根据标项回复询标函。

1) 询标澄清:点击"澄清",回复询标函。

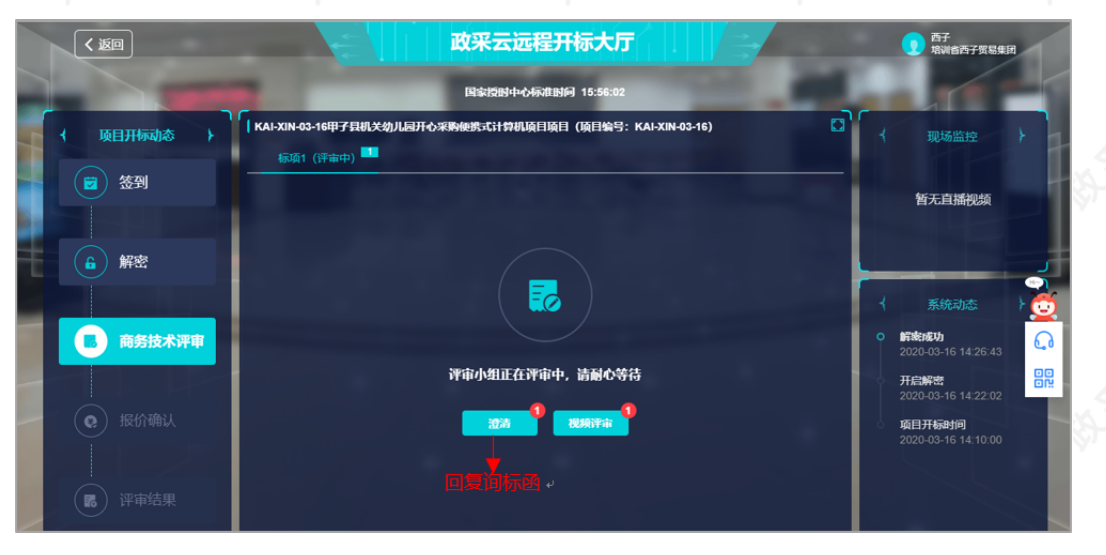

## 【说明】

• 如有询标函需要回复,会有带数字红色小圆圈提醒供应商,将鼠标停留在"澄清"按钮上可查看到当前有几条 询标澄清待处理。

2) 询标澄清:选择对应的标项,点击"澄清"。

| 😧 政府采购云平台 | # 项目采购 ▼ ③ 培训省本级                             | 前台大厅 预警 | <mark>52</mark> 消 <mark>8</mark> CA管理 | 风幕<br>培训曾风凰科技有限公司                    |
|-----------|----------------------------------------------|---------|---------------------------------------|--------------------------------------|
| ○总览       | 询标登满                                         |         |                                       |                                      |
| 🗔 获取采购文件  |                                              |         |                                       |                                      |
| 1 投标文件上传  | 项目名称: 请输入 项目编号:                              | 青输入     |                                       | 重置 授索 展开 ▼                           |
| 序 开标评标    | 全部 待办理                                       |         |                                       |                                      |
| 善 在线多轮报价  | 项目编号 项目名称                                    | 采购组织机构  | 标项号 澄清截止时间                            | 状态 操作                                |
| EQ 询标澄清   | KX-20210126-01 【kaixin】政采云幼儿园采购便携式计算机项目-0126 | 培训省采购中心 | 1 2021-02-02 11:10:00                 | <ul> <li>●待澄清</li> <li>澄清</li> </ul> |
| ☑ 项目结果    |                                              |         | 共有1条 < 1 >                            | 10 条/页 👻 Go                          |
| 🗊 中标通知书   |                                              |         |                                       |                                      |
| 🕑 更正公告    |                                              |         |                                       |                                      |

3) 询标澄清处理: 查看询标函内容, 在澄清截止时间前以上传澄清文件或在线编辑的方式, 进行澄清。

| 😧 政府采购云平台 | □ 項目采购 ▼ ◎ 培训省本级                                             | 前台大厅 预警 名         | 9 <mark>92</mark> 消 <mark>8</mark> CA管理 | D. 成果<br>培训省风服科技有限公司 |
|-----------|--------------------------------------------------------------|-------------------|-----------------------------------------|----------------------|
| ○总范       | 词标型清 / <b>邊溝</b>                                             |                   |                                         | 返回   澄清 ~            |
| 🕞 获取采购文件  | 回 海禁日末 2021-02-02 10:56:16 (検測デ想代理机板 (左线海探)                  | 損作・提示資源価          |                                         | 本地上传                 |
| 2 投标文件上传  | DRMACHEN   2021-02-02 10:20:10 MEMINUMBER CHEMINE (TEXTHINK) | 181 F. DEX MUNUEL |                                         | 在线编制                 |
| 🕞 开标评标    | 询标函                                                          |                   |                                         |                      |
| ▣ 在线多轮报价  |                                                              | _                 |                                         | *                    |
| 🔁 词标澄清    | 5a22340f-9914-4410-9b76-cb6ab60e70ec.pdf                     | 1 / 1             |                                         | ¢±ē                  |
| 💬 项目结果    |                                                              |                   |                                         |                      |
| 🗊 中标通知书   |                                                              |                   |                                         |                      |
| ☑ 更正公告    | 采购响应文件问题澄清通知                                                 |                   |                                         |                      |
|           |                                                              |                   |                                         |                      |
|           | 培训省凤凰科技有限公司:                                                 |                   |                                         |                      |
|           | 【kaixin】政采云幼儿园采购便携式计算机项目-0                                   | 126的评审小组对你方的采题    | p响应文件进行了认真的1                            | 审查,现需要               |
|           | 1. 是否有售后维护专业资质证书,如有请上传附                                      | 件。                |                                         |                      |
|           |                                                              |                   |                                         |                      |
|           | 请将上述问题的澄清于2021年2月2日11时10分前在:                                 | 线递交。              |                                         |                      |

4) 如选择"本地上传"的方式澄清,在"澄清(本地上传)"弹框内点击"上传"上传澄清文件,点击"签章"对澄清 文件进行签章,签章完成后,点击"提交"提交澄清文件。

| 😧 政府采购云平台                                   | ## 项目采购 ▼ ② 培训的本级 前台大厅 预容 相影 网络 CA医理 ① RM ARABARA和R公司 ▼                                                                                      |
|---------------------------------------------|----------------------------------------------------------------------------------------------------|
| 〇总览                                         | · 向标语语 / <b>漫講</b>                                                                                                    |
| 民 获取采购文件                                    | <ul> <li>         ·</li></ul>                                                                                                    |
| ③ 投标文件上传 ③ 开标评标                             |                                                                                                    |
| 在线多轮报价                                      | 间标函 澄清(本地上传) ×                                                                                                    |
| 🗗 词标澄清                                      |                                                                                                    |
| 四 项目结果                                      |                                                                                                    |
| <ul> <li>回 中标通知书</li> <li>ビ 更正公告</li> </ul> | 采弊                                                                                                    |
|                                             | <u>培训省QIII科技有限公司</u> :<br>【kaixin】政果 <u>云幼儿园买购使携式计算机项目-0126</u> 的评审小组对你方的采购响应文件进行了认真的审查,现需要<br>你方对下列问题以书面形式干以澄清:<br>1.是否有售后维护专业实质证书,如有请上传附件。 |

## 【说明】

- 上传: 澄清文件必须以PDF格式上传, 文件大小: 50M。
- 签章:供应商在电脑上插入CA锁,对已上传的澄清文件进行CA签章。

5) 如选择"在线编辑"的方式澄清,在"澄清(在线编制)"弹框页面输入澄清内容,输入完成后,点击"下一步",进入"生成澄清函"弹框页面。

|          | 🔡 项目采购 👻 🙁 培训省本级                       | 前台大厅 预警                                       | 52 18 CA管理       |      | 技有限公司    |  |
|----------|----------------------------------------|-----------------------------------------------|------------------|------|----------|--|
| 〇意第      | 澄清(在线编制)                               |                                               |                  | ×    | 澄清 >     |  |
| 🕞 获取采购文件 | 0                                      |                                               |                  |      |          |  |
| 1 投标文件上传 | 在线编辑                                   |                                               | 生成澄清涵            | -    | 有王即      |  |
| 159 开标评标 | 澄清时间剩余:2分11秒                           |                                               |                  |      |          |  |
| ■ 在线多轮报价 | 🔤 🛤 🕷 🕅 🖪 I U 🖪 🛲 X' X: 🖉 🎺 🎲 - 66 🔂 A | • * • E • E • @ D   <b>&amp;</b> • Ŧ • E • [  | 自定义标题 • 段落 • 星   |      | <u>^</u> |  |
| E9 词标澄清  |                                        | • 3 4   E E E E I   = <b>E</b> 8 9 9 <b> </b> | 0 📎 📓 🔳 🔽 代码语言 🔹 | 1.1  |          |  |
| 🖳 项目结果   |                                        |                                               | •                |      |          |  |
| 🗊 中标通知书  |                                        |                                               |                  |      |          |  |
| 12 更正公告  |                                        |                                               |                  |      |          |  |
|          |                                        |                                               |                  |      |          |  |
|          |                                        |                                               |                  |      |          |  |
|          |                                        |                                               |                  | * 需要 |          |  |
|          |                                        | 下一步                                           |                  |      |          |  |
|          |                                        |                                               |                  | _    |          |  |

| 6) | 在"生成澄清函"弹框页面, | 点击"签章", | 对澄清函进行签章, | 签章完成后点击"提交", | 提交澄清函。 |
|----|---------------|---------|-----------|--------------|--------|
|----|---------------|---------|-----------|--------------|--------|

|          | 請用采购 ▼ ◎ 培训省本级                           | 前台大厅      | 52 消 <mark>3</mark> CA管理 | <b>民盟</b><br>培训省民题科技有限公司 |
|----------|------------------------------------------|-----------|--------------------------|--------------------------|
| 〇总览      | 澄清(在线编制)                                 |           | ×                        | 返回                       |
| 民 获取采购文件 | 0                                        |           | 2                        |                          |
| 1 投标文件上传 | 在线编辑                                     |           | 生成澄清涵                    | 備主管重                     |
| 59 开标评标  | 澄清时间剩余:1分43秒                             |           |                          |                          |
| ■ 在线多轮报价 | 4a869f8b-888e-4de9-9c8f-ce30dfd1e469.pdf | 1/1       | ¢ + a Ê                  | <u> </u>                 |
| Eg 询标澄清  |                                          | -         |                          |                          |
| 💬 项目结果   | 描述澄清内容                                   |           |                          |                          |
| 🗊 中标通知书  |                                          |           |                          |                          |
| 12 更正公告  |                                          |           |                          |                          |
|          |                                          |           |                          |                          |
|          |                                          |           |                          |                          |
|          |                                          |           |                          | 需要                       |
|          |                                          | 上一步 签章 提交 |                          |                          |
|          | 15/2                                     |           | 1572-                    |                          |
|          |                                          |           |                          |                          |

| ★ 政府采购云平台                                                                   | 振音発動 ◆ ② 均利益本级 前台大厅 预整 格勢 病型 CAESE ●<br>展開<br>選請(在线编制) ×<br>英語 後方 ◆                                             |  |
|-----------------------------------------------------------------------------|----------------------------------------------------------------------------------------------------|--|
| E 获取采购文件<br>国 投标文件上传                                                        | ①         2           在线编辑         生成激荡器                                                                        |  |
| <ul> <li>3 开标评标</li> <li>1 在线多轮报价</li> </ul>                                | 通過時间前余: 45秒                                                                                                    |  |
| <ul> <li>• 病标型病</li> <li>• 项目结果</li> <li>• 中标通知书</li> <li>• 使正公告</li> </ul> | attered and a second and a second and a second and a second and a second and a second and a second and a second |  |
|                                                                             | 撤回签章后,才可回到上一步修改澄清函内容。<br>▲<br>上一步                                                                               |  |

#### 【说明】

- 修改澄清函:如需修改澄清函内容,先操作"撤回签章"后,再对澄清函进行修改。
- 提交澄清函:如供应商未对澄清文件签章,提交时,弹框提醒"澄清文件未签章,请进行签章操作",如上传的是线下已签字盖章的扫描件可不签章,可点击"放弃签章并提交"提交澄清文件;反之则签章后再提交。
- 线下回复询标函:如供应商在开标现场,线下回复询标函的情况下,供应商需提供纸质澄清文件,交由采购 代理机构代为供应商上传澄清文件。

**雪要**求必须到

#### 2.4.4进入评标室(按需)

如该项目的采购代理机构<del>开通了视频评审功能,供应商可通过视频远程参</del> <del>达评审现场或是使用远程评审,以项目的采购文件相关要</del>求为准。)

#### 【说明】

- 如供应商是到达评审现场参与评标的,请直接跳过此步骤查看"2.4.5查看商务技术得分"的操作。
- 参与远程视频评审的供应商必须使用带有摄像头和麦克风的设备。
- 1) 接受视频演示邀请:供应商点击"视频评审",进入评审室。

| < 返回                                                                                                    | <b>政采云远程开标大厅</b>                                                         | 西子 培训省西子贸易集团                                                                  |
|----------------------------------------------------------------------------------------------------|--------------------------------------------------------------------------|-------------------------------------------------------------------------------|
|                                                                                                    | 网站389中心桥市1867 16:39:16                                                   |                                                                               |
| <ul> <li>↓ 项目开标动态 →</li> <li>(デ) 谷到</li> </ul>                                                                                                    | 「   KALXIN-03-16甲子日明光効力局开心来時優勝式计算机項目項目 (項目論号: KALXIN-03-16)<br>振鳴1 (宇宙中) |                                                                               |
| ・        ・        ・        ・        ・        ・        ・        ・        ・        ・        ・        ・        ・        ・        ・        ・        ・        ・        ・        ・        ・        ・        ・        ・        ・        ・        ・        ・        ・        ・        ・        ・        ・        ・        ・        ・        ・        ・        ・        ・        ・        ・        ・        ・        ・        ・        ・ <</td <td></td> <td>★ 系統測态<br/>● 新統功<br/>2020-03-16 14/26-43</td> |                                                                          | ★ 系統測态<br>● 新統功<br>2020-03-16 14/26-43                                        |
| ● 报价确认                                                                                                    | 评审小组正在评审中,请副心等待<br>                                                      | <b>井丘時間</b><br>2020-03-16 14 22 02<br>頃日子 <b>569时间</b><br>2020-03-16 14:10 00 |
| ■ 評审结果                                                                                                    |                                                                          |                                                                               |

【说明】

<del>浏览器要</del>求:建议使用者谷歌Chrome浏览器或360浏览器极速模式,如果浏览器不适配,系统会引导用户 下载,请用户按照引导流程进行下载。

2) 在进入评标室前,请仔细阅读评审室现场纪律,点击"同意并进入"。

■求:带宽达到50M即可。

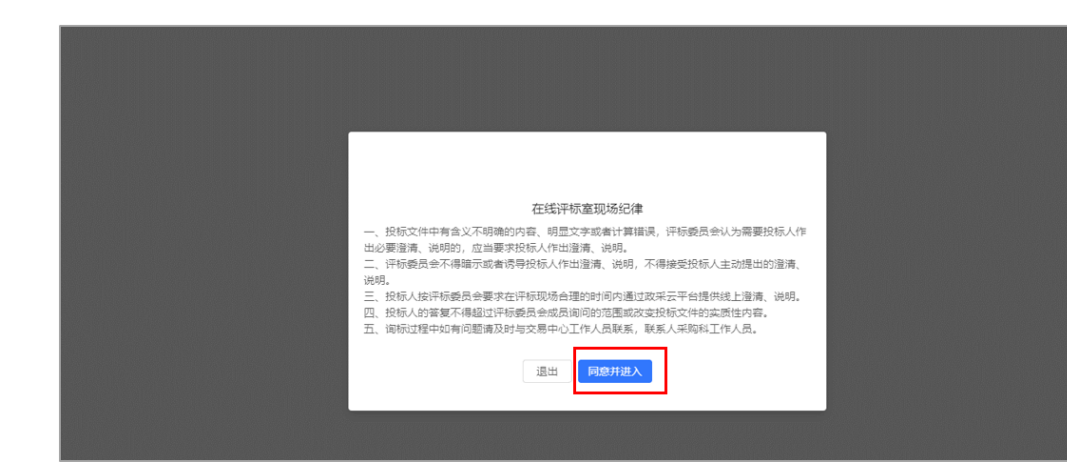

A.4.12

at 1

#### 【说明】

• 退出:如供应商在查看"在线评标室现场纪律"弹框中点击"退出",可再次通过待办消 进入评标室。

| C = zcygov.cn/bidding-entrust/#/                                                                       | /newin/online-meet                                                                                                    | ung/5036515115                                                                                                    |                                                 |                                                              |                                                                                                    |                                           |           |                 |               |
|----------------------------------------------------------------------------------------------------|----------------------------------------------------------------------------------------------------|----------------------------------------------------------------------------------------------------|-------------------------------------------------|--------------------------------------------------------------|----------------------------------------------------------------------------------------------------|-------------------------------------------|-----------|-----------------|---------------|
| www.zcygov.cn 想要<br>《 使用您的麦克风                                                                          | ×<br>3-16年                                                                                                    | 9子县机关幼儿园                                                                                                    | 开心采购便携式)                                        | 计算机项目项目(K/                                                   | AI-XIN-03-16)                                                                                                    | 评审时长: 00:01:5                             | 0         |                 |               |
| 经办人                                                                                                    |                                                                                                    |                                                                                                    | 等待道                                             | 连接中…                                                         |                                                                                                    |                                           | 等待连接      | 辞…              |               |
| 幼人<br>副2期時記の人)                                                                                         | 0 0                                                                                                    | 专家1<br>(評审小组, 组长)                                                                                                    | )                                               |                                                              | 00                                                                                                    | 专家2<br>(評審小组、组                            | ລົງ       |                 | 00            |
| 我                                                                                                    |                                                                                                    |                                                                                                    |                                                 |                                                              |                                                                                                    |                                           |           |                 |               |
|                                                                                                    | 0 0                                                                                                    |                                                                                                    |                                                 |                                                              |                                                                                                    |                                           |           |                 |               |
| eta ling)                                                                                              |                                                                                                    | _                                                                                                    | _                                               |                                                              | _                                                                                                    |                                           |           |                 |               |
|                                                                                                    | ・<br>静音                                                                                                    | ▶<br>关闭视频                                                                                                    | ■<br>屏幕共享                                       | <b>22</b><br>人员(4)                                           | <b>開</b><br>対论                                                                                                    | 退出评审                                      |           |                 |               |
| 25.7                                                                                                   | ●<br>秒音                                                                                                    | 关闭视频                                                                                                    | ■<br>屏幕共享                                       | <b>22</b><br>人员(4)                                           | ল্লা<br>উঠি                                                                                                    | 退出评审                                      |           |                 |               |
| 采云,¥3式政府采购云1 ● × +                                                                                     | 9<br>1911                                                                                                    | ▶<br>关闭视频                                                                                                    | <b>梁</b><br>屏幕共享                                | 22<br>人员(4)                                                  | ्र<br>संक्षे                                                                                                    | 退出汗审                                      | AL."      |                 | - 0           |
| 採売、一站式政府采购元 <sup>™</sup> ● × +<br>● C ● zcygov.cn/bidding-entrust/#/                                   | ₽<br>₽₩<br>′newin/online-meeti                                                                                                    | ▶<br>关闭视频                                                                                                    | 屏幕共享<br>5c815d7                                 | <b>24</b><br>人员(4)                                           | ्या<br>होहि<br>                                                                                                    | 退出汗审                                      | AL."      |                 | - 0<br>• x 4  |
| 采芸、一站式政府采购芸『 ● × +<br>● C ● zcygov.cn/bidding-entrust/#/<br>www.zcygov.cn 想要                           | Prewin/online-meeti X J-16#                                                                                                    | ★闭视频<br>关闭视频<br>ing/5c385f5115<br>子晏机关幼儿园                                                                                                    | <b>፼</b><br><b>屏稿共享</b><br>5c815d7<br>开心采购便购式让  | 24<br>人员(4)<br>+算机项目项目(K4                                    | Al-XIN-03-16) i                                                                                                    | 退出汗审<br>评审时长: 00:03:0                     | 5         | -               | - 0<br>( \$   |
| 采云、一起式成府采购云·● × +<br>C ● zcygov.cn/bidding-entrust/#/<br>www.zcygov.cn 想要<br>● 使用設計通過具<br>気祥           | hewin/online-meetin<br>× 3-16#                                                                                                    | 关闭视频<br>ing/5c385f5115                                                                                                    | ■<br>屏幕共享<br>5c815d7<br>开心采购便调式:                | 22<br>人员(4)<br>+算机项目项目(KA                                    | الجاري (1993)<br>(1993)<br>( | 退出评审<br>平审时长: 00.03.0                     | 5         |                 | - 0<br>* x 4  |
| 采云. − ムは交前保約云: ● × + C ● zygov.cn/bildding-entrust/#/ www.zygov.cn 想要 ● 使用空的調查系 ★# ★# ★# ▲ 经工作人 ▲ 经工作人 | newin/online-meeti<br>× 3-16甲                                                                                                    |                                                                                                    | 第編共率<br>第編共率<br>56815d7<br>中心中時便規式は<br>年心中時便規式は | £2<br>人员(4)<br>+算机项目项目(K/                                    | 유가<br>3918<br>Al-XIN-03-16) 5                                                                                                    | 退出汗辛<br>汗事时长: 00:03:0                     | s<br>等待连接 | <b>•</b><br>夺…  | - 0<br>* x 4  |
| #E,                                                                                                    | inewin/online-meet                                                                                                    |                                                                                                    | ₽<br><u>新期共</u><br>cc815d7<br>开心彩度便规式:<br>等待连   | 32<br>人员(4) +₩机场目项目(K/ E接中…                                  | ()<br>()<br>()<br>()<br>()<br>()<br>()<br>()<br>()<br>()                                                                                                    | 通出汗車 平車时长: 00:03:0 (デ車)长: 00:03:0         | s<br>等待连接 | <b>•</b><br>そ中… | - 0<br>* * 4  |
| #E                                                                                                    | inewin/online-meet                                                                                                    |                                                                                                    | ₽<br>所御共本<br>ic815d7<br>开心采购使购式:                | 32<br>人员(4) +▼利顷目项目(K/ E接中                                   | Q         Q           Al-XIN-03-16)         \$                                                                                                    | 通出汗車<br>平車时长: 00:03:0<br>5茶2<br>(7平小和. 田) | s<br>等待连接 | <b>•</b><br>そ中… | - 0<br>• \$ 4 |
| #E:                                                                                                    | inewin/online-meet<br>ML:<br>Control Control Contr | 美田脱焼 第二日の一方(1) 第二日の一方(1) 第二日の一一の一一の一の一の一の一の一の一の一の一の一の一の一の一の一の一の一の一 | ₽<br><u>###</u> #<br>ic815d7<br>开心果時便應成:        | <u>}</u><br>人员(4)<br>+#₩\\\\\\\\\\\\\\\\\\\\\\\\\\\\\\\\\\\\ | ()<br>))))<br>())<br>())<br>())<br>())<br>())<br>())                                                                                                    | 退出汗車<br>干車时长: 00:03:0<br>(汗車小和, 和         | s<br>等待连接 | •               | - 0<br>• • •  |

4) 如供应商在询问开启摄像头和语音时选择了"禁止",或者未收到开启摄像头和语音的询问,无法正常视听的 情况下,请参考以下流程进行设置;如是可正常视听的,可直接跳转查看本节第五步"5)"的操作。

【说明】这里的摄像头和麦克风使用权限设置的操作流程讲解是以谷歌Chrome浏览器为例。

| " 占击"设置" 讲                         | テ设置                  |                  |         |           |                |                   | 1    |                                        |        |                              |
|------------------------------------|----------------------|------------------|---------|-----------|----------------|-------------------|------|----------------------------------------|--------|------------------------------|
|                                    | 」以且。                 |                  |         |           |                |                   |      |                                        |        |                              |
| 政采云,一站式政府采购云平台× +                  |                      |                  |         |           |                |                   |      |                                        | - 0    | a x                          |
| → C      zcygov.cn/bidding-entrust | /#/newin/online-meet | ing/5c385f5115c8 | 15d7    |           |                |                   |      |                                        | ■ ☆    | 4                            |
|                                    | KAI-XIN-03-16甲       | 子县机关幼儿园开心        | )采购便携式计 | 算机项目项目(KA | I-XIN-03-16) 肾 | 平审时长: 00:07:37    |      | 打开新的标签页(T)<br>打开新的窗口(N)<br>打开新的无痕窗口(I) | Ctrl   | Ctrl+T<br>Ctrl+N<br>+Shift+N |
|                                    |                      |                  |         |           |                |                   |      | 历史记录(H)<br>下载内容(D)<br>书签(B)            |        | Ctrl+J                       |
| 经办人                                |                      | 4                | 车往      | 接由        |                | 4                 | 车行   | 缩放 -                                   | 100% + | - 23                         |
| 降私保护中                              |                      | 7                | -1713   |           |                | -                 | 9-13 | 打印(P)<br>投射(C)<br>重找(F)                |        | Ctrl+P<br>Ctrl+F             |
|                                    | 00                   |                  |         |           | 00             | 专家2<br>(評审小组, 组员) |      | 更多工具(L)                                |        |                              |
|                                    |                      |                  |         |           |                |                   | 1    | 編編 算切(T)<br>设置(S)<br>開除(C)             | 复制(C)  | 相因占(P)                       |
|                                    |                      |                  |         |           |                |                   |      | 语出(C)<br>语出(X)                         |        |                              |
| 我                                  |                      |                  |         |           |                |                   |      | 100 ma(1-1)                            |        |                              |
| 現<br>(供 <u>成</u> 商)                | 0 0                  |                  |         |           |                |                   |      |                                        |        |                              |
|                                    |                      | <b>5</b> 4       |         | ••        | -              |                   |      |                                        |        |                              |

• 摄像头/麦克风设置: 在"高级-隐私设置和安全性"菜单下,选择"网站设置"。

| + → C S Chrome   chrome://s               | ettings/privacy                                                   |   | ¢ 🍦 |
|-------------------------------------------|-------------------------------------------------------------------|---|-----|
| 设置                                        | Q、 在设置中搜索                                                         |   |     |
| - · · · · · · · · · · · · · · · · · · ·   | 隐私设置和安全性                                                          |   |     |
| Q、 搜索引擎                                   | 同步功能和 Google 服务<br>更多与隐私、安全和政策改集相关的设置                             | • |     |
| <ul> <li>試入浏览器</li> <li>() 启动时</li> </ul> | 大 <b>计智灵 Chrome</b><br>关闭武功能后,忽无需登录 Chrome 即可登录 Gmail 等 Google 网站 | - |     |
| 6级                                        | 随次远流量——起发送"不赖除"请求                                                 |   |     |
| • 隐私设置和安全性                                | 允许网站检查您是否已保存付款方式                                                  | - |     |
| <ul> <li>● 语言</li> <li>● 下較内容</li> </ul>  | 預加戰网页,以便本現裡快速的浏览和搜索<br>使用 Cookie 记住您的偏好设置(即使您不访问这些网页)             | - |     |
| - TE                                      | 管理证书<br>管理HTTPS/SSL证书和设置                                          | Z |     |
| ★ 无障碍 ★ 系统                                | 管理安全密明<br>重要安全密明并创建 PIN 码                                         | • |     |
| ① 重置并清理                                   | 网络设置<br>拉坦网站可使用的信息以及可向包围示的内容                                      | • |     |
| 扩展程序 C                                    | 清除过意数据<br>清除过度记录、Cooke、账符及其他数据                                    | • |     |

• 摄像头/麦克风设置:选择摄像头/麦克风进行设置。

| 😟 R      | x → 新标签页 × → 新标签页                | × 💠 设置 - 网站设置 × 🕂                | - o ×            |
|----------|----------------------------------|----------------------------------|------------------|
| ÷ -      | C Chrome   chrome://settings/com | tent                             | x 🗧 🖾 🗄          |
| 设置       | t                                | Q、 在设置中搜索                        |                  |
| ÷        | 用户                               | ← 网站设置                           | 0                |
| Ê        | 自动填充                             | 所有网站                             | \$7 <sup>1</sup> |
| ۲        | 外观                               |                                  |                  |
| Q        | 搜索引擎                             |                                  |                  |
|          | 默认浏览器                            | 权限                               |                  |
| ل)<br>شھ | 启动时                              | Cookie     fc;汗闷动尿疗和透现 Cookie 数据 | •                |
| 0        | 隐私设置和安全性                         | ♥ 位置信息<br>使用約先间可                 | •                |
|          | 语言                               | ■ 据像失<br>使用前先询问                  | •                |
| ē        | ŦŢĔD                             |                                  | •                |
| †<br>2   | 无障碍                              | 60 动态传感器<br>允许网站使用动态传感器          | •                |
| Ð        | 重靈并清理                            | ▲ <u>通知</u><br>发送前先询问            | ·                |

• 摄像头/麦克风设置:在"禁止"一栏,找到政采云的网址(https://www.zcygov.cn),点击网址。

| 🙁 z      | 采云,一站式政府采购云平台× 🌼 设置 - 摄像       | έ, × +                         |            | - a × |
|----------|--------------------------------|--------------------------------|------------|-------|
| ← -      | C Chrome   chrome://settings/c | content/camera                 |            | ☆ 🐴 🗄 |
| 设置       |                                | Q、 在设置中搜索                      |            |       |
| ÷        | 用户                             | ← 摄像头                          | Q. 搜索      |       |
| Ê        | 自动填充                           |                                |            |       |
| ۲        | 外观                             | Integrated Camera (04f2:b52c 🕶 |            |       |
| ۹        | 搜索引擎                           | 便用前先询问(推荐)                     |            |       |
|          | 默认浏览器                          |                                |            | 8     |
| U        | 启动时                            |                                |            |       |
| 商级       |                                | https://www.zcygov.cn:443      | > <b>I</b> |       |
| 0        | 隐私设置和安全性                       | 允许                             |            |       |
|          | 语言                             | 未添加任何网站                        |            |       |
| <u>*</u> | 下载内容                           |                                |            |       |
| ē        | 7TED                           |                                |            |       |
| ŧ        | 无障碍                            |                                |            | 5     |
| ٩        | 系统                             |                                |            | ×     |
| Ð        | 重置并清理                          |                                |            |       |

• 摄像头/麦克风设置:在"权限"一栏,找到"摄像头"/"麦克风",将权限设置成"允许"。

| 🔀 政          | 采云-项目采购 × 新标签         | 页 × 💠 设置 - https://www.zo                       | sygov.cn × +        | – ø ×   |
|--------------|-----------------------|-------------------------------------------------|---------------------|---------|
| $\leftarrow$ | Chrome   chrome://set | ttings/content/siteDetails?site=https%3A%2F%2Fw | ww.zcygov.cn%3A443  | 🖈 🔮 ڭ 🗄 |
| 设置           |                       | Q、 在设置中搜索                                       |                     |         |
| ÷            | 用户                    | https://www.zcygov.cn                           |                     | * S/-   |
| Ê            | 自动填充                  | 使用情况                                            |                     |         |
| ۴            | 外观                    | 157 KB                                          | 清於数据                |         |
| ٩            | 搜索引擎                  |                                                 |                     |         |
|              | 默认浏览器                 | 权限                                              | 重置权限                |         |
| U            | 启动时                   | ♀ 位置信息                                          | 询问(默认) 👻            |         |
| 商级           |                       | ■ 摄像头                                           | 允许                  | 5       |
| 0            | 隐私设置和安全性              | . at the [7]                                    |                     | - CT    |
| •            | 语言                    | \$ \$350m                                       | · 词问 (肥t认)          |         |
| *            | 下载内容                  | <ul><li>(·) 动态传感器</li></ul>                     | <del>允许</del><br>禁止 |         |
| ē            | 打印                    | ▲ 通知                                            | 询问(默认) 👻            |         |
| +            | 无障碍                   | <> JavaScript                                   | 允许 (献认) 👻           |         |
| ٩            | 系统                    | 🖈 Flash                                         | 屏蔽(默认) 👻            |         |
| Ð            | 重置并清理                 | ■ 图片                                            | 允许 (繁认) 👻           | 4       |
|              |                       | 10.1                                            |                     | •       |

【说明】摄像头和麦克风设置完成后,需刷新页面,重新进入评审室才可正常视听。

kaixin-0310甲子县机关幼儿园采购笔记本电脑项目(KAIXIN-0310-DZZCG2020E-GK-6) 评审时长: 00:16:00 人员(3/5) 专家3 00 演示中 00 • ▶ 关闭视频 ■ 屏幕共享 **22** 人员(5) 。 动论 2 开启或关闭视频、音频 ┥ 湿出评审 → 退出评审室 → 解除器音 【说明】

#### 5)进入评标室,在视频中演示或讲解项目相关内容。

- 控制音频和视频:供应商可开启或关闭自己的音频或视频。
- 共享屏幕:根据需要共享的内容,供应商可选择您的整个屏幕、应用窗口或Chrome标签页,来演 示PPT、网络项目等内容。
- 文字讨论:供应商可在讨论框里上传响应材料和用文字交流。供应商只能查看到自己进入评审室后 的讨论记录。

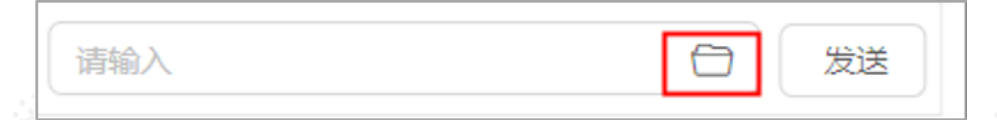

- 退出评审室: 供应商中途退出评审室可能影响评审小组评审结果, 如遇特殊情况请先与经办人、评 审小组说明清楚。退出评审室后,无法再次进入,需由经办人邀请后才可进入评审室。
- kaixin-0310甲子县机关幼儿园采购笔记本电脑项目(KAIXIN-0310-DZZCG2020E-GK-6) 评审时长: 00:16:00 人员(3/5 专家3 00 演示中 00 E F ▶退出评审室 于启动关闭视
- 如供应商因误操作等原因关闭浏览器,可再次通过待办消 进入评审室。

#### 2.4.5查看商务技术得分

采购代理机构公布商务技术得分后,供应商可看到所有供应商的商务技术得分情况;如采购代理机构不公布得 分,则供应商无法看到商务技术得分。

|               | 6                        |                                  |                |        |     |                                                                    |     |
|---------------|--------------------------|----------------------------------|----------------|--------|-----|--------------------------------------------------------------------|-----|
| 项目开标动态 }      | [[kaixin] 改采z<br>标项1 (评审 | 幼儿园采购使携式计算机项目-0126(项目编号:K3<br>中) | (-20210126-01) |        |     | ↓ 现场监控 }                                                           | 2   |
| ☑ 签到          | 序号                       | 供应商各称                            | 评审结果           | 商务技术得分 | 备注  | 暂无直播视频                                                             | t i |
|               | 1                        | 联1 培训省凤凰科技有限公司                   | 符合             | 50.0   | · . |                                                                    |     |
| ▲ 解密          |                          | 请等待评审小组开启报价信息 遗                  | 青 視频评          | ŧ      |     |                                                                    |     |
|               |                          |                                  |                |        |     | 〈 系统动态 〉                                                           |     |
| <b>商务技术评审</b> |                          |                                  |                |        |     | <ul> <li>         「密成功<br/>2021-02-01 10:34:22         </li> </ul> |     |
|               | 1                        |                                  |                |        | 1   | 开启解密<br>2021-02-01 10:25:23                                        |     |
|               |                          |                                  |                |        |     | 5 项目开标时间<br>2021-01-29 10:47:00                                    |     |
|               |                          |                                  |                |        |     |                                                                    |     |

1)供应商在"商务技术评审"环节,查看商务技术得分情况。

2) 如采购代理机构不公布得分,则供应商无法看到商务技术得分情况。

|               |                                        | 国家授时中心标准     | 时间 14:11:57            |        | -             |                               |
|---------------|----------------------------------------|--------------|------------------------|--------|---------------|-------------------------------|
| 项目开标动态 }      | 20200319-kal-xin甲子县机关幼儿园开<br>标项1 (评审中) | F心-采购便携式计算机顶 | 目项目 (项目编号: 20200319-ka | i-xin) | 4             | 现场监控 →                        |
| ☑ 签到          | 序号 供应商名称                               | 评审结果         | 商务技术得分                 | 备注     | 1             | 昏无直播视频                        |
|               | 1 培训省蓝图科技有限公司                          | 符合           |                        | -      |               |                               |
| <b>6</b> 解密   |                                        | 请等待评审        | 审小组开启报价信息 透            | 青 视频评审 |               |                               |
|               |                                        |              |                        |        | 4             | 系统动态 →                        |
| <b>商务技术评审</b> |                                        |              |                        |        | • ###<br>2020 | <b>成功</b><br>0-03-19 14:05:12 |
|               |                                        |              |                        |        | - 开启          | 解密                            |

#### 2.4.6报价确认

采购代理机构开启报价文件后,供应商对报价记录表进行确认,如对报价记录表无异议,供应商对报价记录表进 行CA签章;如对报价记录表有异议,先申请异议后再进行CA签章。

1)查看最终报价金额,如确认报价记录表无误,点击"报价确认",进行签章;如对报价记录表有异议,先点击" 报价异议",选择"有异议"并填写异议说明后,再点击"报价确认"对报价记录表进行签章。

| Contraction of the local division of the local division of the loc |             |                              | 国家委时中公标准时间 13:3          | 9:28        |          |                                                                     |
|----------------------------------------------------------------------------------------------------|-------------|------------------------------|--------------------------|-------------|----------|---------------------------------------------------------------------|
| 项目开标动态 ▶                                                                                                    | 云兮激武-<br>标项 | 磨标项目-20200707(项目编号<br>1(待确认) | 를 : ZZCG2020Z-C \$-103 ) |             |          | 现场监控                                                                |
| 2 後到                                                                                                    | <br>序号      | 供应商名称                        | 最终报价(元)                  | 供货期/服务项目负责人 | (93)]    | 暂无直播视频                                                              |
|                                                                                                    | 1           | 联 3 测试供应商18                  | 990000                   |             |          |                                                                     |
| ▲ 解密                                                                                                    | 、<br>体家数    | 以及供应商名称                      | 4                        | 服价异议        | Rithmu - | 系统动态                                                                |
| 商务技术评审                                                                                                    |             |                              |                          |             | •        | <b>标项1提交第2轮报价</b><br>2020-07-08 11:52:34                            |
| <b>②</b> 报价确认                                                                                                    |             |                              |                          |             | 记录表,     | 标项1开启第2轮报给<br>2020-07-08 11:51:39                                   |
|                                                                                                    |             |                              |                          |             |          | 2020-07-08 11:42:00<br><b><i>Ticific</i></b><br>2020-07-08 11:41:44 |
| 🖪 评审结果                                                                                                    |             |                              |                          |             |          | 项目开标时间<br>2020-07-08 11:40:00                                       |

# 【说明】

- 查看报价列表:可放大查看报价列表。
- 报价确认:代理机构开启签字时段后,供应商才可对报价记录表进行CA签字确认。
- 查看联合体供应商:若是联合体供应商,在供应商名称左侧展示"联\*"表示联合体供应商以及家数 (不包括主供应商),将鼠标停留在"联"上可查看联合供应商的名称。

|    | <b>〈</b> 返回                                                                          | ÷                                                       | 政采云远程开桥                    | 家大厅       - 故大  | 查看报价列表 313供应商18                                                                                                    |      |
|----|--------------------------------------------------------------------------------------|---------------------------------------------------------|----------------------------|-----------------|----------------------------------------------------------------------------------------------------|------|
|    | -                                                                                    |                                                         | 国家授时中心标准时间                 | 13:39:28        |                                                                                                    |      |
|    | 〈 项目开标动态 〉                                                                           | 云今波は、暗标項目-202007     「一一一一一一一一一一一一一一一一一一一一一一一一一一一一一一一一一 | 107(項目编号:ZZCG2020Z-CS-103) |                 | □ → 現场监控 →                                                                                                    | 1-1- |
|    | ● 签到                                                                                 | 序号 供应商名<br>1 联3 】 \$5.400                               | 称 最终报价(元)<br>应商18 990000   | 供货期服务项目负责人<br>1 | (項)<br>「新一新元直播視频<br>→                                                                                                    |      |
|    | <ul> <li>▶ #☆</li> <li>● #☆</li> <li>● ● ● ● ● ● ● ● ● ● ● ● ● ● ● ● ● ● ●</li></ul> | 体家数以及供应                                                 |                            |                 | NGANHU<br>イ 系統动态 )<br>の 研究理念完全給設計<br>2020-07-08 11:52:34                                                                          |      |
| 1  | 2 报价输入                                                                               |                                                         |                            |                 | (小)ころで表 5000/17-0802308847     (2020-07-08 11-51-39     (2020-07-08 11-51-39     (2020-07-08 11-41-42-00     (2020-07-08 11-41-44 |      |
| 10 | ■ 評审结果                                                                               |                                                         |                            |                 | 项目开转参时<br>2020-07-06 11 40:00                                                                                                    |      |

2)进入"CA签字确认"弹框页面,填写授权委托人的姓名,点击"确定",确认签字后,系统会自动录入该姓名的系统字体。

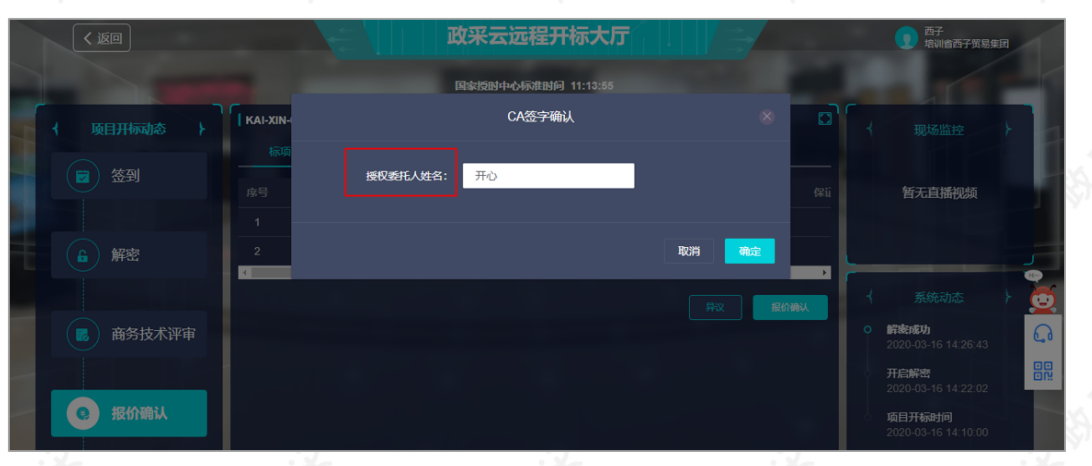

3) 签章完成后,等待评审小组对报价进行评审。

| < 返回        | <b>政采云远程开标大厅</b>                                         | 西子 培训省西子贸易集团                                 |
|-------------|----------------------------------------------------------|----------------------------------------------|
|             | 国际活动中心标准时间 11:18:30                                      |                                              |
| → 项目开标动态 →  | 「KAI-XIN-03-16甲子县机关幼儿园开心采购使费式计算机项目项目(项目编号:KAI-XIN-03-16) | 〈 现场监控 〉                                     |
|             | 标项1 (待确认)                                                |                                              |
|             | 序号 供应商名称 最终报价(元) 供货期服务项目负责人 保i                           | 暂无直播视频                                       |
|             | - 1                                                      |                                              |
| <b>自</b> 解密 | 2 培训省蓝图科技有限公司 18 开开心                                     |                                              |
|             | 请等待评审小组进行报价评审                                            | こく 系统动态 ト                                    |
| 高 商务技术评审    |                                                          | • 标项1完成报价编认<br>2020-03-17 11:16:26         6 |
|             |                                                          | 标项1开启报价确认<br>2020-03-17 11:15:48             |
| ● 报价确认      |                                                          | 解密成功<br>2020-03-16 14:26:43                  |
|             |                                                          | 开启解密                                         |

## 2.4.7在线多轮报价(按需)

根据项目的情况,可能存在多轮报价的情况,若采购组织机构在平台开启新一轮报价,供应商可在线进行报价。 适用采购方式:竞争性谈判、竞争性磋商和单一来源的政府采购电子交易项目。 1)参与报价:采购组织机构在平台开启新一轮报价,供应商点击"报价",参与报价。

| < 返回                                           | 政采云远程开标大厅                                                                       |    | 西子     培训省西子贸易集                                                                                             | æ |
|------------------------------------------------|---------------------------------------------------------------------------------|----|----------------------------------------------------------------------------------------------------|---|
|                                                | 国家授制中心场准期间 16:32:44                                                             | 1. |                                                                                                    |   |
| <ul> <li>↓ 项目开际动态 →</li> <li>(2) 签到</li> </ul> | 20200317-kai-xin明子目机关幼儿局开心深场破跌式计算机项目-jzxcs-0317项目(项目编号:20200317-kai<br>振项1(评由中) |    | 现场监控                                                                                                    |   |
| ▲ 解密                                           | 5                                                                               |    | 系统动态                                                                                                    |   |
| <b>局</b> 商务技术评审                                | 评审小组正在评审中,请副心等待                                                                 | ¢  | <ul> <li>标项1开启第2轮报价</li> <li>2020-03-17 16:31:56</li> <li>标项1完成报价确认</li> <li>2020-03-17 16:30:41</li> </ul> |   |
| <b>2</b> 报价确认                                  |                                                                                 |    | 标项1开启报价确认<br>2020-03-17 15:34:05<br>解密成功<br>2020-03-17 14:48:36                                             |   |
| <b>B</b> 评审结果                                  |                                                                                 |    | 开启解密<br>2020-03-17 14:36:28                                                                                 |   |

2)参与报价:在报价页面填写最终报价、项目负责人等信,生成报价文件。

| 政府采购云平台 🔁                            | 📰 项目采购 👻 💿 培训省本级                    |                            | 前台大厅            | 预警 待办                                                                 | 消 <mark>息</mark> CA管理 | <b>夏 西子</b><br>培训省西子贸易集团 |
|--------------------------------------|-------------------------------------|----------------------------|-----------------|-----------------------------------------------------------------------|-----------------------|--------------------------|
| )总范                                  | 在线多轮报价 / 报价                         |                            |                 |                                                                       | 返回                    | 保存 提交                    |
| ↓ 获取采购文件                             |                                     |                            |                 |                                                                       |                       |                          |
| 」投标文件上传                              | 第2轮(当前轮次)报价                         | 朝展的                        |                 | 4 轮 加 加                                                               | 剩余时间 🗲                | - 报价时间剩余: 19:42          |
|                                      | 填写完报价信息,点击生成报                       | 价文件按钮去生成报价文件,对报价           | 1文件签章后才可提交      |                                                                       |                       |                          |
|                                      | <b>昼终退於</b> (素)                     | <b>出份照/服务项目负害</b> 1        | 但还全物体支出         | )<br>)<br>(1)<br>(1)<br>(1)<br>(1)<br>(1)<br>(1)<br>(1)<br>(1)<br>(1) | 12 BD 46/±            |                          |
| ) 项目结果                               | HEREITEDI (JU)                      | 快员利/服劳叫日页资入                | 保证金额的方式         | 佣队声明节走口:                                                              |                       |                          |
| 中标通知书                                | 13                                  | #0                         | 湖縣              | 是                                                                     | 无                     |                          |
| 7 更正公告                               | 生成报价文件                              | \认报价信息, 生成                 | <b>辰价文件</b> →   | 博学馆                                                                   | 必利主由家                 |                          |
|                                      |                                     |                            |                 | ALC-34                                                                |                       |                          |
|                                      | 第1轮报价开标结果 已服价                       | 1                          |                 |                                                                       |                       |                          |
|                                      | ■ 预算金额: 15万元                        |                            |                 |                                                                       |                       |                          |
|                                      | 序号 供应商                              | 最终报价 (元)                   | 供货期/服务项目负责<br>人 | 保证金缴纳方式                                                               | 确认声明书是否签署             | 备注                       |
|                                      | 1 培训省西子贸易集团                         | 13.5                       | 开心              | 转账                                                                    | 是                     | 无                        |
|                                      |                                     |                            | -               |                                                                       |                       |                          |
|                                      |                                     |                            |                 |                                                                       | L.                    |                          |
| 2轮(当前轮次)报价                           | 最终轮 待报价                             |                            |                 |                                                                       | 1                     | 役 你 的 间 剩 余: 06:29       |
| 2轮(当前轮次)报价                           | <b>最终轮</b> 待报价                      |                            |                 |                                                                       | ł                     | 设价时间剩余: 06:29            |
| 2轮(当前轮次)报仇<br>填写完报价信息,点击生            | ● 最终轮                               | 件,对报价文件签章后才可损              | 詨               |                                                                       | 3                     | 设价时间剩余: 06:29            |
| 2轮(当前轮次)报价<br>填写完报价信息,点击生<br>跨报价(万元) | ▲ 建築轮 存服价 ○成服价文件按钮去生成服价文 供货期/服务项目负责 | 件,对报价文件签章后才可损<br>人 保证金缴纳方式 | 詨<br>确认         | 声明书是否签署                                                               | 音注                    | 极价时间剩余: 06:29            |

#### 【说明】

- 查看报价轮次:当前报价轮次,若是最后一轮,会有标志显示"最终轮";如未标记则表示非最终轮。
- 查看本轮报价剩余的时间: 若在报价截止时间前未参与报价, 则以上一轮有效的报价为准。

3) 报价文件签章: 生成报价文件后, 供应商需报价文件进行CA签章。

| 😨 政府采购云平台 👳 | 📰 项目采购 👻 💿 培训省本级      | 前台大厅                  | │ 預警 待分 消 <mark>3</mark> CA管理             | · · · · · · · · · · · · · · · · · · · |
|-------------|-----------------------|-----------------------|-------------------------------------------|---------------------------------------|
| ○ 息览        | 在线多轮报价 / 报价           |                       | 126                                       | 回 保存 提交                               |
| 同 获取采购文件    |                       |                       |                                           |                                       |
| 1 投标文件上传    | 填写完报价信息,点击生成报价文件按钮去生成 | 或报价文件,对报价文件签章后才可提交    |                                           |                                       |
| ③ 开标评标      | 最终报价 (元) 供货期/服务项      | 6目负责人 保证金缴纳方式         | 确认声明书是否签署 备                               | ±                                     |
| ■ 在线多轮报价    |                       | 转账                    | ار<br>ا                                   | 6 ST                                  |
| E? 词标澄清     |                       |                       | ちょう ひょう ひょう ひょう ひょう ひょう ひょう ひょう ひょう ひょう ひ | 於文件                                   |
| ② 项目结果      | 生成报价文件                | 可修                    | 收报价又件。                                    |                                       |
|             | 报你这件:= 📄 报价文件.pdf     | ±CA2                  |                                           |                                       |
|             | 第1轮报价开标结果 已服价         | 对报价                   | 文件进行签章↓                                   |                                       |
|             | 预算金额: 15万元            |                       |                                           |                                       |
|             | 序号 供应商                | 最终报价(元)供货期/服务项目负<br>人 | 责保证金缴纳方式 确认声明书                            | 是否签署 备注                               |
|             | 1 培训省西子贸易集团           | 13.5 开心               | 转账 是                                      | 无                                     |

## 【说明】

- CA签章:供应商确认报价文件无误后,在电脑上插入CA锁,对报价文件进行签章。
- 修改报价文件: 生成报价文件后, 报价栏内容都置灰, 无法编辑, 如供应商需要修改, 可点击【重 新编辑】, 进行修改。
- 查看文件:供应商点击【查看文件】,可查看本轮次生成的报价文件。

4) 提交报价文件:确认报价文件后,点击右上角"提交",提交报价文件。

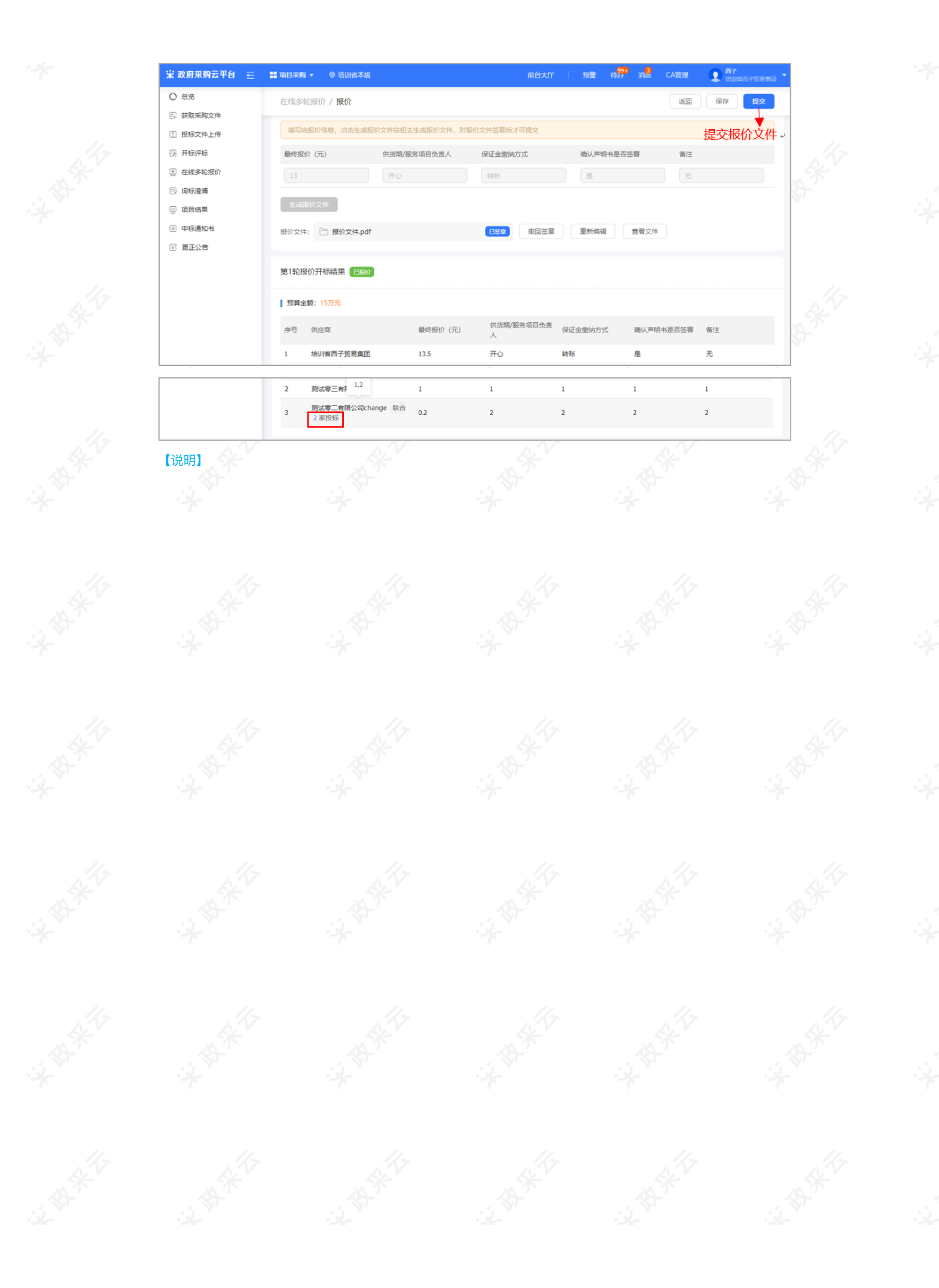

| 😧 政府采购云平台 | 器項目采购 ▼ ◎ 培训省本级                                             |                   | 前台大厅      | 预整 待办 消             | CA管理   |      |         |
|-----------|-------------------------------------------------------------|-------------------|-----------|---------------------|--------|------|---------|
| ○总览       | 项目结果                                                        |                   |           |                     |        |      |         |
| 🕞 获取采购文件  |                                                             |                   |           |                     |        |      |         |
| 1 投标文件上传  | 项目编号: 请输入                                                   | 项目名               | ;称: 请输入   |                     |        | 重置   | 搜索 展开 ▼ |
| 序 开标评标    | 项目信息                                                        | 采购单位              | 采购方式      | 开标时间                | 金額(万元) | 投标标项 | 操作      |
| 🗉 在线多轮报价  | 项目编号: XD-20210130-2                                         |                   | 0.7747947 | 2024 04 24 44 00 00 | 200    | 1    | 查看结果    |
| Ε? 词标澄清   | 项目名称:彩云观宫埋安负云专用牛辆未购<br>项目 <mark>电子</mark>                   | 彩云啾官埋安贝云          | 公开招标      | 2021-01-31 14:00:00 | 300    | 2    | 查看结果    |
| 🝚 项目结果    | 项目编号: XD-20210130-3<br>10日名称: 彩石城等理委员会会用女语采购                | 必二苯苯基基            | 小开招标      | 2021-01-30 22:30:00 | 300    | 1    | 查看结果    |
| 10 中标通知书  | 项目通行                                                        | AV ZAME HEREIN ZA | 247134905 | 2021-01-30 22.30.00 | 500    | 2    | 查看结果    |
| ☑ 更正公告    | 项目编号: 20210110-HZ<br>项目名称: 彩云城管理委员会政务云采购项<br>目 💶            | 彩云城管理委员会          | 公开招标      | 2021-01-10 14:00:00 | 10.011 | 1    | 查看结果    |
|           | 项目编号:20200628体总项目线下辅助评<br>标<br>项目名称:彩云城管理委员会有氨踏板973<br>03项目 | 彩云城管理委员会          | 竞争性谈判     | 2020-06-28 11:00:00 | 0.775  | 1    | 查看结果    |

2) 在"评审结果"一栏,供应商如有标项资格审查未通过的情况下,会在此处展示对应标项的资格审查结果以及 未通过的原因。

| 评   | 审结果 | Ę   |              |   |
|-----|-----|-----|--------------|---|
| l ž | 昭审  | 查结果 |              |   |
| 包   | 结果  | 原因  |              | Ş |
| 1   | 未通过 |     | ~ 不规范。 的三形音词 |   |

3) 仅对综合评分法的项目显示评审结果,显示供应商自身的标项评分及名次,若是废标的标项,展示废标原因。

|          |              |              |               |             |          |          | D R  |         | The second      |
|----------|--------------|--------------|---------------|-------------|----------|----------|------|---------|-----------------|
| 〇总览      | 项目结果         |              |               |             |          |          |      |         | 87°             |
| 🛛 获取采购文件 | 项目投标结果       |              |               |             |          |          | ×    |         |                 |
| ② 投标文件上传 | 投标信息         |              |               |             |          |          |      | 搜索 展开 ▼ |                 |
|          |              | 项目编号         | XD-20210130-2 | 项目名称        | 彩云城管理委员会 | 专用车辆采购项目 | 和页   | 操作      |                 |
|          |              | 标项号          | 1             | 标项名称        | 彩云城管理委员会 | 专用车辆2    |      | 查看结果    | 11              |
| E? 闻标:登清 | 1 Statute ID |              |               |             |          |          | 1    | 查看结果    | 1.17            |
| ビ 项目结果   | 评审结果         |              |               |             |          |          | . 88 | 查看结果    | A CAR           |
| 💿 中标通知书  | 序号           | 供应商名称        |               | 最终报价(元)     | 总得分      | 排名       |      | 查看结果    | - Star (* 1997) |
| 🖸 更正公告   | 1            | 培训省谢丹有限      | 公司            | 11075       | 92.5     | 1        |      |         | 187<br>1        |
|          | 2            | 培训省凤凰科技      | 有限公司          | 113元        | 85.95    | 2        |      | 查看结果    |                 |
|          | 3            | esigntest培训省 | 云采贸易有限公司      | 118元        | 84.79    | 3        |      |         |                 |
|          |              |              | ×             | ÷( <b>)</b> |          |          |      | 直看结果    |                 |

|           |                                    | //                          | //~                           | - 1/      |
|-----------|------------------------------------|-----------------------------|-------------------------------|-----------|
| 😧 政府采购云平台 |                                    |                             | 消息 CA管理 <b>反思</b> 培训省反照科技有限公司 | · A       |
| 〇总范       | 项目结果                               |                             |                               | - A       |
| 民 获取采购文件  |                                    |                             |                               | · · · · · |
| 1 投标文件上传  | 项目投标结果                             |                             | × 授黨 版并 *                     |           |
| 一部 开标评标   | 10标位自                              |                             | 词页 操作                         |           |
| 王 在线多轮报价  | 1209796-05<br>  次日線県 VD 20210120 2 | 1万日クジョ が(二44607836)         | 直看結果                          |           |
| 🕞 询标澄清    | 山田朝写 AD-20210130-2                 |                             | ステマカ年初未知从口<br>査看結果            | 11-       |
| 型 项目结果    | ्यामगढ                             | 你叫白孙 彩云桃首理致!                | <sub>力云专用年期1</sub><br>直看结果    | AV        |
| ② 中标通知书   | 评审结果                               |                             | 查看结果                          | N.A.      |
| 13 更正公告   | 废标,废标理由:有效供应商不足三家                  |                             | 查看结果                          | 21        |
|           | <u>ا</u>                           | ŧØ                          |                               |           |
|           | 48<br>项目名称:彩云城管理委员会有要解版973<br>03项目 | · 寬争性谈判 2020-06-28 11:00:00 | 0.775 1 直看结果                  |           |

2.6 查看中标通知书

采购组织机构将中标通知书发送给中标供应商,供应商可通过平台查看。

#### 菜单路径:应用中心一项目采购一中标通知书

1) 在"中标通知书"页面,选择需要查看的中标项目,点击操作栏"查看"按钮。

| <i></i>  | 中标结果列表             |                                       |                 |       |                    |                         |      |  |
|----------|--------------------|---------------------------------------|-----------------|-------|--------------------|-------------------------|------|--|
| 🐻 开标评标   | 项目编号               | 项目名称                                  | 采购人             | 采购方式  | 标<br>预算金额(万元)<br>项 | 状态                      | 操作   |  |
| 后 在线多轮报价 | kaixin0923采购便携式计算机 | 2019-甲子县机关幼儿园开心-采购便携<br>式计算机项目项目-0923 | 甲子县机关幼儿园        | 公开招标  | 1 20               | <ul> <li>已中标</li> </ul> | 查看   |  |
| ② 询标澄清   |                    |                                       |                 | 共有    | 1条 < 1 >           | 10 条/页 🔻                | Go   |  |
|          |                    |                                       |                 |       |                    |                         |      |  |
| 中标通知书    |                    |                                       |                 |       |                    |                         |      |  |
| 【说明】当供应商 | 在开通"融资贷款"          | 应用并符合资质要求的                            | <b>时</b> 情况下,会: | 显示"融资 | 申请"按钮,             | 点击跳转                    | 至融资贷 |  |
| 款业务。     |                    |                                       |                 |       |                    |                         |      |  |

2) 在新页面中,可查看中标通知书,供应商可点击右上角"验签",验证签章是否有效。

| ruge. |                                                                                                  |       |
|-------|--------------------------------------------------------------------------------------------------|-------|
|       |                                                                                                  |       |
|       | 中标(成交)通知书                                                                                        | \$-   |
|       | 培训省开心有限公司0:                                                                                      |       |
|       | 经评定,编号为kaixin0923采购便携式计算机采购次件和2419、甲子县机关幼儿园开心                                                    |       |
|       | 术购更诱式计算机项目项目- <b>U923-</b> 标项1, 咖定你公司中称(方文)中称(成文)价格为18万<br>元。                                    |       |
|       | 自此通知书发出之日起 <b>30</b> 天内,与采购人签订政、称合同。《同签订前,需按本项目采购<br>文件和你公司执行(应该)文件等你会想会会自实大(公司)大规范文件),现代和书项目联系人 | - (c) |
| -     | 又针和你公可我体(啊些)又针守约走我走音四又本【音回悟 <del>入龙术</del> 购又针】,报我机构项目联系入                                        | . K   |

## 2.7合同确认

采购人合同审核通过后,将合同提交给供应商,由供应商相关负责人对合同内容进行确认。

菜单路径:应用中心-项目采购-合同管理-合同签订

1) 在"合同签订"列表页面,选择需要确认的合同,点击"审核"进入"合同详情"页面。

| 😧 政府采购云平台          | 🚦 项目采购 👻 💿                 | 浙江曾杭州市兼山区                                | 前台大厅                                                    |                        | a <b>993</b> (1919)<br>aan in 1919 | CA管理                    | <b>2</b> ces<br>测试供应商721 - |
|--------------------|----------------------------|------------------------------------------|---------------------------------------------------------|------------------------|------------------------------------|-------------------------|----------------------------|
| 〇总派                | 合同签订                       |                                          |                                                         |                        |                                    |                         | 导出全部                       |
| □□ 项目报名 □□ 获取采购文件  | 合同编号:                      | 请输入                                      | 合同名称: 请输入                                               |                        |                                    | 重置                      | 援索 展开 ▼                    |
| ◎ 投标文件上传<br>◎ 开标评标 | 全部 待审核                     |                                          |                                                         |                        |                                    |                         |                            |
| 🗟 在线多轮报价           | 温馨提示:未完结的                  | 的网上超市、行业增合同请点由此处数                        | 兆转查看!                                                   |                        |                                    |                         |                            |
| 6同管理 *             | 合同编号                       | 合同信息                                     | 项目信息                                                    | 创建时间                   | 创建人                                | 状态                      | 操作                         |
| 合同签订               | [项目采购]02581<br>769G2020202 | 业务类型:新项目采购<br>合同名称: 演示的合同<br>合同总额: 1.00元 | 项目名称:云兮卿试-多采购单位<br>项目金额:1,300,000.00元<br>采购单位:绍兴市越城区财政局 | 2020-09-10<br>10:01:48 | 东方离                                | <ul> <li>待审核</li> </ul> | 审核 查看                      |
| 12 词标澄清            |                            |                                          | 供应商: 测试供应商721                                           |                        |                                    |                         |                            |
| 0 项目结果             |                            |                                          |                                                         | 共和                     | 11条 < 1                            | > 10 祭/黄                | Go Go                      |
| 💼 中标通知书            |                            |                                          |                                                         |                        |                                    |                         |                            |

2)在"合同详情"页面,查看合同详情后,点击右上角"审核",进入"审核"弹框页面。

| 诺 政府采购云平台                                                 |   | 项目采购 🔻            | ◎ 培训省本级  |            |            | 前台        | 大厅    | 预警 | <mark>50</mark><br>待办 | n <mark>8</mark> | CA管理                                                                                        | 0 | <b>反風</b><br>培训省凤凰科技 |    |
|-----------------------------------------------------------|---|-------------------|----------|------------|------------|-----------|-------|----|-----------------------|------------------|---------------------------------------------------------------------------------------------|---|----------------------|----|
| 〇总览                                                       | é | 同签订 / <b>合同</b> 详 | 戶情       |            |            |           |       |    |                       |                  | 1<br>1<br>1<br>1<br>1<br>1<br>1<br>1<br>1<br>1<br>1<br>1<br>1<br>1<br>1<br>1<br>1<br>1<br>1 | 1 | 著合同公告                | 审核 |
|                                                           |   | ○ 合同信息            | 合同基本信息   | 支付信息       | 合同文档       |           |       |    |                       |                  |                                                                                             |   |                      |    |
| <ul> <li>         ·   ·   ·   ·   ·   ·   ·   ·</li></ul> |   | 合同信息              |          |            |            |           |       |    |                       |                  |                                                                                             |   |                      |    |
| ① 在线多轮报价                                                  |   | 基本信息              |          |            |            |           |       |    |                       |                  |                                                                                             |   |                      |    |
| 🔄 询标澄清                                                    |   |                   | 合同名称     | 【kaixin】政  | 采云幼儿园采购便   | 携式计算机项目-0 | 26的合同 |    |                       |                  |                                                                                             |   |                      |    |
| ☑ 项目结果                                                    |   |                   | 合同编号     | 11N1602090 | 0020211002 |           |       |    | 业务类型                  | 项                | 目采购-新项目采                                                                                    | 和 |                      |    |
| <ul> <li>京 中标通知书</li> <li>(a) 合同管理</li> </ul>             |   |                   | 合同总额(元)  | 0.29       |            |           |       |    | 合同签订时间                | 202              | 21-02-04                                                                                    |   |                      |    |
| 合同签订                                                      |   | 采购人信息             | L        |            |            |           |       |    |                       |                  |                                                                                             |   |                      |    |
| 🕑 更正公告                                                    |   |                   | 采购单位     | 政采云大学01    | 1          |           |       |    |                       |                  |                                                                                             |   |                      |    |
| 🗔 询问质疑投诉                                                  | • |                   | 联系人      | 开心         |            |           |       |    | 联系电话                  | 159              | 87654321                                                                                    |   |                      |    |
|                                                           |   |                   | 邮编       | -          |            |           |       |    | 传真                    | -                |                                                                                             |   |                      |    |
|                                                           |   | ł                 | 社会统一信用代码 | -          |            |           |       |    | 地址                    | -                |                                                                                             |   |                      |    |

## 【说明】

- 查看合同公告:供应商点击"查看合同公告",可查看合同公告内容。
- 3) 在绘画核心鲜相页面认合同种认合同内容)•

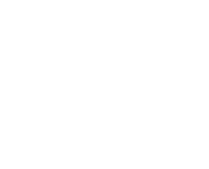

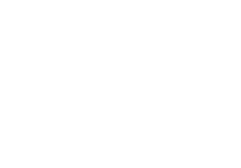

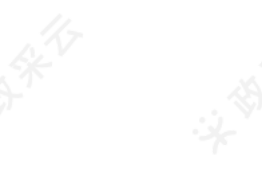

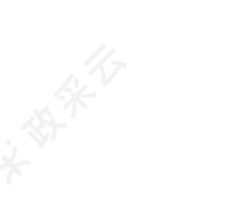

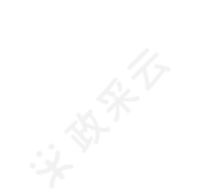

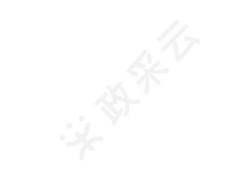

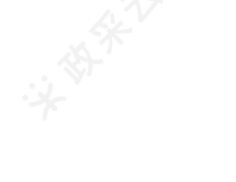

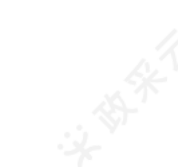

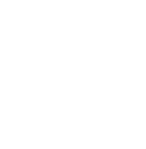

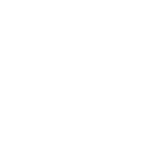

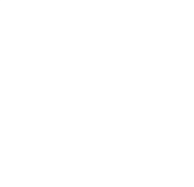

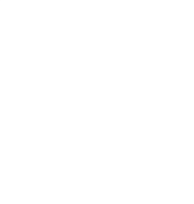

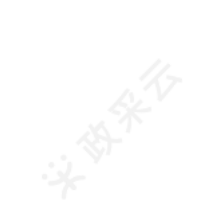

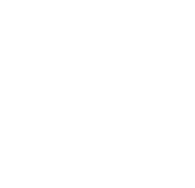

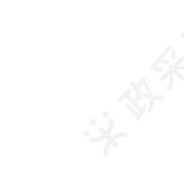

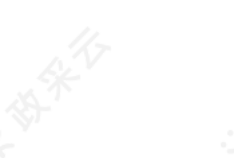

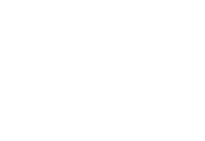

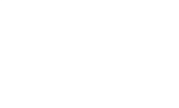

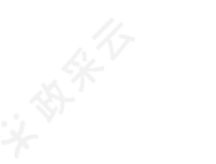

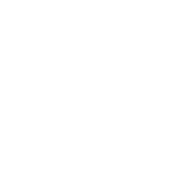

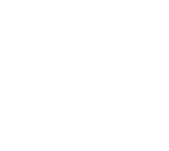

1) 在"更正信"页面,根据实际需要,选择"已获取采购文件更正公告"或"近三个月更正公告"标签页,点击右侧"查看更正公告"查看公告内容。

| 😧 政府采购云平台                                                                                        |   | II 项目采购 ▼            | ◎ 培训省本级   | ń                                 | 前台大厅 月       | 受警 待 <u>5</u> 3 | 消 <mark>日</mark> CA管理 | <b>夏</b> 月月<br>培训省民居科技有         |      |
|--------------------------------------------------------------------------------------------------|---|----------------------|-----------|-----------------------------------|--------------|-----------------|-----------------------|---------------------------------|------|
| 〇总览                                                                                              | 3 | 更正信息                 |           |                                   |              |                 |                       |                                 |      |
| 京 获取采购文件 1 投标文件上传                                                                                |   | 更正类                  | 型: 请选择    | ▼ 项目编号: ⊯                         | 输入           |                 |                       | 重置 搜索                           | 展开 ▼ |
| 58 开标评标                                                                                          |   | 已获取采购文件              | 更正公告 近三个月 | 更正公告                              |              |                 |                       |                                 |      |
| 王 在线多轮报价 ② 询标澄清                                                                                  |   | 项目编号                 | 采购单位      | 项目名称                              | 预算金额<br>(万元) | 采购方式            | 投标方式                  | 投标截止时<br>间 操作                   |      |
| 🖳 项目结果                                                                                           |   | CZYSGKZB<br>033133   | 政采云大学     | 33133便携式计算机采购                     | 200          | 公开招标            | 线下投标响<br>应            | 2017-04-2<br>1 00:00:00         | 公告   |
| <ul> <li>         ・申标通知书         <ul> <li>               ・自 合同管理         </li> </ul> </li> </ul> |   | ZCY-20171<br>010-001 | 甲子县机关幼儿园  | 甲子县机关幼儿园便携式计算机项<br>目-20171010-001 | 35           | 公开招标            | 线下投标响<br>应            | 2017-10-1<br>0 00:00:00         | 公告   |
| 12 更正公告                                                                                          |   | HZYSGKZB<br>11301    | 政采云大学     | 【演示】政采云大学计算机项目                    | 100          | 公开招标            | 线下投标响<br>应            | 2017-11-3<br>0 00:00:00<br>查看更正 | 公告   |
| 🗔 询问质疑投诉                                                                                         | • | wzysgkzb2<br>101     | 政采云大学     | 【演示】 温州政采云大学计算机项<br>目             | 100          | 公开招标            | 线下投标响<br>应            | 2018-01-1<br>2 09:00:00 查看更正    | 公告   |

## 2.9询问质疑投诉(目前仅用于浙江省内的项目)

【提示】若供应商在"项目采购"模块中没有对应菜单,请先确认是否已关联了"询问质疑投诉"的岗位权限。

#### 2.9.1询问

#### 2.9.1.1发起询问

采购组织机构发布采购公告后,供应商可通过采购公告发起询问,由采购代理机构或采购人查看询问内容并依据 相关法律法规回复询问。

若是项目开标后到项目发布暂停公告、取消公告或项目合同公告后7个工作日内,仅报名该项目的供应商才可发起 询问,由采购代理机构或采购人答复询问。

菜单路径:应用中心一项目采购一询问质疑投诉一询问列表

1)供应商在询问列表页面,点击右上角"新增询问"。

| 🙁 政府第          | 采购云平台                                                                              | 11 项目采购 • | • ③ 培训省本级      | 前台        | 大厅   預🎴 将 | 99+ 199+<br>新水 消息 CA管理 | <b>办公室经办人</b><br>培训信大河商贸有限公司 | 1   |
|----------------|------------------------------------------------------------------------------------|-----------|----------------|-----------|-----------|------------------------|------------------------------|-----|
| ○总览            |                                                                                    | 询问列表      |                |           |           |                        | 新增询问                         | X   |
| 京 获取采<br>1 投标文 | 购文件<br>件 上 <del>便</del>                                                            | 询问编       | 号: 请输入         | 项目编号: 请输入 |           |                        | 重置 搜索 展开▼                    | ST. |
|                | - 2877747774777                                                                    |           | 全部 待答复         |           |           |                        |                              |     |
| 得 <b>们于</b>    | <ul> <li>              在线多轮报价      </li> <li>             词标澄清         </li> </ul> |           | 简问题-<br>号 项用自正 | 简同人       |           |                        |                              |     |
|                | 🗊 中标通知书                                                                            |           |                |           |           |                        |                              |     |
|                | ☑ 更正公告                                                                             |           |                |           |           |                        |                              |     |
|                | 词问质疑投诉<br>询问列表                                                                     | A         |                |           | 暂无数据      |                        |                              |     |
|                | 质疑列表                                                                               |           |                |           |           |                        |                              |     |
|                | 投诉列表                                                                               |           |                |           |           |                        |                              |     |

2) 在弹框里选择需要询问的项目,点击"确定"。

A.A.T 新増询问 置搜索展开▼ ① 可选项目范围:采购公告发布后 在线多轮报 重査 搜索 项目编号: 请输入 项目名称: 请输入 项目编号 开标时间 采购方式 项目名称 预算金额(万元) 间中制 ○ 【演示】电脑采购0724-彩云城管理委员会演示 2019-08-16 14:00:00 公开招标 ZCY0116 2019-01-18 10:30:00 公开招标 彩云城管理委员会台北 500 10 条/页 🔻 🖂 1 🕨 取消 确定

3) 填写基础信 、询问内容和询问依据,如有相关材料可在"附件"处进行上传。

| O 总统                                         | 询问列表 / 询问详情                       |                                                                                                    |     |        |          | 返回                      | 提交    |
|----------------------------------------------|-----------------------------------|----------------------------------------------------------------------------------------------------|-----|--------|----------|-------------------------|-------|
| 录 获取采购文件<br>副 投标文件上传<br>汤 开标评标               | 彩云城管理委员会演示-F<br>目项目编号:【演示】电脑采购072 | <ul> <li>1. 1000</li> <li>1. 1000</li></ul> |     |        |          | <ul> <li>待提交</li> </ul> |       |
| ₫ 在线多轮报价                                     | 基础信息                              |                                                                                                    |     |        |          |                         |       |
| 间标澄清                                         | 供应商名称                             | 培训省大河商贸有限公司                                                                                                    |     | ▶询问联系人 | 开心       |                         |       |
| ◎ 中标通知书                                      | *联系电话                             | 1720000034                                                                                                    |     | *联系地址  | 杭州云栖小镇鲤鱼 | 山街18号                   |       |
| <ul> <li>9 更正公告</li> <li>• 询问质疑投诉</li> </ul> | *询问对象                             | 采购人×(代理机构×                                                                                                    | •   |        |          |                         | 4     |
| 询问列表                                         | 询问内容                              |                                                                                                    |     |        |          |                         | 87    |
| 质疑列表<br>投诉列表                                 |                                   | 描述询问内容                                                                                                    |     | *询问依据  | 请输入      |                         |       |
|                                              |                                   | 6/3                                                                                                    | 000 |        |          |                         | 0/500 |
|                                              | 附件                                | 1. 点击上传                                                                                                    |     |        |          |                         |       |
| 询问内容填写                                       | 。<br>。<br>完整后,点击"提交"。             | K .                                                                                                    | K   |        | . A      |                         | 4     |

| 😧 政府采购云平台                                    | 請目采购▼ ◎ 培训省本级                    | Ň             | 台大厅 🛛 🔂 | 将 <mark>99+</mark> 第 | 299 CA管理 | <b>办公室经办人</b><br>培训省大河商贸有限公司 |
|----------------------------------------------|----------------------------------|---------------|---------|----------------------|----------|------------------------------|
| ○总策                                          | 询问列表 / 询问详情                      |               |         |                      |          | 返回 提交                        |
| 会 获取采购文件 ① 投标文件上传 ③ 开标评标                     | 彩云城管理委员会演示-<br>目項目编号:【演示】电脑采购072 | 8.脑项目<br>4.蔚阳 |         |                      |          | • 待提交                        |
| ▣ 在线多轮报价                                     | 基础信息                             |               |         |                      |          |                              |
| 🗈 询标澄清                                       | 供应商名称                            | 培训省大河商贸有限公司   |         | ▶询问联系人               | 开心       |                              |
| ◎ 中标通知书                                      | *联系电话                            | 1720000034    |         | *联系地址                | 杭州云栖小镇   | 建鱼山街18号                      |
| <ul> <li>② 更正公告</li> <li>□ 询问质疑投诉</li> </ul> | *询问对象                            | 采购人×(代理机构×    |         |                      |          |                              |
| 询问列表                                         | 询问内容                             |               |         |                      |          |                              |
| 质疑列表<br>投诉列表                                 | *询问内容                            | 描述询问内容        |         | *询问依据                | 请输入      |                              |
|                                              | Dit# 244                         | 6/300         | 0       |                      |          | 0/500                        |
| ~7.                                          | 附件                               | L 点击上传        |         |                      | 2        |                              |

5) 询问提交后,等待询问对象答复。

| 😧 政府采购云平台  | 📰 项目采购 | ▼ ◎ 培训省本级                        |        | 前台大厅 🛛 🄂            | 6 <mark>997</mark> 消 <mark>997</mark> CA管理 | <b>办公室经办</b> 。<br>培训省大河 | 人<br>商贸有限公司 |
|------------|--------|----------------------------------|--------|---------------------|--------------------------------------------|-------------------------|-------------|
| 〇总览        | 询问列表   |                                  |        |                     |                                            |                         | 新增询问        |
| 🕞 获取采购文件   | ාසැට   | 编号: 话始入                          | 项月编号:  | · 适始 λ              |                                            | <b>TTTT</b>             | 索展开,        |
| 1 投标文件上传   | 1401-3 | 10.61/                           | AP43.  | 113-601/ /          |                                            |                         | 1007 T +    |
| 59 开标评标    | 全部     | 待答复                              |        |                     |                                            |                         |             |
| 🕑 在线多轮报价   | 询问编    | 迈日信白                             | 101A   | 指示这些正面              | 茨甸奈山中间                                     | ******                  | 18./~       |
| 🗗 询标澄清     | 号      |                                  | MINJ/< | היובאנאווא דיזאר    | H SERTINIH                                 | 3897000                 | Jaki F      |
| 🗊 中标通知书    | 10     | 名称:彩云城管理委员会演示<br>编号:【演示】电脑采购0724 | 开心     | 2020-07-21 17:11:55 | 2020-07-24 17:11:55                        | <ul> <li>待答复</li> </ul> | 查看          |
| ☑ 更正公告     |        |                                  |        |                     |                                            | 10 奈/页 🔻 🔺              | 1           |
| 🔓 询问质疑投诉 🔹 |        |                                  |        |                     |                                            |                         |             |
| 询问列表       |        |                                  |        |                     |                                            |                         |             |
| 质疑列表       |        |                                  |        |                     |                                            |                         |             |
| 投诉列表       |        |                                  |        |                     |                                            |                         |             |

## 2.9.1.2查看询问答复

菜单路径:应用中心一项目采购一询问质疑投诉一询问列表 1)供应商在"全部"标签页下,选择需要要查看答复的项目,点击"答复"。

|                     |                                              |       | 前古入り 灰著             | 何办 消息 CA管理          | 🕹 培训省大河和                | 前實有限公司 |
|---------------------|----------------------------------------------|-------|---------------------|---------------------|-------------------------|--------|
| 总览                  | 询问列表                                         |       |                     |                     |                         | 新增询问   |
| 获取采购文件<br>投标文件上传    | 询问编号: 请输入                                    | 项目编号: | 请输入                 |                     | 重置                      | 寮展开▼   |
| 9 开标评标              | 全部 待答复                                       |       |                     |                     |                         |        |
| ] 在线多轮报价<br>2 词标澄清  | 询问编 项目信息 号                                   | 询问人   | 提出询问时间              | 答复截止时间              | 当前状态                    | 操作     |
| 〕中标通知书              | 10         名称: 彩云城管理委员会演示<br>编号:【演示】电脑采购0724 | 开心    | 2020-07-21 17:11:55 | 2020-07-24 17:11:55 | <ul> <li>已答复</li> </ul> | 查看     |
| 》更正公告<br>3 询问质疑投诉 ^ |                                              |       |                     |                     | 10 条/页 🔻 🛛 🖣            | 1      |
| 询问列表                |                                              |       |                     |                     |                         |        |
| 质疑列表                |                                              |       |                     |                     |                         |        |

2) 查看采购组织机构答复的内容,若有疑问,可点击"再次发起询问"发起询问。

| 😧 政府采购云平台                    | 🔡 项目采购 🔻           | ◎ 培训省本级                                                | 前台大厅                  | <mark>1</mark> 得分<br>预量 得分 | 99 <del>1</del><br>消息 CA管理 | <b>办公室经办人</b><br>培训省大河商贸有限公司 |   |
|------------------------------|--------------------|--------------------------------------------------------|-----------------------|----------------------------|----------------------------|------------------------------|---|
| 〇总览                          | 询问列表 / <b>询问</b> 说 | 羊情                                                     |                       |                            |                            | 返回 再次发起询问                    |   |
| 🕞 获取采购文件                     |                    |                                                        |                       |                            |                            |                              |   |
| 登 投标文件上传                     | ◎ 项目编号: 【          | 2 交 気 安 凍 示・电 胞 坝 日<br>演示】 电脑采购0724- 斎阳    ら 采购人: 彩云城1 | 管理委员会                 |                            |                            | <ul> <li>已答复</li> </ul>      |   |
| 分开标评标                        |                    |                                                        |                       |                            |                            |                              |   |
| 🖭 在线多轮报价                     | 基础信息               |                                                        |                       |                            |                            |                              |   |
| 🔄 词标澄清                       |                    | 供应商名称 培训省大河商幣有限公司                                      |                       | 询问联                        | 系人开心                       |                              |   |
| ◎ 中标通知书                      |                    | 联系电话= 1720000003                                       | 14                    |                            | 联系地址                       | 杭州云栖小镇鲤鱼山街18号                |   |
| 22 更正公告                      |                    | (1)17/39 - 200 6 (199)                                 | 和 秘口                  |                            |                            |                              |   |
| 🕞 询问质疑投诉                     | · · ·              |                                                        | 7 <b>1</b> 7 <b>1</b> |                            |                            |                              |   |
| 询问列表                         |                    | 询问内容                                                   |                       |                            |                            |                              |   |
| 质疑列表                         |                    | 历史询问                                                   |                       |                            |                            |                              |   |
| 投诉列表                         |                    | (NL)                                                   |                       |                            |                            |                              |   |
| 12 面正公告                      |                    | (点) 検训省十河商留左限八司 2020 07 24 47:44-5                     | 56                    |                            |                            |                              |   |
| <ul> <li>词间质标投诉 ^</li> </ul> |                    | 描述询问内容                                                 |                       |                            |                            |                              |   |
| 询问列表                         |                    | 依据: 根据87号令                                             |                       |                            |                            |                              |   |
| 质疑列表                         |                    |                                                        |                       |                            |                            |                              |   |
| 投诉列表                         |                    | 管开心 2020-07-22 09:42:56                                |                       |                            |                            |                              |   |
|                              |                    | 符合87号令条例, 请查看第275条。                                    |                       |                            |                            |                              |   |
|                              |                    |                                                        | $\pm$                 |                            |                            |                              |   |
|                              |                    |                                                        |                       |                            |                            |                              |   |
| i.                           |                    | ist.                                                   | ist.                  |                            | S.                         | ist-                         | Y |

2.9.2质疑

#### 2.9.2.1新增质疑

供应商发起质疑,并确认质疑对象,采购组织机构收到质疑函后,在规定的答复截止时间内进行答复。

- 采购文件质疑:供应商可在收到采购文件之日起或者采购文件公告期限届满之日起,7个工作日内发起采购 文件的质疑。
- 采购过程质疑:投标(响应)供应商可在投标(响应)截止时间后,各采购程序环节结束之日起7个工作日内,发起采购过程质疑。
- 采购结果质疑: 投标(响应)供应商可在采购结果公告期限届满之日起7个工作日内,发起采购结果质疑。

菜单路径:应用中心一项目采购一询问质疑投诉一质疑列表

1)供应商在质疑列表页面,点击右上角"新增质疑"发起质疑。

| 😧 政府采购云平台 | 🔡 项目采购 🖣      | <ul> <li>         ·</li></ul> |            | 前台大厅 🌐 🄂           | 99+ 99+<br>待少 消息  CA管理 | の公室経办人     培训省大河商贸有限公司 |     |
|-----------|---------------|-------------------------------|------------|--------------------|------------------------|------------------------|-----|
| 〇总党       | 质疑列表          |                               |            |                    |                        | 新增质疑                   |     |
| ₽ 获取采购文件  | radi 1672 dah | M. Suite V                    | 还同途昌。      | NETA N             |                        |                        | ١., |
| 1 投标文件上传  | (DDMEHR       | 1931                          |            |                    |                        | 里直 投京 殿开▼              | 10  |
| E99 开标评标  | 全部 有          | 待答复                           |            |                    |                        |                        | N.  |
| 匪 在线多轮报价  | 质疑编           | 西日府自                          | raf 852. 4 | 1월 내 16년 1820년 (고) | 201407-8811-LD-1-033   | <b>送益华大</b> 增加         |     |
| 🔄 询标登清    | 号             | 坝口1百息                         | ID MEA     | 地口成熟的小             | 音夏截正时间                 | 当用小心:2 如作              |     |
| 💿 中标通知书   |               |                               |            |                    |                        |                        |     |
| ② 更正公告    |               |                               |            |                    |                        |                        |     |
| 🙀 询问质疑投诉  |               |                               |            | 暂无数据               |                        |                        |     |
| 询问列表      |               |                               |            |                    |                        |                        |     |
| 质疑列表      |               |                               |            |                    |                        |                        | 10  |
| 投诉列表      |               |                               |            |                    |                        |                        | 121 |
|           |               |                               |            |                    |                        |                        |     |

2)供应商在质疑详情页面填写质疑人信 和质疑内容,填选完成后,点击右上角"提交"。

#### 【填写注意事项】

• 质疑函扫描件上传:供应商最多可上传5个附件,单个文件不可超过2M。

| 😧 政府采购云平台  | 🔡 项目采购 👻 💿 培训省本级 | 前台                           | 大厅 🔛 🚓 🎇 🏦 | 99 CA管理 ① 办公室经办人<br>培训省大河商贸有限公司                      |
|------------|------------------|------------------------------|------------|------------------------------------------------------|
| 〇总策        | 质疑列表 / 质疑详情      |                              |            | 返回 保存 提交                                             |
| 🗟 获取采购文件   | 馬路人信息            |                              |            |                                                      |
| 1 投标文件上传   |                  |                              |            |                                                      |
| 59 开标评标    | 供应简名称            | 培训督大河間贤有限公司                  | *质疑联系人     | πů                                                   |
| 🖭 在线多轮报价   | *联系电话            | 1720000034                   | *联系地址      | 杭州云栖小镇                                               |
| □ 询标澄清     |                  |                              |            |                                                      |
| 问 中标通知书    | 质疑内容             |                              |            |                                                      |
| ⑥ 更正公告     | *质疑对象            | 采购人×                         | *质疑类型      | 采购文件质疑×                                              |
| 🔓 询问质疑投诉 👘 | *质疑内容            | 公示时间未满20个工作日                 | *质疑依据      | 根据87号令                                               |
| 询问列表       |                  |                              |            |                                                      |
| 质疑列表       |                  | 12/3000                      |            | 6/500                                                |
| 投诉列表       | * 质疑函扫描件         | <u>11-1110-</u> +            | 附件         | 」点由上传<br>支持JPG、PNG、GIF、DOC、DOCX、PDF描式。単个<br>文件最大 20M |
|            |                  | 支持JPG、PNG、GIF搭式图片,单个文件最大 20M |            |                                                      |
|            |                  |                              |            |                                                      |

3) 提交质疑:质疑的项目在质疑列表中显示状态为"待答复"等待质疑对象答复。

| 🕻 政府采购云平台           | 🔡 项目采购   | ▼ ◎ 培训省本级                      |       | 前台大厅 🔂 🔂            | 99+ 99+<br>待办 消息 CA管理 | <b>办公室经办</b><br>培训省大河   | 人<br>商贸有限公司 |
|---------------------|----------|--------------------------------|-------|---------------------|-----------------------|-------------------------|-------------|
| ○总览                 | 质疑列表     |                                |       |                     |                       |                         | 新增质疑        |
| 会 获取采购文件 主 投标文件上传   | 质疑线      | 病号: 请输入                        | 项目编号: | 请输入                 |                       | 重置                      | 叟索 展开▼      |
| 19 开标评标             | 全部       | 待答复                            |       |                     |                       |                         |             |
| ±) 在线多轮报价<br>⊇ 询标澄清 | 质疑编<br>号 | 项目信息                           | 质疑人   | 提出质疑时间              | 答复截止时间                | 当前状态                    | 操作          |
| 前 中标通知书             | 411      | 名称:彩云城管理委员会计算<br>编号:彩云城管理委员会计算 | 开心    | 2020-07-22 10:04:58 | 2020-07-29 10:04:58   | <ul> <li>待答复</li> </ul> | 查看          |
|                     |          |                                |       |                     |                       | 10 条/页 🔻 🛛 🖣            | 1           |
| 询问列表                |          |                                |       |                     |                       |                         |             |
| 质疑列表                |          |                                |       |                     |                       |                         |             |
| 投诉列表                |          |                                |       |                     |                       |                         |             |

## 2.9.2.2查看质疑答复

菜单路径:应用中心一项目采购一询问质疑投诉一质疑列表

1)供应商在质疑列表选择需要查看质疑答复的项目,点击"查看"。

| 😧 政府采购云平台  | 🖁 项目采购 🖣      | ● 培训省本级                               |          | 前台大厅 🌐 🎊            | 有 <mark>994</mark> 消息 CA管理                      | <b>办公室经办</b> 》<br>培训省大可能 | )<br>第 <b>黄有限公司</b> |  |  |  |
|------------|---------------|---------------------------------------|----------|---------------------|-------------------------------------------------|--------------------------|---------------------|--|--|--|
| ○总览        | 质规列表          |                                       |          |                     |                                                 |                          |                     |  |  |  |
| 一获取采购文件    | and with fait | · · · · · · · · · · · · · · · · · · · |          | Landa N             |                                                 |                          |                     |  |  |  |
| 1 投标文件上传   | 月页美定期         | 15: 前細入                               | 坝日朔亏:    | 请输入                 |                                                 | 里直援                      | .寮 版井▼              |  |  |  |
| □∋ 开标评标    | 全部(           | 诗答复                                   |          |                     |                                                 |                          | ×                   |  |  |  |
| 圕 在线多轮报价   | 质疑编           | 石日信白                                  | ratioZ ( | 19 나 파일라 10         | (2) ((2) (1) (1) (1) (1) (1) (1) (1) (1) (1) (1 | Mc attraction attraction | 13. <i>l/m</i>      |  |  |  |
| 🔁 询标澄清     | 쀽             | 坝口间总                                  | EX.ME A  | 12ECT12538Eb31e3    | 當運動目的同                                          | 1997/22                  | 1981 F              |  |  |  |
| 🗊 中标通知书    | 411           | 名称:彩云城管理委员会计算<br>编号:彩云城管理委员会计算        | 开心       | 2020-07-22 10:04:58 | 2020-07-29 10:04:58                             | <ul> <li>已答复</li> </ul>  | 查看                  |  |  |  |
| ☑ 更正公告     |               |                                       |          |                     |                                                 | 10 奈/页 🔻 🔳               | 1                   |  |  |  |
| 💀 询问质疑投诉 🔹 |               |                                       |          |                     |                                                 |                          |                     |  |  |  |
| 询问列表       |               |                                       |          |                     |                                                 |                          |                     |  |  |  |
| 质疑列表       |               |                                       |          |                     |                                                 |                          |                     |  |  |  |
| 投诉列表       |               |                                       |          |                     |                                                 |                          |                     |  |  |  |
|            |               |                                       |          |                     |                                                 |                          |                     |  |  |  |
|            |               |                                       |          |                     |                                                 |                          |                     |  |  |  |

2) 查看采购人/采购代理机构答复的内容, 若有疑问, 可点击"再次发起质疑"发起质疑。

| 12 获取采购文件   |        |                      |         |             |
|-------------|--------|----------------------|---------|-------------|
|             | 联系电话   | 1720000034           | 联系地址    | 杭州云栖小镇      |
|             |        |                      |         |             |
| 58 7F473F47 | 质疑内容   |                      |         |             |
| 王 在线多轮报价    | 质疑对象   | 采购人                  | 质疑类型    | 采购文件质疑      |
| ○ 询标澄清      | 质疑内容   | 公示时间末满20个工作日         | 质疑依据    | 根据87号令      |
| ⑤ 中标通知书     | 质疑函扫描件 |                      | 附件      |             |
| 12 更正公告     |        | المثلاته.            |         |             |
| 🖓 询问质疑投诉 🔹  |        |                      |         |             |
| 询问列表        |        |                      |         |             |
| 质疑列表        | 答复内容   |                      |         |             |
| 投诉列表        | 答复内容   | 符合87号令要求,请参考第202条内容。 |         |             |
|             | 答复人    | 彩云城管委会管理员            | 答复人联系电话 | 17999990033 |
|             | 附件     |                      |         |             |
|             |        |                      |         |             |

## 2.9.3投诉

若供应商对采购人、采购代理机构的答复不满意,或采购人、采购代理机构未在规定时间内作出答复,供应商可 在答复期满后15个工作日内可向采购监管部门提起投诉。供应商在"浙江政务服务网"提起投诉,再由采购监管部 门受理后,供应商/采购人/采购代理机构可在规定的时间内进行举证。

菜单路径:应用中心一项目采购一询问质疑投诉一投诉列表

1)供应商在投诉列表,选择需要举证的项目,点击"举证"可进行举证。

| 😧 政府采购云平台                                | 🔡 项目采购 👻 | ◎ 浙江省本级                 | 前台大厅 预警                           | 6 <sup>991</sup> 消 <mark>部</mark> CA管理 | 武子論     漫試供应商18                     |
|------------------------------------------|----------|-------------------------|-----------------------------------|----------------------------------------|-------------------------------------|
| ○总范                                      | 投诉列表     |                         |                                   |                                        |                                     |
| 😡 项目报名                                   | 投诉编      | ₽: 读版入 顶目端              | <del>碑</del> : 谜面λ                |                                        | 東京 決変                               |
| 🕞 获取采购文件                                 |          |                         | A S. MARK                         |                                        |                                     |
| ඵ 投标文件上传                                 | 全部 待     | 处理                      |                                   |                                        | 2                                   |
| 🖪 开标评标                                   | 投诉编号     | 项目信息                    | 投诉人信息                             | 举证截止时间                                 | 当前状态 操作                             |
| 🗟 在线多轮报价                                 |          | 实效, 浙江理工士学科林与艺术学院二台测试项目 | 机构名称:浙江政务网湾利强测试用企业<br>联系人: Jongyi |                                        |                                     |
| 合同管理                                     | 38       | 编号: 2020030301          | 联系电话: 1800000000<br>联系地址: 浙江省杭州市  | 2020-08-06 14:03:27                    | <ul> <li>待举证</li> <li>举证</li> </ul> |
| □ 個标澄清                                   |          |                         | COOL BALLED                       | 10 🕾                                   |                                     |
| <ul><li>○ 叫日元来</li><li>○ 由長澤知率</li></ul> |          |                         |                                   |                                        |                                     |
|                                          |          |                         |                                   |                                        |                                     |
| □ 询问质疑投诉 ^                               |          |                         |                                   |                                        | 8                                   |
| 质疑列表                                     |          |                         |                                   |                                        |                                     |
| 询问列表                                     |          |                         |                                   |                                        |                                     |
| 投诉列表                                     |          |                         |                                   |                                        |                                     |

2) 在投诉详情页面,填写举证内容,若有相关证明材料点击"上传"已附件形式上传,上传完成后,点击"提 交"。

【提示】查看质疑信 : 供应商点击"查看管理质疑信", 可查看质疑详情。

| 😧 政府采购云平台  | ■ 項目采用 ▼ ② 浙江省本级 前台大厅 55回 45 <sup>999</sup> 75 <sup>13</sup> CA10222 ① 3573年<br>第55日定第18 | -   |
|------------|------------------------------------------------------------------------------------------|-----|
| 〇总览        | 投诉列表 / 投诉详情 适回 曹菁关联质短信息 探交                                                               |     |
| 😡 项目报名     | 联系电话 1800000000 联系地址 浙江省杭州市                                                              | -   |
| 获取采购文件     | 投诉内容                                                                                     |     |
| 💩 投标文件上传   | お近対象 平範単位 long/ 供应数 #段近内容                                                                |     |
| 🐻 开标评标     | 202007221302dt.pdf(3.6MB)                                                                |     |
| 🗟 在线多轮报价   | 投诉曲时间 2020-07-22                                                                         |     |
| 合同管理       |                                                                                          | - [ |
| 🕞 询标澄清     | 举证内容                                                                                     |     |
| ② 项目结果     | *举证内容 关于浙江理工大学科技与艺术学院云兮测试项目演示材料样本不符合采购文件中商品规格要求。                                         |     |
| 💼 中标通知书    |                                                                                          |     |
| ₿ 更正公告     | 43/600                                                                                   |     |
| □ 询问质疑投诉 * |                                                                                          |     |
| 质疑列表       |                                                                                          |     |
| 询问列表       |                                                                                          |     |
| 投诉列表       | Ruper L. Freemeng J. Taker TR.                                                           |     |

3) 举证提交成功后,在"待处理"标签页下显示状态为"待财政处理",等待财政处理。

| 😧 政府采购云平台                  |    | 項目采购 🔻        | ◎ 浙江省本级                | 前台大厅 预警                           | a <sup>99+</sup> 淌起 CA | 18世 <b>夏 茶澤地</b><br>第115年前18 |
|----------------------------|----|---------------|------------------------|-----------------------------------|------------------------|------------------------------|
| 〇总览                        | 投诉 | 列表            |                        |                                   |                        |                              |
| 🗔 项目报名                     |    | 10. Tr (40. 1 |                        | 200 ET - VIII-10 5                |                        |                              |
| 🕞 获取采购文件                   |    | 投诉明书          | 5: 19111人              | 1999年1月19日人                       |                        | 里直 授家                        |
| 💩 投标文件上传                   | 1  | 全部 待          | 处理                     |                                   |                        |                              |
| 🐻 开标评标                     |    | 投诉编号          | 项目信息                   | 投诉人信息                             | 举证截止时间                 | 当前状态 操作                      |
| 在线多轮报价                     |    | 98            | 名称:浙江理工大学科技与艺术学院云兮测试项目 | 机构名称:浙江政务网湾利强测试用企业<br>联系人: longyi | 2020-08-06 14:03:27    |                              |
| <ul> <li>② 询标澄清</li> </ul> |    |               | 編号: 2020030301         | 联系电话: 1800000000<br>联系地址: 浙江省杭州市  | 2020-00-00 14:00.27    | - IGNIMALIE                  |
| 🗊 项目结果                     |    |               |                        |                                   |                        | 10 条/页 🔻 🔺 📘 🕨               |
| 💼 中标通知书                    |    |               |                        |                                   |                        |                              |
| □3 更正公告                    |    |               |                        |                                   |                        |                              |
| 🗔 询问质疑投诉                   | •  |               |                        |                                   |                        |                              |
| 质疑列表                       |    |               |                        |                                   |                        |                              |
| 询问列表                       |    |               |                        |                                   |                        |                              |
| 投诉列表                       |    |               |                        |                                   |                        |                              |
|                            | 1  |               | 11-                    | 11-                               |                        | 1                            |

4) 采购监管处理投诉后,供应商在"全部"标签页下,选择"已处理"的项目点击"查看"可查看处理结果,也可前 往"浙江政务服务网"查看处理结果。

| ₩ itrational | 74             | <u>0.818</u> | t%                                                        |                                       |                     | ia<br>         |
|--------------|----------------|--------------|-----------------------------------------------------------|---------------------------------------|---------------------|----------------|
|              | 0.413          | 投稿刻表         |                                                           |                                       |                     |                |
|              | <b>G</b> arana | 5751-0       | NET ( 1001)                                               | 2017                                  |                     | 1              |
|              | Baseriese      | 51226        |                                                           |                                       |                     | Progra         |
| _            |                | 13           | 標約理                                                       |                                       |                     |                |
| 操作           |                | 投诉编号         | 项目信息                                                      | 投诉人信息                                 | 举证截止时间              | 当前状态           |
|              |                |              |                                                           |                                       |                     |                |
| e 🕋          |                | 30           | China Line Line (1997年1998年1998年1998年1998年1998年1998年1998年 | RATE INCOME                           | 2020-03-03-1410-127 | • (313)(31)(2) |
|              |                |              |                                                           |                                       |                     |                |
| <b>***</b>   |                | 87           |                                                           | Tels: A. Hongyn<br>Tels: A. A. Hongyn | 2020-08-06 19748-49 | •              |
|              |                |              |                                                           |                                       |                     |                |
| 10 A         |                | 99           |                                                           |                                       | 2080-0520-1487-417  |                |
|              |                |              |                                                           | (1)於理論(1027)2102<br>(1)於地址(1)於        |                     |                |
| 1 -          |                |              |                                                           |                                       | 10                  |                |
| _            | 投诉列表           |              | _                                                         |                                       |                     |                |

喜您已学完项目采购一电子交易的流程。掌握这篇文档的内容,您可以去参加项目采购一电子交易了。

您已掌握项目采购的全流程了。下一步,您可以考虑参与其他的业务哦~ 【通用版】网上超市交易操作指南—供应商